## Corso di Alfabetizzazione Informatica

Fulvio Corno

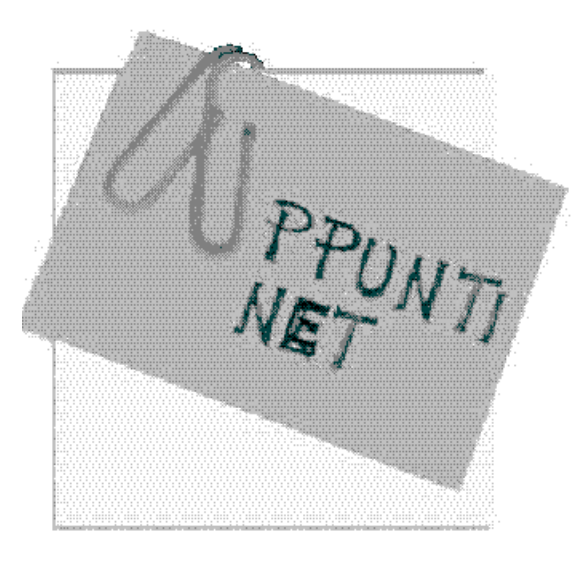

http://www.appunti.net/

Il sito italiano di appunti universitari

## Informazioni sul Copyright

Questo documento è protetto dalle leggi sul copyright e dalle disposizioni dei trattati internazionali. Il titolo ed i copyright relativi al documento (comprensivo, ma non limitatamente, di ogni immagine, fotografia e testo) sono di proprietà dell'autore o degli autori indicati in copertina.

Il documento può essere utilizzato liberamente dal legittimo acquirente (ivi compresi acquisti promozionali o scaricamenti gratuiti dalla rete Internet) per gli usi consentiti dalla legge. Ogni legittimo acquirente è autorizzato a stampare al più una copia del documento.

Ogni altro utilizzo o riproduzione (ivi incluse, ma non limitatamente, le riproduzioni su supporti magnetici, su reti di calcolatori e stampe) in toto o in parte è vietata, se non esplicitamente autorizzata per iscritto, a priori, da parte degli autori.

L'informazione contenuta in questo documento è ritenuta essere accurata alla data della pubblicazione. Essa è fornita per scopi meramente didattici e non per essere utilizzata in progetti di impianti, prodotti, ecc. In ogni caso essa è soggetta a cambiamenti ed aggiornamenti senza preavviso. Gli autori non assumono alcuna responsabilità per il contenuto di questo documento (ivi incluse, ma non limitatamente, la correttezza, completezza, applicabilità, aggiornamento dell'informazione).

In ogni caso non può essere dichiarata conformità all'informazione contenuta in questo documento.

In ogni caso questa nota di copyright e il suo richiamo in calce ad ogni pagina non devono mai essere rimossi e devono essere riportati anche in utilizzi parziali.

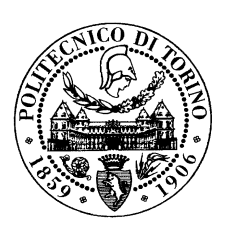

**Politecnico di Torino** Settore dell'Informazione Dip. Automatica e Informatica

### Corso di Alfabetizzazione Informatica e Internet

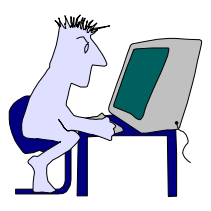

4<sup>a</sup> edizione

16-24 settembre 1999

## MATERIALE DEL CORSO

Fulvio Corno, Laura Farinetti, Maurizio Rebaudengo

# Indice

# Introduzione

Questo volume raccoglie il materiale necessario per lo svolgimento delle lezioni e delle esercitazioni in laboratorio del *Corso di Alfabetizzazione Informatica e Internet* del Politecnico di Torino.

Il *Corso di Alfabetizzazione Informatica e Internet* mira a fornire a tutti gli studenti immatricolati ai Corsi di Laurea in Ingegneria le capacità informatiche minime necessarie a seguire gli insegnamenti del curriculum di Ingegneria.

Il laboratorio è organizzato in 5 *esercitazioni* di 2 ore ciascuna. Ogni esercitazione comprende lo svolgimento di 6 *schede*.

Ogni scheda propone un problema pratico e ne delinea una possibile soluzione fornendo una traccia dettagliata. Gli allievi sono invitati a seguire le indicazioni date, cercando di meditare sui passaggi eseguiti.

Il corretto svolgimento di una scheda può essere accertato tramite le domande di verifica: tali domande sono mirate essenzialmente alla comprensione dei passaggi logici svolti nella scheda.

In altre parole, se non avete capito ciò che avete fatto, ma avete semplicemente eseguito le istruzioni, non saprete rispondere alle domande.

Le schede sono precedute da una breve raccolta di materiale di riferimento. Esso contiene, in forma estremamente schematica e non esaustiva, le informazioni di carattere maggiormente mnemonico necessarie per lo svolgimento delle esercitazioni. Sono inoltre riportati la maggior parte dei lucidi utilizzati durante le lezioni.

Per frequentare le esercitazioni di laboratorio occorre:

- attenersi al turno ed all'orario assegnato
- portare sempre con sé il certificato di iscrizione
- presentarsi muniti di 2 dischetti della capacità di 1,44 MB.

Chi volesse utilizzare questo materiale al di fuori dei laboratori del Politecnico di Torino, tenga presente che le esercitazioni sono adatte alle versioni italiane di Microsoft Windows 95, Microsoft Word 97, Microsoft Excel 97 e Netscape Navigator 3.

# Materiale di riferimento

## Windows 95

| Icona | Significato                                  |
|-------|----------------------------------------------|
|       | Risorse del computer                         |
|       | Risorse di rete                              |
| (B)   | Cestino                                      |
|       | Disco                                        |
|       | Menù Avvio                                   |
|       | Calcolatrice                                 |
| 2     | Blocco note                                  |
| Ó,    | Gestione risorse                             |
| _     | Minimizza la finestra                        |
|       | Ingrandisci la finestra                      |
| 8     | Riporta la finestra alle dimensioni iniziali |
| ×     | Chiudi la finestra                           |
| ta    | Torna alla cartella superiore                |
| + -   | Espandi e riduci le sotto-cartelle           |
|       | Copia                                        |
| Ê.    | Incolla                                      |
| Ж     | Taglia                                       |
| D     | Nuovo                                        |
| Ť     | Apri                                         |
|       | Salva                                        |

| Versione inglese     | Versione italiana        |
|----------------------|--------------------------|
| Explorer             | Gestione risorse         |
| My Computer          | Risorse del computer     |
| Network Neighborhood | Risorse di rete          |
| Notepad              | Blocco note              |
| Recycle Bin          | Cestino                  |
| Start                | Avvio                    |
| Taskbar              | Barra delle applicazioni |

| Word                                          |                                                                                   |  |
|-----------------------------------------------|-----------------------------------------------------------------------------------|--|
| Comando                                       | Significato                                                                       |  |
| File/Anteprima                                | Visualizza il documento come verrà stampato                                       |  |
| Formato/Bordo Definisce i bordi delle tabelle |                                                                                   |  |
| Formato/Carattere                             | Modifica il font e la dimensione dei caratteri                                    |  |
| Formato/Pagina                                | Permette di definire la dimensione del foglio e dei margini                       |  |
| Formato/Paragrafo                             | Modifica l'allineamento e la spaziatura delle righe                               |  |
| Inserisci/Interruzione                        | nserisci/Interruzione Inserisce un salto pagina                                   |  |
| Inserisci/Simbolo                             | <i>Inserisci/Simbolo</i> Inserisce caratteri particolari e simboli grafici        |  |
| Strumenti/Controllo                           | <i>trumenti/Controllo</i> Effettua un controllo ortografico sul testo             |  |
| Strumenti/Elenchi                             | rumenti/Elenchi Crea elenchi puntati o numerati                                   |  |
| Tabella/Inserisci                             | Crea una nuova tabella                                                            |  |
| Visualizza/Righello                           | <i>isualizza/Righello</i> Visualizza il righello che permette di vedere i margini |  |

| Formula        | Significato                                                  |
|----------------|--------------------------------------------------------------|
| B3             | Contenuto della cella nella terza riga, seconda colonna      |
| B2;D3          | La cella B2 e la cella D3                                    |
| B2:D3          | Rettangolo costituito dalle celle B2, B3, C2, C3, D2 e D3    |
| =A2+A3         | Somma del valore di A2 con il valore di A3; se viene tra-    |
|                | scinata in basso di una cella, diviene =A3+A4                |
| =A\$2+A\$3     | Idem come sopra; se questa formula viene trascinata in bas-  |
|                | so di una cella, grazie al simbolo \$ essa rimane =A\$2+A\$2 |
| =\$A\$2+\$A\$3 | "Protetta" contro spostamenti orizzontali e verticali.       |
| =SOMMA(B2:D3)  | Somma dei valori delle celle nel rettangolo indicato         |
| =MEDIA(B2:D3)  | Media dei valori delle celle nel rettangolo indicato         |

|                                                       | HTML                                               |  |
|-------------------------------------------------------|----------------------------------------------------|--|
|                                                       |                                                    |  |
| Per strutturare u                                     | n documento                                        |  |
| <html></html>                                         | Indica l'inizio e la fine di un documento          |  |
|                                                       | HTML                                               |  |
| <head></head>                                         | Indica l'inizio e la fine dell'intestazione        |  |
| <title></title>                                       | Titolo del documento HTML: compare della           |  |
|                                                       | barra del titolo e viene riportato nei segnalibri; |  |
|                                                       | deve essere all'interno dell'intestazione          |  |
| <body></body>                                         | Indica l'inizio e la fine del contenuto del do-    |  |
|                                                       | cumento                                            |  |
| Per strutturare i                                     | paragrafi                                          |  |
| <p></p>                                               | Indica l'inizio e la fine di un paragrafo          |  |
| <br>                                                  | Va a capo                                          |  |
| <hr/>                                                 | Disegna una linea orizzontale                      |  |
| <center></center>                                     | Centra il testo                                    |  |
| <h1></h1>                                             | Titolo di primo livello                            |  |
| <h<i>n&gt;</h<i>                                      | Titolo di livello n; n che può valere da 1 a 6     |  |
| Per formattare il                                     | testo                                              |  |
| <b></b>                                               | Testo in grassetto                                 |  |
| <i></i>                                               | Testo in corsivo                                   |  |
| <tt></tt>                                             | Testo con font a spaziatura fissa                  |  |
| <font< td=""><td>Testo colorato</td><td></td></font<> | Testo colorato                                     |  |
| COLOR=>                                               |                                                    |  |
| Per creare delle li                                   | iste                                               |  |
| <ul></ul>                                             | Crea una lista puntata                             |  |
| <0L>                                                  | Crea una lista numerata                            |  |
| <li></li>                                             | Precede ciascun elemento della lista (sia nel      |  |
|                                                       | caso di liste puntate che di liste numerate)       |  |
| Per inserire un co                                    | ollegamento ipertestuale (link)                    |  |
| <a href="URL"></a>                                    | Inserisce un link alla URL (indirizzo Internet)    |  |
|                                                       | specificata                                        |  |
| Per inserire un'in                                    | nmagine                                            |  |
| <img src=""/>                                         | Inserisce l'immagine contenuta nel file specifi-   |  |
|                                                       | cato da SRC. Le immagini posso essere tipo         |  |
|                                                       | GIF o JPG                                          |  |

|--|

| Inglese      | Termine usato  | Significato                                          |
|--------------|----------------|------------------------------------------------------|
|              | in italiano    |                                                      |
| cancel       | annulla        | Non conferma l'esecuzione del comando                |
| close        | chiudi         | Chiude un documento                                  |
| сору         | copia          | Crea una copia del testo selezionato                 |
| cut          | taglia         | Crea una copia del testo selezionato e lo elimina    |
| delete       | cancella       | Elimina il testo selezionato senza crearne una co-   |
|              |                | pia                                                  |
| directory    | directory      | Contenitore di file e directory                      |
| subdirectory | subdirectory   |                                                      |
| disk         | disco          | Supporto fisico per la memorizzazione dei file       |
| drive        | unità          | Lettore e contenitore di un disco                    |
| edit         | modifica       | Contiene i comandi di modifica del testo             |
| ENTER        | INVIO          | Tasto utilizzato per terminare un comando            |
| exit         | esci           | Termina l'esecuzione del programma                   |
| file         | file           | Entità elementare di memorizzazione dei dati su      |
|              |                | disco                                                |
| find         | cerca          | Funzione di ricerca di informazioni                  |
| folder       | cartella       | Sinonimo di directory                                |
| font         | carattere      | Aspetto grafico delle lettere                        |
| icon         | icona          | Simbolo rappresentante un programma                  |
| label        | etichetta      | Nome di un disco                                     |
| open         | apri           | Carica un file nel programma                         |
| paste        | incolla        | Inserisce una copia del testo di cui era stata fatta |
|              |                | una copia                                            |
| replace      | sostituisci    | Sostituisce il testo trovato con quello indicato     |
| save         | salva          | Registra su disco un file nuovo o modificato         |
| save as      | salva con nome |                                                      |
| window       | finestra       | Porzione di video contenente un programma o un       |
|              |                | documento                                            |

# Copia dei Lucidi

Nelle pagine che seguono sono riportati i lucidi utilizzati durante le lezioni. Sono altresì compresi alcuni lucidi, non mostrati durante le lezioni, che contengono informazioni più dettagliate sull'esecuzione di alcuni comandi.

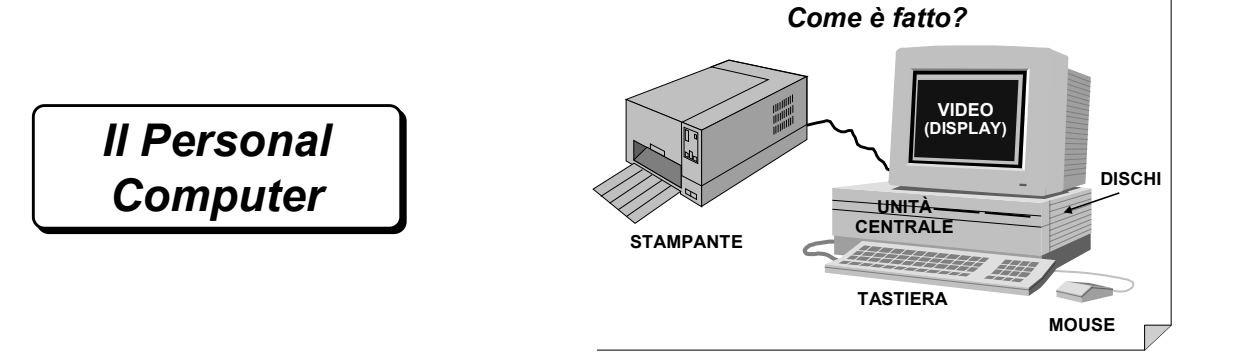

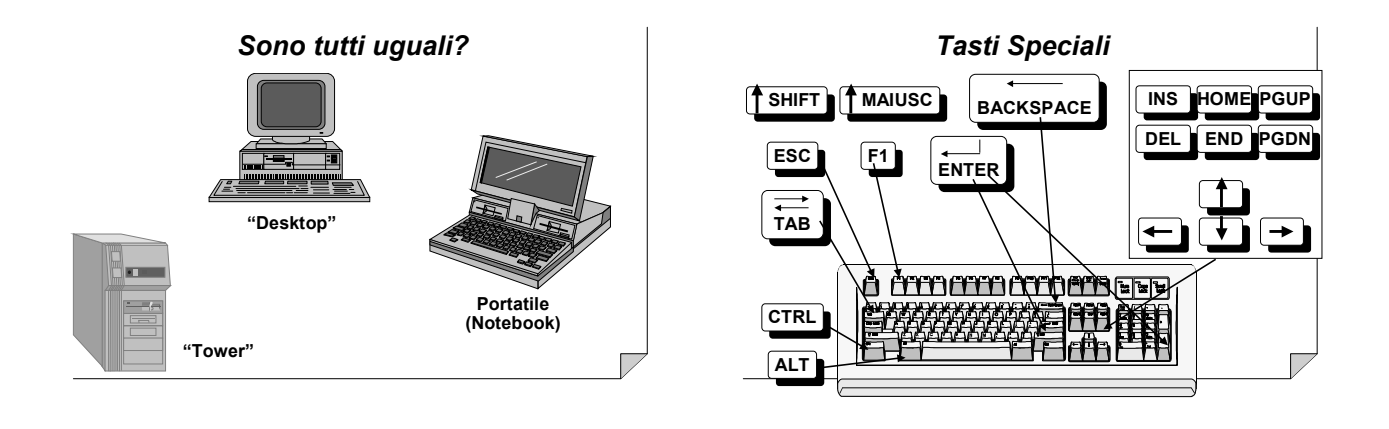

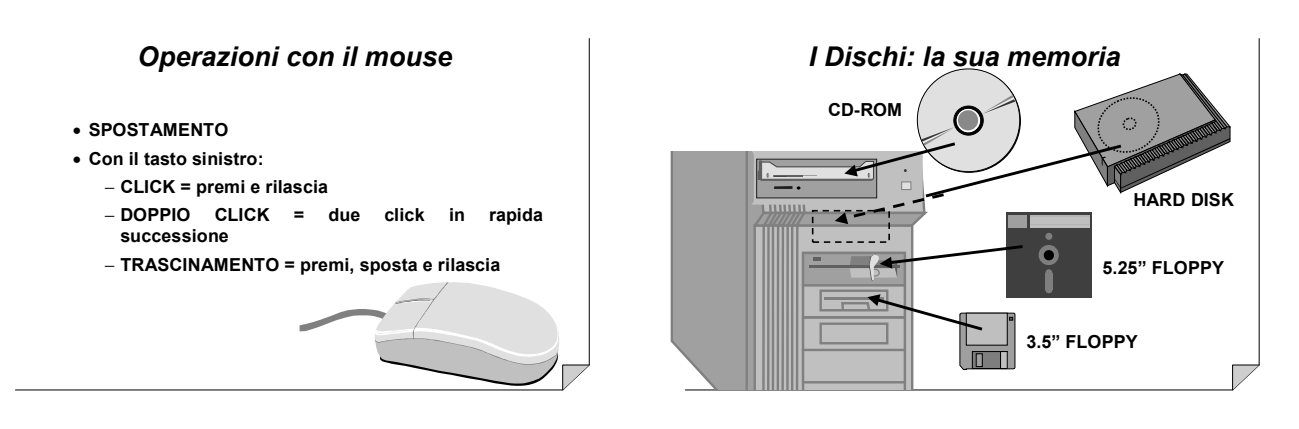

AP00240 Pag. 9

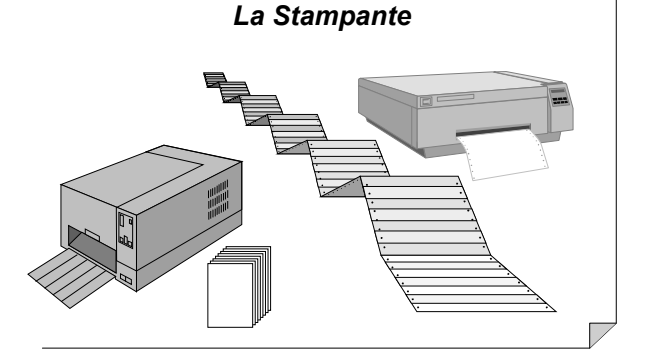

L'unità centrale: il suo cervello CHIP CHIP In CHIP

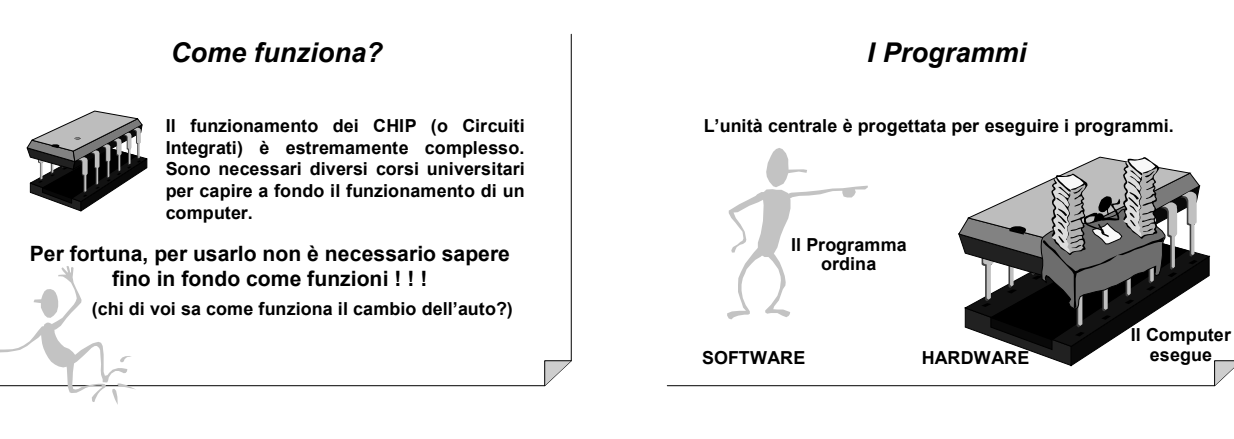

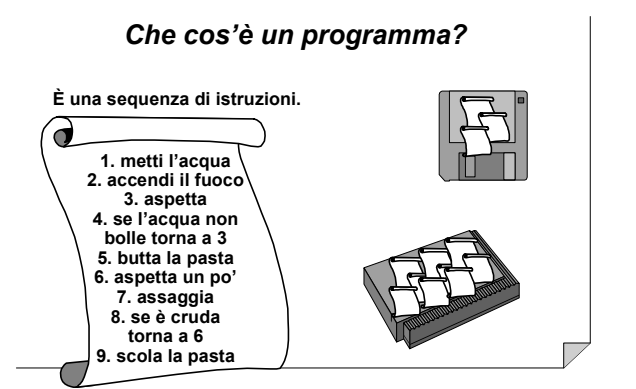

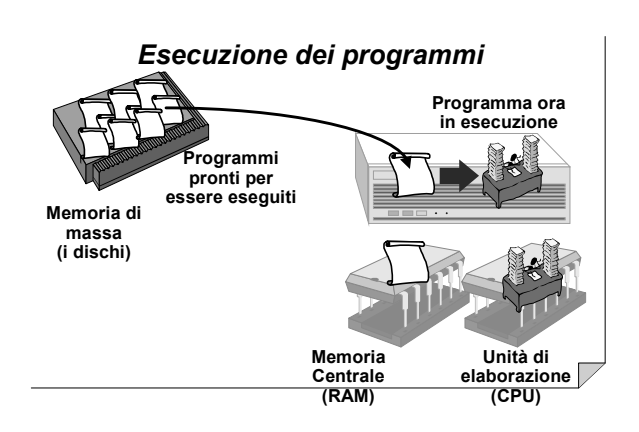

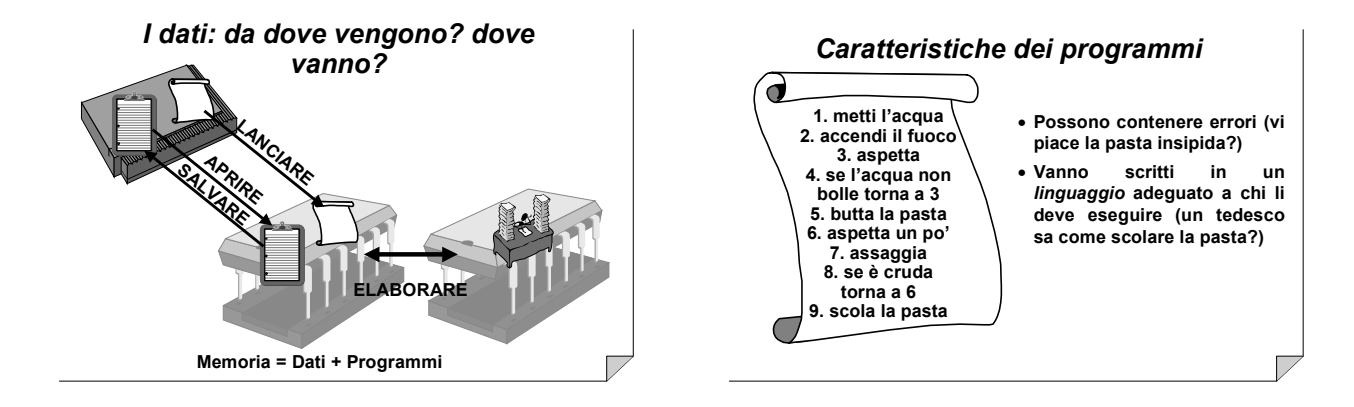

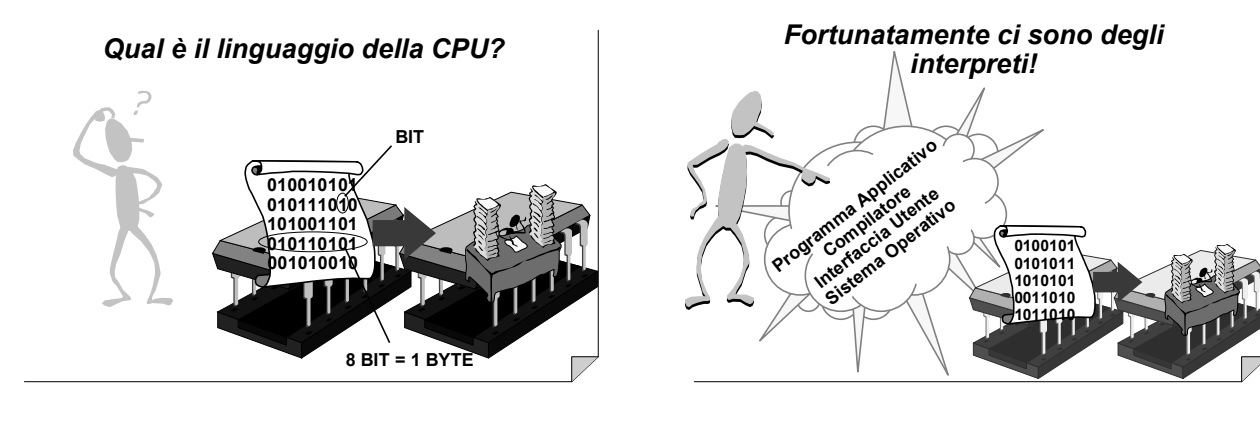

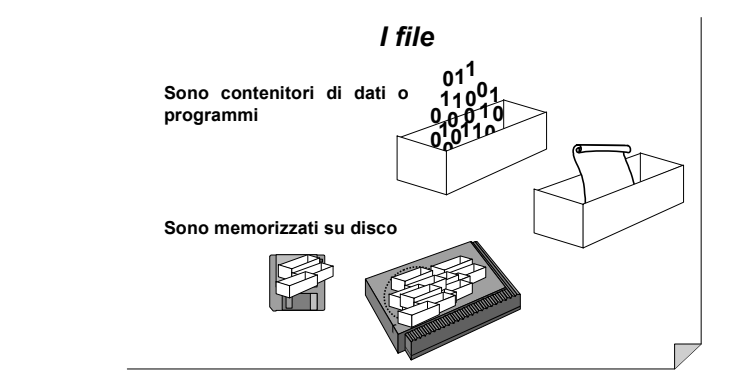

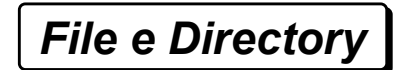

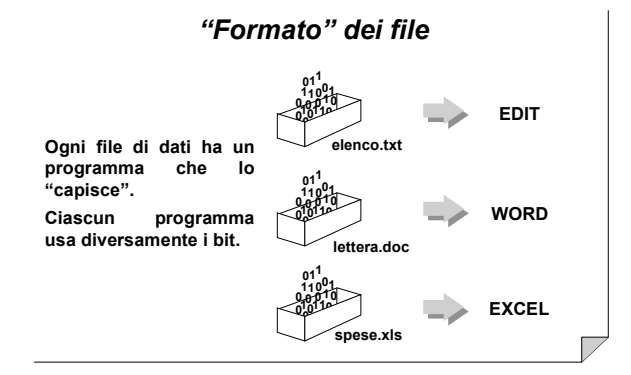

### Più ordine!

Il mio hard disk contiene più di 2'500 file! Se avessi altrettanti fogli di carta, non li lascerei sfusi sulla scrivania, ma li organizzerei in cartelle e scaffali. L'equivalente informatico di chiama *directory*.

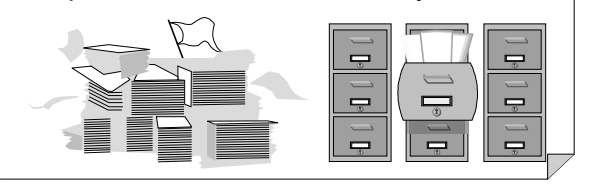

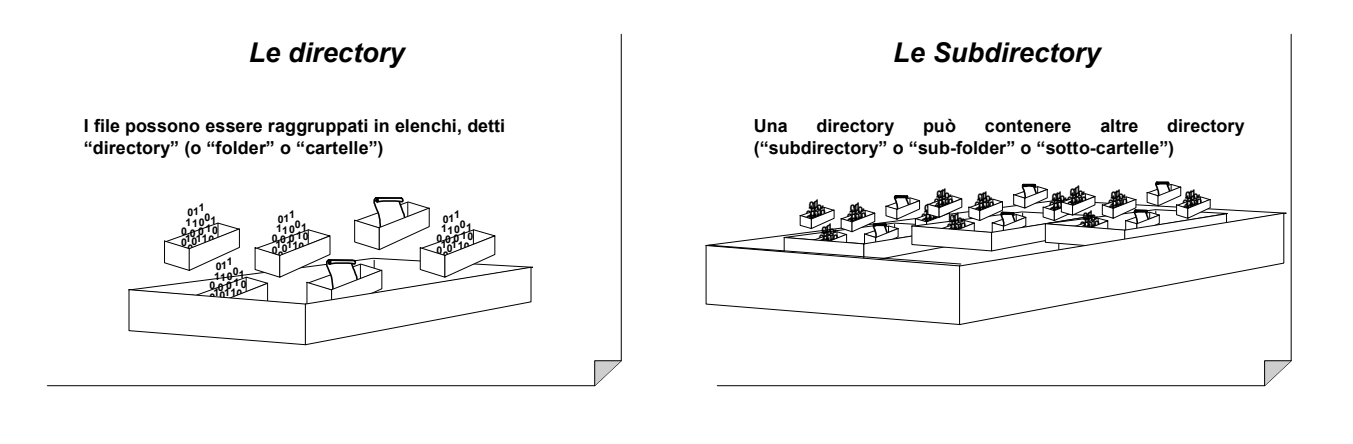

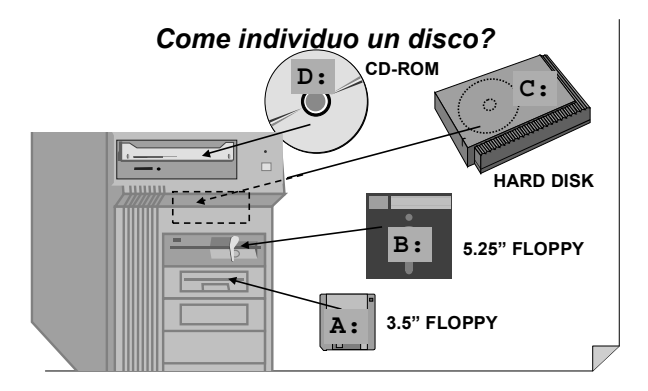

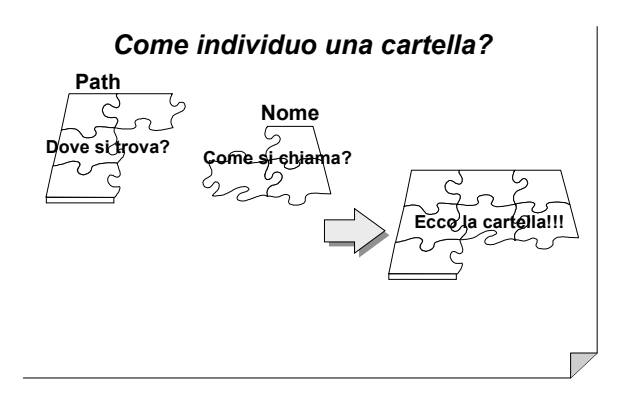

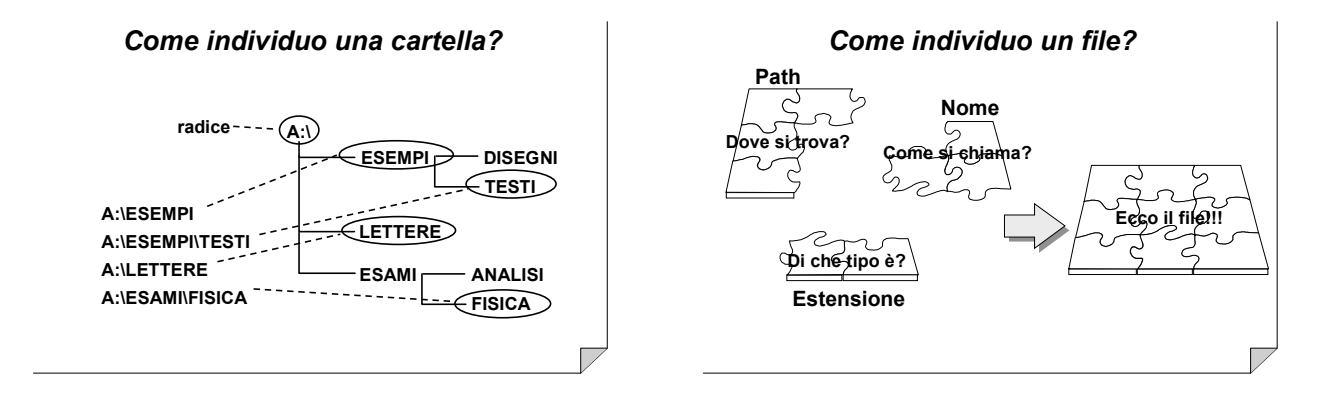

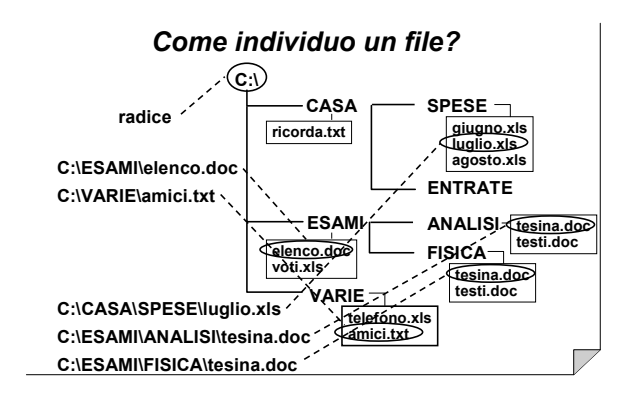

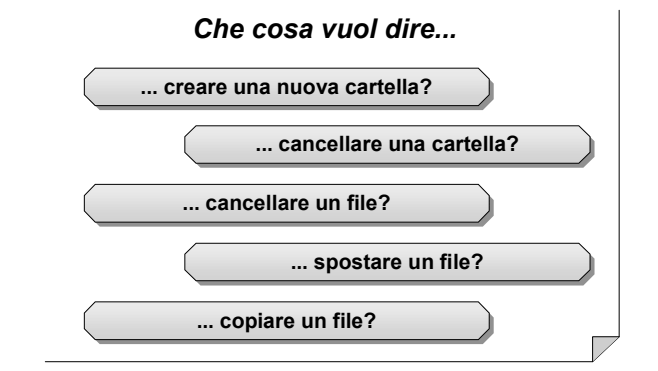

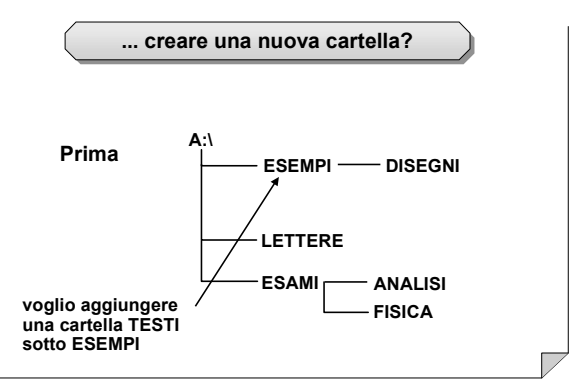

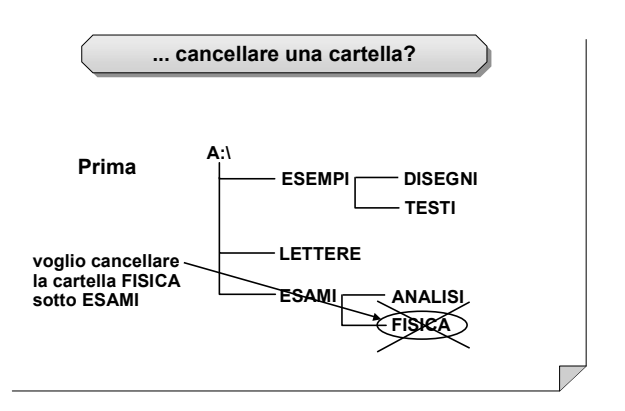

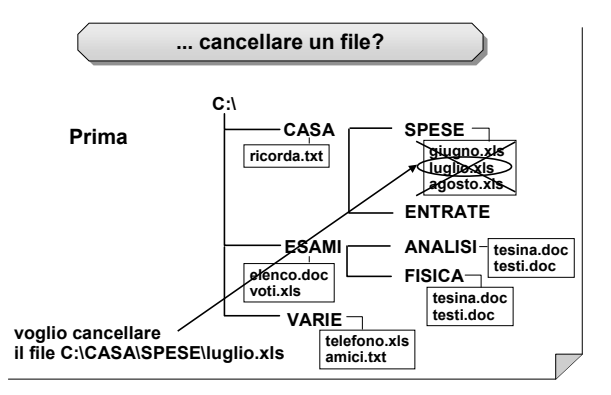

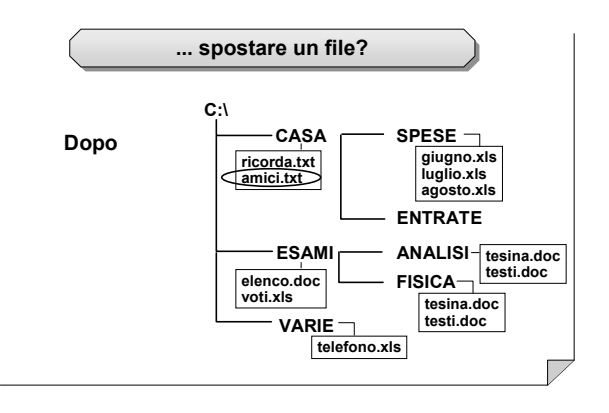

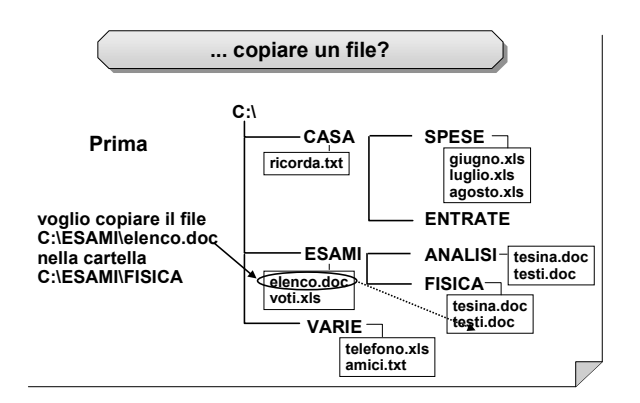

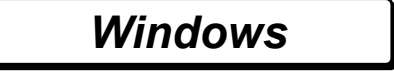

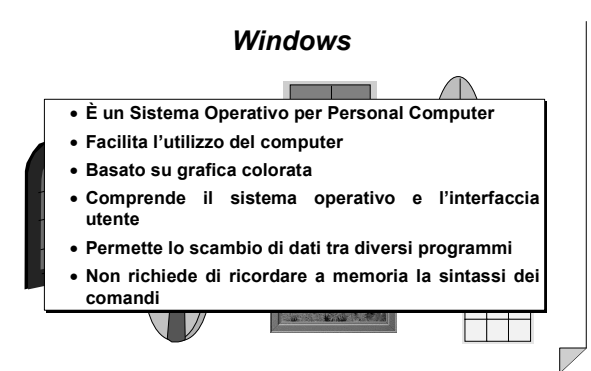

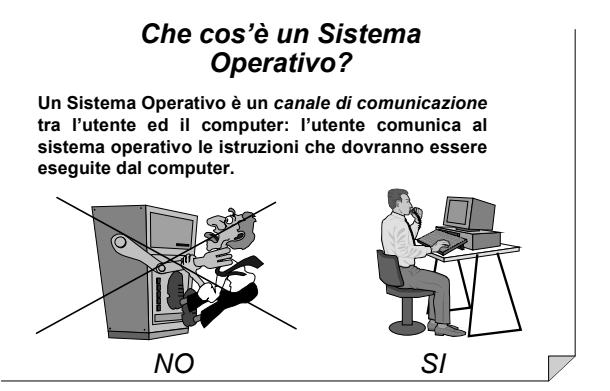

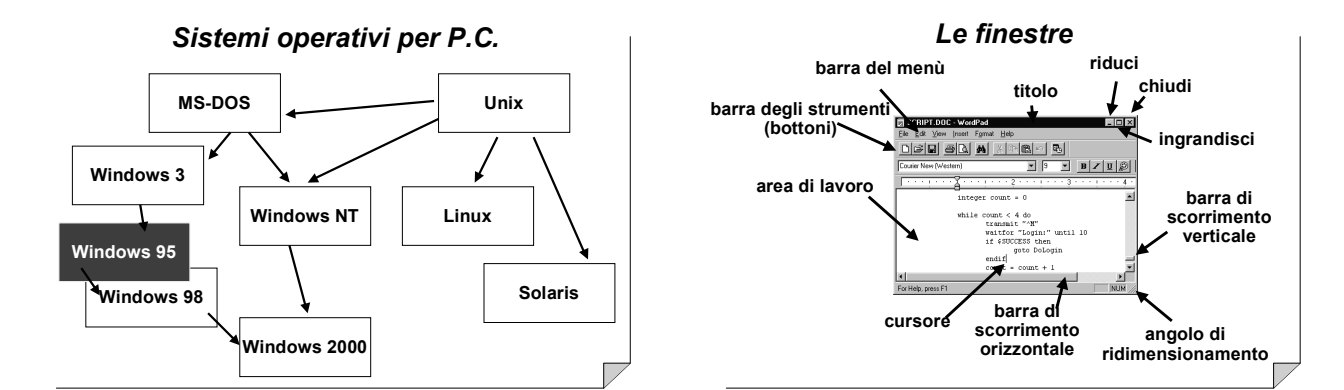

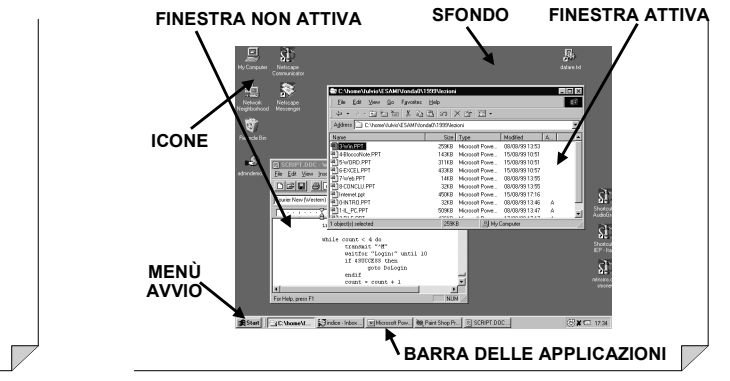

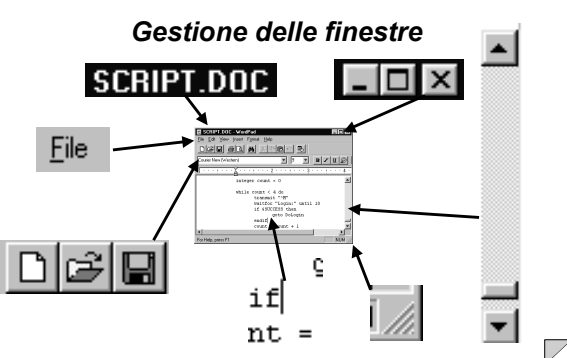

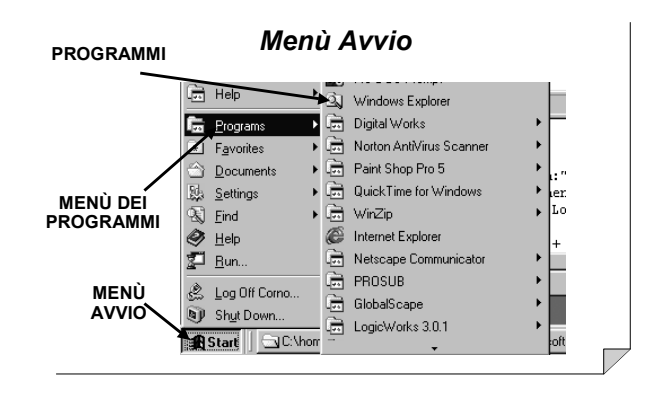

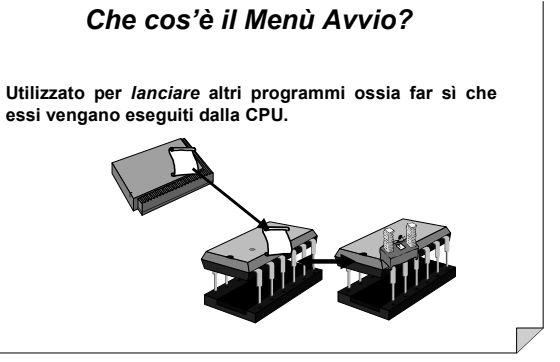

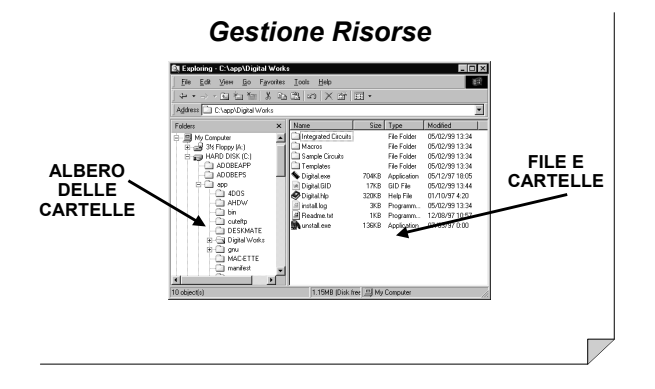

### Visualizzazioni alternative

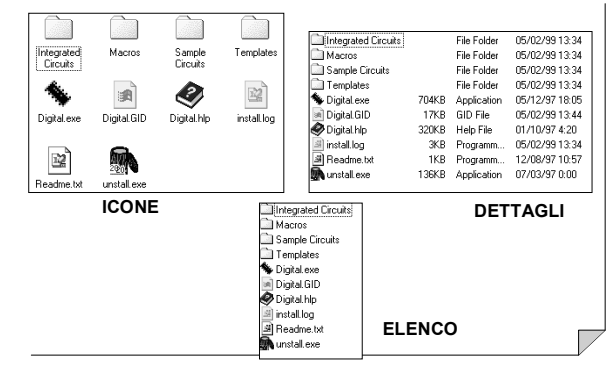

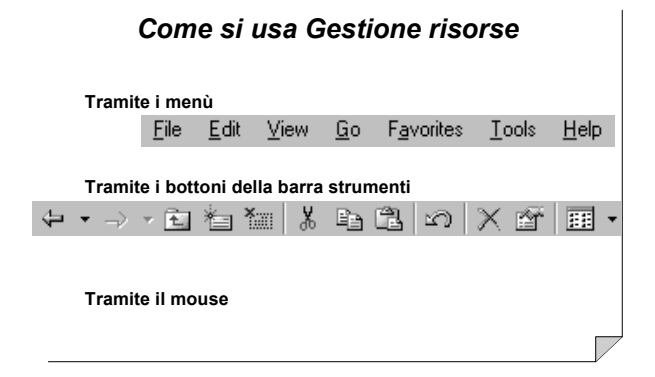

Prima

Dopo

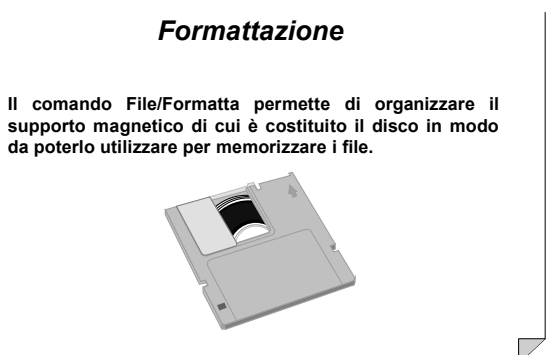

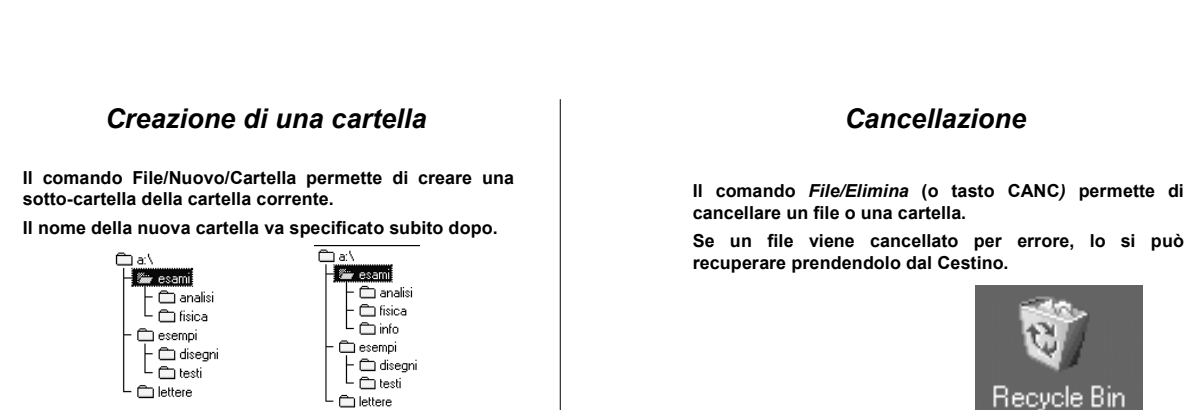

### Copia e spostamento di file

Si possono copiare e/o spostare i file tra diversi dischi e diverse cartelle con i comandi:

- Modifica/Taglia
- Modifica/Copia
- Modifica/Incolla
- Per cambiar nome ad un file:
  - File/Rinomina

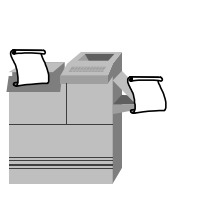

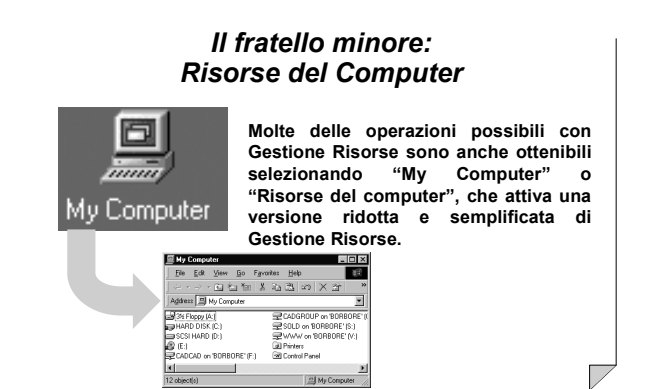

### Blocco Note

Che cos'è?

 – È un programma che appartiene alla famiglia dei text editor.

• A che cosa serve ?

- A generare file di testo, ossia a scrivere testi

Nota: nella versione inglese il programma *Blocco Note* assume il nome *Notepad*.

## Eseguire Blocco Note

**Blocco Note** 

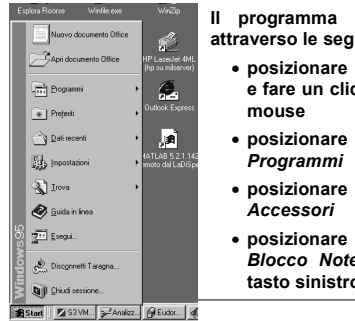

Il programma Blocco Note si lancia attraverso le seguenti operazioni: • posizionare il mouse sul menù *Avvio* e fare un click sul tasto di sinistra del

- posizionare il mouse sull'icona Programmi
- posizionare il mouse sull'icona Accessori
- posizionare il mouse sull'icona Blocco Note e fare un click con il tasto sinistro del mouse.

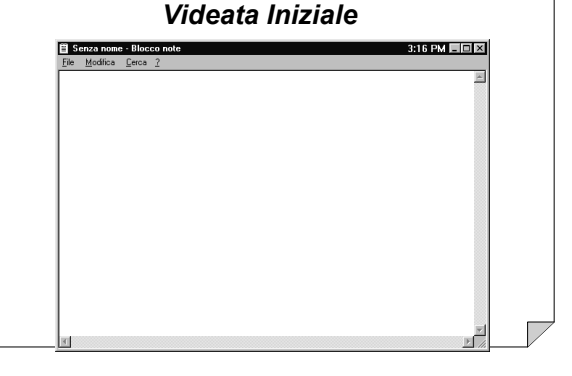

### Blocco Note

Le operazioni che si possono effettuare con il programma *Blocco Not*e sono:

- scrittura
- modifica di un file
- cancellazione di un carattere o di un testo
- spostamento di un testo all'interno del file
- ricerca di un testo all'interno del file.

### Apertura di un nuovo file

Nel caso in cui si inizi la scrittura di un nuovo testo occorre aprire un nuovo file.

Lanciando il programma *Blocco Note* si ha a disposizione un file vuoto avente un nome provvisorio *Senza Nome*.

#### Assegnazione del nome al file

Per assegnare il nome ad un file senza nome occorre effettuare le seguenti operazioni:

- posizionare il puntatore del mouse sulla parola File e fare un click sul tasto di sinistra del mouse
- posizionare il puntatore del mouse sulla parola *Salva con nome* e fare un click
- Si apre una finestra di dialogo in cui si deve specificare il nome del file ed eventualmente la cartella dove salvarlo
- uscire dalla finestra di dialogo andando con il mouse sul bottone *Salva* e fare un click.

### Scrittura del testo

Il testo si scrive utilizzando la tastiera come macchina da scrivere.

### Registrazione del file su disco

Il file viene *memorizzato* (o *salvato*) su disco attraverso la seguente serie di operazioni:

- posizionare il puntatore del mouse sulla parola *File* e fare un click
- posizionare il puntatore del mouse sulla parola Salva e fare un click.

### Uscita dal programma

Uscita dal programma Blocco Note:

- posizionare il puntatore del mouse sulla parola *File* e fare un click
- posizionare il puntatore del mouse sulla parola *Esci* e fare un click.

### Modifica di un file

Per modificare un file di testo occorre effettuare le seguenti operazioni:

- posizionare il puntatore del mouse sulla parola *File* e fare un click
- posizionare il puntatore del mouse sulla parola *Apri* e fare un click
- Si apre una finestra di dialogo in cui si deve specificare il nome del file
- uscire dalla finestra di dialogo andando con il mouse sul bottone *Apri* e fare un click.

### Cancellazione di un carattere

Per cancellare un carattere occorre:

- posizionare il cursore sul carattere successivo a quello che si vuole cancellare
- battere il tasto di cancellazione (o backspace)

BACKSPACE

### Cancellazione di un testo

Per cancellare un testo occorre:

- selezione del testo da cancellare attraverso il mouse: tenere premuto il tasto sinistro del mouse e spostare il suo puntatore in modo da evidenziare il testo che si vuole cancellare
- posizionare il puntatore del mouse sulla parola Modifica e fare un click
- posizionare il puntatore del mouse sulla parola *Taglia* e fare un click.

### Spostamento di un testo

Per effettuare lo spostamento di un testo occorre:

- cancellare e memorizzare il testo da spostare utilizzando il comando *Taglia* nel menu *Modifica*
- posizionare il puntatore del mouse nel punto in cui si vuole spostare il testo
- posizionare il puntatore del mouse sulla parola Modifica e fare un click
- posizionare il puntatore del mouse sulla parola Incolla e fare un click.

### Ricerca di un testo

Per effettuare la ricerca di un testo occorre:

- posizionare il cursore del mouse sulla parola *Cerca* e fare un click
- posizionare il cursore del mouse sulla parola *Trova* e fare un click
- si apre una finestra di dialogo: scrivere il testo da cercare nel riquadro Trova:
- uscire dalla finestra di dialogo andando con il mouse sul bottone *Successivo* e fare un click.
- se la stringa è presente nel testo viene evidenziata, altrimenti appare una finestra di messaggio che segnala che il testo non è stato trovato.

### Microsoft Word

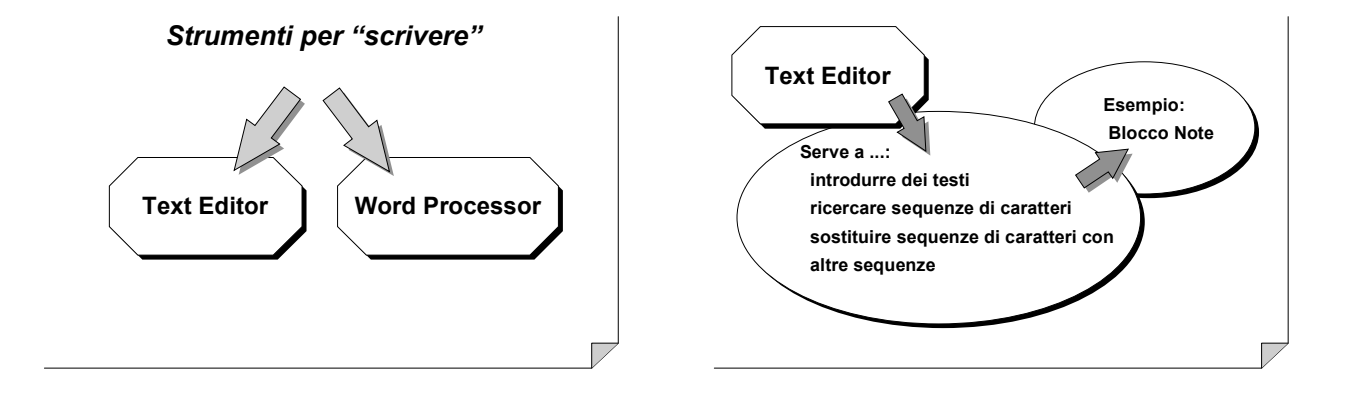

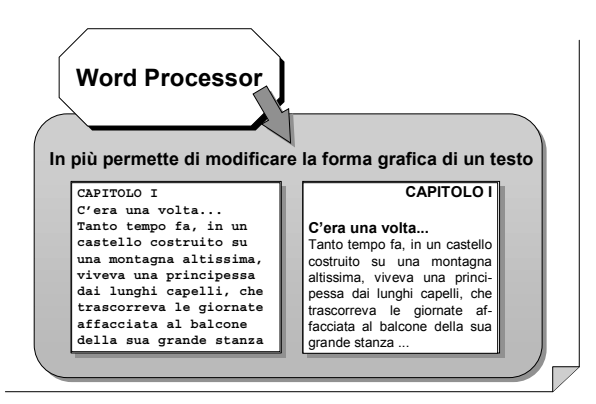

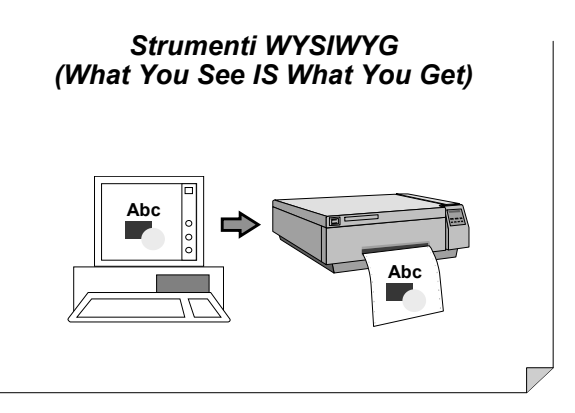

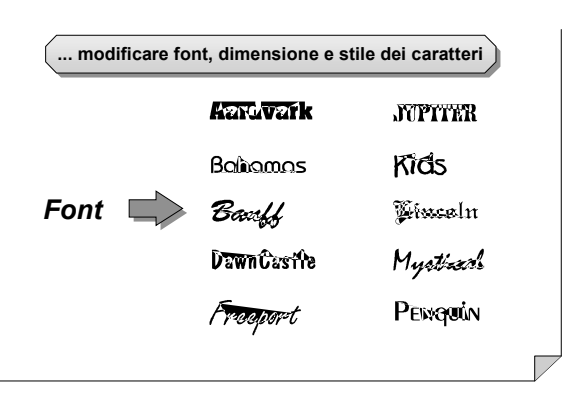

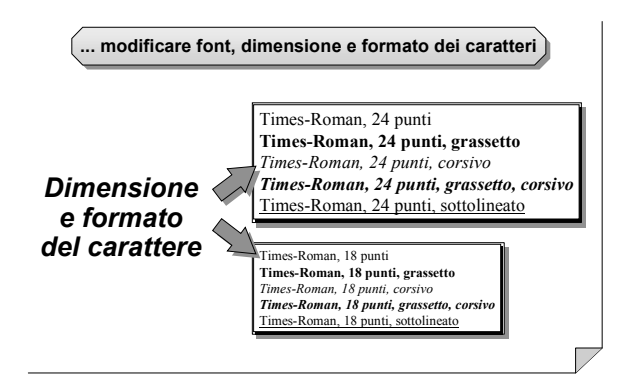

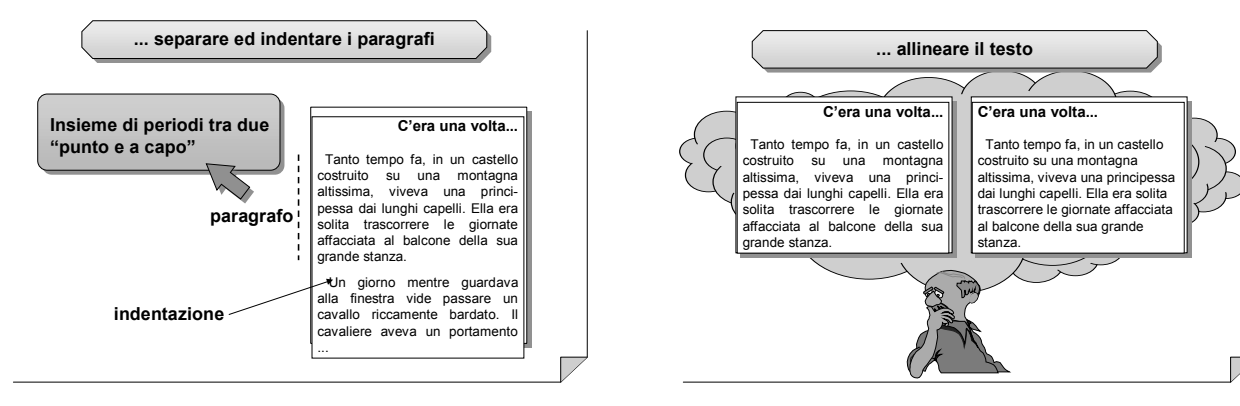

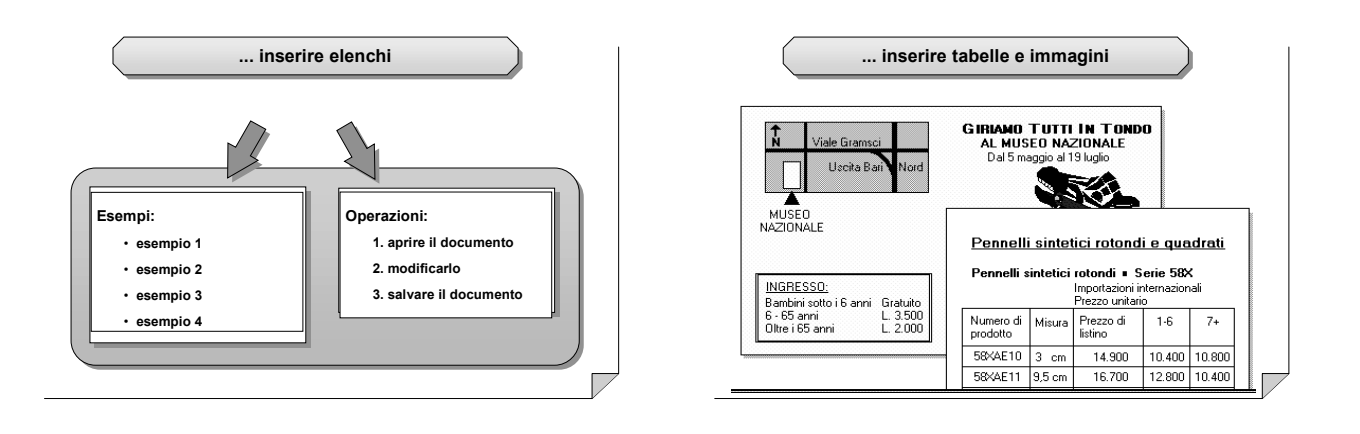

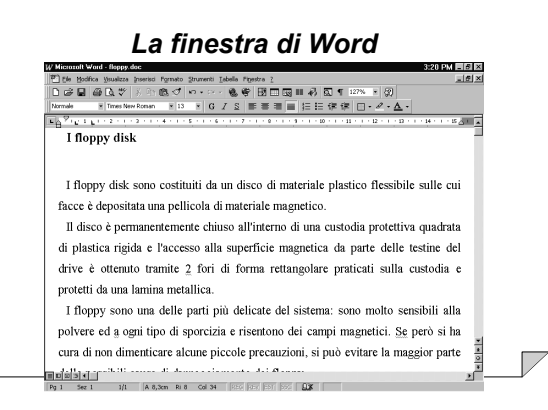

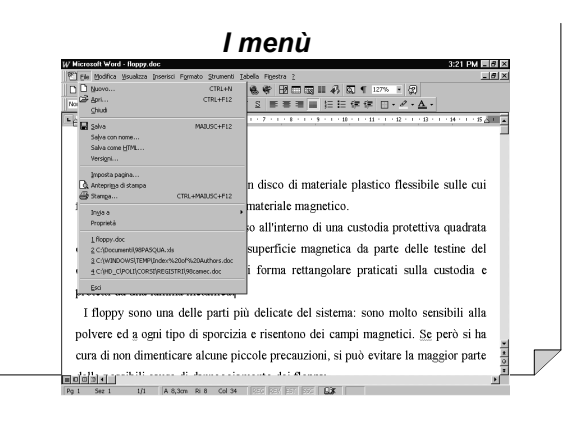

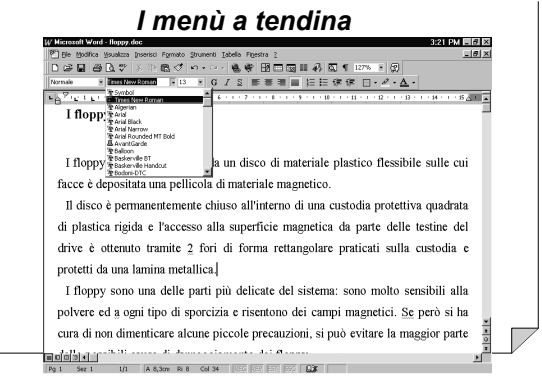

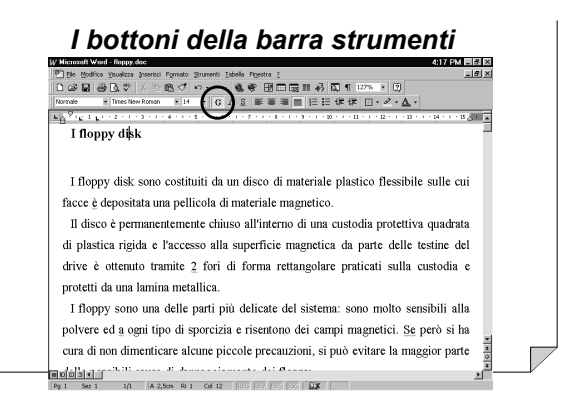

### Le finestre di dialogo

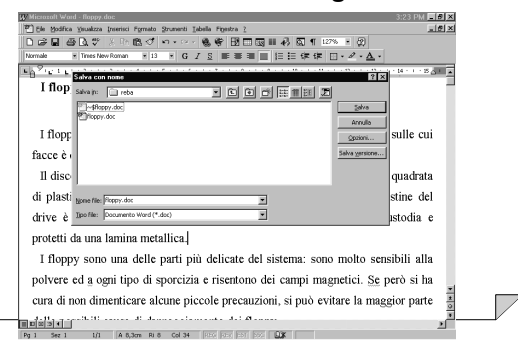

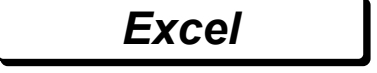

#### Excel

- Che cos'è?
  - È un programma che appartiene alla famiglia dei fogli elettronici.
- Dove si esegue?
- Excel gira in ambiente Windows.
- A che cosa serve ?
  - Serve a realizzare tabelle numeriche.

### Fogli elettronici

Un file di Excel è organizzato in *fogli*. Un foglio è caratterizzato da una matrice di *celle* aventi come coordinate una lettera ed un numero. <u>Esempio</u>

La prima cella in alto a sinistra si identifica con A1.

### Fogli elettronici

Un foglio elettronico è una matrice in cui ogni casella può contenere:

- stringhe di caratteri
- costanti numeriche
- formule con eventuali riferimenti al contenuto di altre celle.

|           | 1989 | 1990 | 1991 | 1992 |
|-----------|------|------|------|------|
| Ferro     | 75   | 120  | 250  | 350  |
| Alluminio | 90   | 130  | 220  | 280  |
| Piombo    | 10   | 18   | 35   | 50   |
| Oro       | 5    | 7    | 11   | 13   |

### Esempio

Relizzare una tabella Excel contenente la capienza delle aule del Politecnico.

- La tabella deve essere formattata nel seguente modo: • in ogni riga deve essere scritto:
  - prima colonna: nome delle aule
    - seconda colonna: capienza posto
  - nella prima riga deve comparire l'intestazione della tabella.

### Foglio Excel

|   | А    | В        |
|---|------|----------|
| 1 | Aula | Capienza |
| 2 | 1    | 250      |
| 3 | 3    | 250      |
| 4 | 5    | 250      |
| 5 | 10A  | 200      |
| 6 | 12A  | 200      |
| 7 | 5S   | 80       |

### Formule

Il valore di una cella può essere calcolato applicando una *formula* avente come argomenti i valori di altre celle. La successiva modifica di una cella specificata come argomento comporta l'aggiornamento della formula.

### Formule in Excel

Per applicare ad una cella una formula occorre scrivere all'interno della cella la formula desiderata preceduta dal carattere =:

= Formula

Esempio Si vuole fare in modo che il valore di una cella sia pari alla somma tra 2 celle.

Soluzione

= A1+B1

calcola la somma tra la cella A1 e la cella B1.

### Operatori aritmetici

Nelle formule si usano i classici operatori aritmetici:

- somma
- sottrazione
- moltiplicazione
- divisione

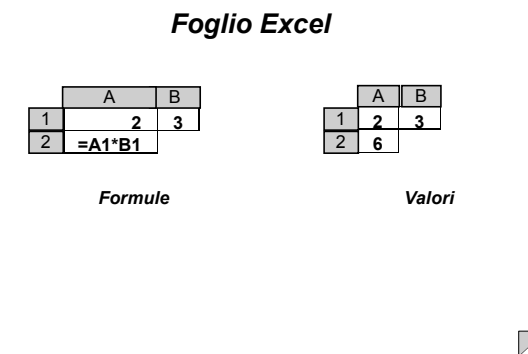

### Funzioni predefinite

Excel mette a disposizione alcune funzioni predefinite che svolgono le più comuni operazioni aritmetiche, statistiche, trigonometriche e finanziarie. Per applicare ad una cella una funzione predefinita occorre utilizzare la seguente regola sintattica: = Nome della Funzione (argomenti)

Esercizio

Si vuole calcolare la capienza totale di un insieme di aule specificate.

#### Soluzione

Occorre associare ad una cella la seguente formula = SOMMA (B2:B7) Tale formula calcola la somma dei valori contenuti nelle celle che vanno da B2 a B7.

### Foglio Excel

|         | А      | В             | ] |   | А      | В        |
|---------|--------|---------------|---|---|--------|----------|
| 1       | Aula   | Capienza      |   | 1 | Aula   | Capienza |
| 2       | 1      | 250           |   | 2 | 1      | 250      |
| 3       | 3      | 250           |   | 3 | 3      | 250      |
| 4       | 5      | 250           |   | 4 | 5      | 250      |
| 5       | 10A    | 200           |   | 5 | 10A    | 200      |
| 6       | 12A    | 200           |   | 6 | 12A    | 200      |
| 7       | 5S     | 80            |   | 7 | 5S     | 80       |
| 8       | Totale | =SOMMA(B2:B7) |   | 8 | Totale | 1230     |
| Formule |        |               |   |   | Va     | lori     |

### Argomenti di una funzione

Gli argomenti di una funzione sono precisati tra parentesi.

Si distinguono due casi possibili:

- nomi di celle separate dal carattere ; (la formula si applica alle due celle specificate)
- ad esempio: la formula *=SOMMA(B1;B2)* calcola la somma tra la cella B1 e la cella B2
- nomi di celle separate dal carattere : (la formula si applica a tutte le celle comprese nel rettangolo avente le due celle come vertici opposti).
   ad esempio: la formula =SOMMA(B1:B6) calcola la
- somma di tutte le celle comprese tra B1 e B6.

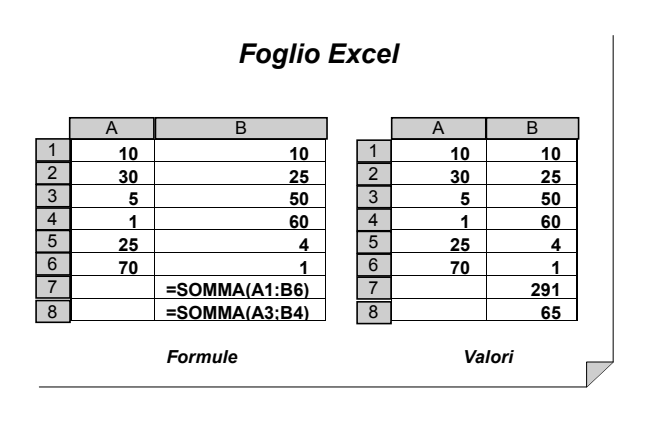

### Funzioni predefinite

Alcune delle funzioni predefinite più utili:

- SOMMA(argomenti): calcola la somma tra gli argomenti
- MAX(argomenti): calcola il massimo tra gli argomenti
- MIN(argomenti): calcola il minimo tra gli argomenti
   MEDIA (angementi): calcola il minimo tra gli argomenti
- MEDIA(argomenti): calcola la media aritmetica degli
   argomenti

### Funzioni predefinite

- INT(argomento): calcola la parte intera del numero reale specificato come argomento
- RADQ(argomento): calcola la radice quadrata del numero specificato come argomento
- POTENZA(base;esponente): calcola l'operazione di avente come base ed esponente i valori specificati come argoemento della funzione.

### Ripetizione di una formula lungo una colonna

Una formula può essere applicata a celle adiacenti lungo una colonna effettuando le seguenti operazioni:

- scrivere la formula in corrispondenza della prima cella da calcolare
- selezionare la cella contenente la formula da ripetere
- posizionare il puntatore del mouse nell'angolo in basso a destra della cella fino a quando prende la forma del simbolo +
- trascinare il cursore fino ad arrivare all'ultima riga a cui si vuole applicare la formula, tenendo premuto il tasto sinistro del mouse.

### Esempio

Data una tabella contenente lo stipendio orario ed il numero di ore lavorate per ogni lavoratore, si vuole calcolare lo stipendio complessivo.

|   | Δ       | D      | C   |           |
|---|---------|--------|-----|-----------|
| _ | A       | В      |     |           |
| 1 | Nome    | Paga   | Ore | Stipendio |
| 2 | Bianchi | 12.000 | 160 |           |
| 3 | Rossi   | 25.000 | 155 |           |
| 4 | Verdi   | 18.000 | 158 |           |
| 5 | Bruni   | 16.000 | 162 |           |

#### Soluzione

|         |                  | A                                      | В                                       | С                             | D                           |
|---------|------------------|----------------------------------------|-----------------------------------------|-------------------------------|-----------------------------|
|         | 1                | Nome                                   | Paga                                    | Ore                           | Stipendio                   |
|         | 2                | Bianchi                                | 12.000                                  | 160                           | =B2*C2                      |
| Formule | 3                | Rossi                                  | 25.000                                  | 155                           |                             |
|         | 4                | Verdi                                  | 18.000                                  | 158                           |                             |
|         | 5                | Bruni                                  | 16.000                                  | 162                           |                             |
|         |                  |                                        |                                         |                               |                             |
|         |                  |                                        |                                         |                               |                             |
|         |                  | A                                      | В                                       | С                             | D                           |
|         | 1                | A<br>Nome                              | B<br>Paga                               | C<br>Ore                      | D<br>Stipendio              |
|         | 1                | A<br>Nome<br>Bianchi                   | B<br>Paga<br>12.000                     | C<br>Ore<br>160               | D<br>Stipendio<br>1.920.000 |
| Valori  | 1<br>2<br>3      | A<br>Nome<br>Bianchi<br>Rossi          | B<br>Paga<br>12.000<br>25.000           | C<br>Ore<br>160<br>155        | D<br>Stipendio<br>1.920.000 |
| Valori  | 1<br>2<br>3<br>4 | A<br>Nome<br>Bianchi<br>Rossi<br>Verdi | B<br>Paga<br>12.000<br>25.000<br>18.000 | C<br>Ore<br>160<br>155<br>158 | D<br>Stipendio<br>1.920.000 |

|         |                       |                                            | (cont.)                                      |                                 |                                                               |
|---------|-----------------------|--------------------------------------------|----------------------------------------------|---------------------------------|---------------------------------------------------------------|
|         |                       | А                                          | В                                            | С                               | D                                                             |
|         | 1                     | Nome                                       | Paga                                         | Ore                             | Stipendio                                                     |
|         | 2                     | Bianchi                                    | 12.000                                       | 160                             | =B2*C2                                                        |
| Formule | 3                     | Rossi                                      | 25.000                                       | 155                             | =B3*C3                                                        |
|         | 4                     | Verdi                                      | 18.000                                       | 158                             | =B4*C4                                                        |
|         | 5                     | Bruni                                      | 16.000                                       | 162                             | =B5*C5                                                        |
|         |                       |                                            |                                              |                                 |                                                               |
|         |                       | A                                          | В                                            | C                               |                                                               |
|         | _                     |                                            |                                              |                                 | D                                                             |
|         | 1                     | Nome                                       | Paga                                         | Ore                             | Stipendio                                                     |
|         | 1                     | Nome<br>Bianchi                            | Paga<br>12.000                               | Ore<br>160                      | Stipendio<br>1.920.000                                        |
| Valori  | 1<br>2<br>3           | Nome<br>Bianchi<br>Rossi                   | Paga<br>12.000<br>25.000                     | Ore<br>160<br>155               | Stipendio<br>1.920.000<br>3.875.000                           |
| Valori  | 1<br>2<br>3<br>4      | Nome<br>Bianchi<br>Rossi<br>Verdi          | Paga<br>12.000<br>25.000<br>18.000           | Ore<br>160<br>155<br>158        | Stipendio<br>1.920.000<br>3.875.000<br>2.844.000              |
| Valori  | 1<br>2<br>3<br>4<br>5 | Nome<br>Bianchi<br>Rossi<br>Verdi<br>Bruni | Paga<br>12.000<br>25.000<br>18.000<br>16.000 | Ore<br>160<br>155<br>158<br>162 | Stipendio<br>1.920.000<br>3.875.000<br>2.844.000<br>2.592.000 |

Soluzione

### © 2000 F. Corno

Una formula può essere applicata a celle adiacenti lungo una riga in modo del tutto analogo al caso precedente:

- scrivere la formula in corrispondenza della prima cella da calcolare
- selezionare la cella contenente la formula da ripetere
- posizionare il puntatore del mouse nell'angolo in basso a destra della cella fino a quando prende la forma del simbolo +
- trascinare il cursore fino ad arrivare all'ultima colonna a cui si vuole applicare la formula, tenendo premuto il tasto sinistro del mouse.

### Esempio

Data una tabella contenente per ogni lavoratore il numero di ore di lavoro ordinario ed il numero di ore di lavoro straordinario si vuole calcolare il totale delle ore di lavoro.

|   | А       | В         | С             |
|---|---------|-----------|---------------|
| 1 | Nome    | Ordinario | Straordinario |
| 2 | Bianchi | 140       | 20            |
| 3 | Rossi   | 138       | 17            |
| 4 | Verdi   | 135       | 13            |
| 5 | Bruni   | 140       | 22            |
| 6 | Totale  |           |               |

|          |   |         | Soluzione     |               |
|----------|---|---------|---------------|---------------|
|          |   | Α       | В             | С             |
|          | 1 | Nome    | Ordinario     | Straordinario |
|          | 2 | Bianchi | 140           | 20            |
| Formula  | 3 | Rossi   | 138           | 17            |
| i onnaic | 4 | Verdi   | 135           | 13            |
|          | 5 | Bruni   | 140           | 22            |
|          | 6 | Totale  | =SOMMA(B2:B5) |               |
|          |   | Α       | В             | С             |
|          | 1 | Nome    | Ordinario     | Straordinario |
|          | 2 | Bianchi | 140           | 20            |
| Valori   | 3 | Rossi   | 138           | 17            |
| Valuit   | 4 | Verdi   | 135           | 13            |
|          | 5 | Bruni   | 140           | 22            |
|          | 6 | Totale  | 553           |               |

### Soluzione

|          |                       | А                                               | В                                          | С                                          |
|----------|-----------------------|-------------------------------------------------|--------------------------------------------|--------------------------------------------|
|          | 1                     | Nome                                            | Ordinario                                  | Straordinario                              |
|          | 2                     | Bianchi                                         | 140                                        | 20                                         |
| Formula  | 3                     | Rossi                                           | 138                                        | 17                                         |
| i ormaic | 4                     | Verdi                                           | 135                                        | 13                                         |
|          | 5                     | Bruni                                           | 140                                        | 22                                         |
|          | 6                     | Totale                                          | =SOMMA(B2:B5)                              | =SOMMA(C2:C5)                              |
|          |                       | ۸                                               |                                            | 0                                          |
|          |                       | A                                               | В                                          | C                                          |
|          | 1                     | Nome                                            | B<br>Ordinario                             | Straordinario                              |
|          | 1                     | A<br>Nome<br>Bianchi                            | B<br>Ordinario<br>140                      | C<br>Straordinario<br>20                   |
| Valori   | 1<br>2<br>3           | A<br>Nome<br>Bianchi<br>Rossi                   | B<br>Ordinario<br>140<br>138               | Straordinario<br>20<br>17                  |
| Valori   | 1<br>2<br>3<br>4      | A<br>Nome<br>Bianchi<br>Rossi<br>Verdi          | В<br>Ordinario<br>140<br>138<br>135        | C<br>Straordinario<br>20<br>17<br>13       |
| Valori   | 1<br>2<br>3<br>4<br>5 | A<br>Nome<br>Bianchi<br>Rossi<br>Verdi<br>Bruni | B<br>Ordinario<br>140<br>138<br>135<br>140 | C<br>Straordinario<br>20<br>17<br>13<br>22 |

### Simbolo \$

Replicando le formule lungo una colonna od una riga, il numero di riga o di colonna si aggiorna automaticamente.

Qualora si voglia mantenere costante la cella a cui si fa riferimento occorre far precedere alla coordinata che non si vuole modificare il simbolo \$.

### Esempio

Data la tabella precedente, si voglia sottrarre alle ore di lavoro straordinario una quantità di ore memorizzata in nella cella A6.

|   | А       | В         | С            | D                       |
|---|---------|-----------|--------------|-------------------------|
| 1 | Nome    | Ordinario | Staordinario | Straordinario<br>Pagato |
| 2 | Bianchi | 140       | 20           |                         |
| 3 | Rossi   | 138       | 17           |                         |
| 4 | Verdi   | 135       | 13           |                         |
| 5 | Bruni   | 140       | 22           |                         |
| 6 | 10      |           |              |                         |

### Soluzione

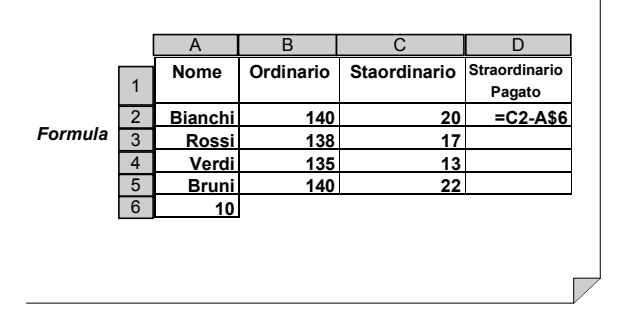

|         |   | A       | В         | С            | D             |
|---------|---|---------|-----------|--------------|---------------|
| 1       |   | Nome    | Ordinario | Staordinario | Straordinario |
|         | 1 |         |           |              | Pagato        |
|         | 2 | Bianchi | 140       | 20           | =C2-A\$6      |
| Formula | 3 | Rossi   | 138       | 17           | =C3-A\$6      |
|         | 4 | Verdi   | 135       | 13           | =C4-A\$6      |
|         | 5 | Bruni   | 140       | 22           | =C5-A\$6      |
|         | 6 | 10      |           |              |               |
|         |   |         |           |              |               |

Visualizzazione di grafici

Excel permette di visualizzare i dati su grafici in diversi formati:

- lineari
- a torta
- istogrammi
- a barre.

### Esempio

Si vuole visualizzare con un istogramma i risultati di un esame universitario.

|   | A     | В  |
|---|-------|----|
| 1 | INS   | 9  |
| 2 | 18-20 | 16 |
| 3 | 21-23 | 23 |
| 4 | 24-26 | 17 |
| 5 | 27-29 | 13 |
| 6 | >29   | 10 |

### Selezione dei dati

Tenendo premuto il tasto sinistro del mouse si seleziona l'area dati di cui si vuole effettuare il grafico.

Nell'area dati selezionata e' compresa:

• la prima colonna (ascissa dell'istogramma)

• la seconda colonna (ordinata).

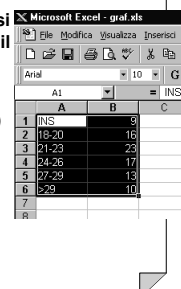

### Creazione di un grafico

Per generare un grafico si esegue il comando *Grafico* dal Menu *Inserisci*.

### Personalizzazione del Grafico: Passaggio 1

La generazione del grafico procede a passi. Nel primo passo si definisce la tipologia di grafico.

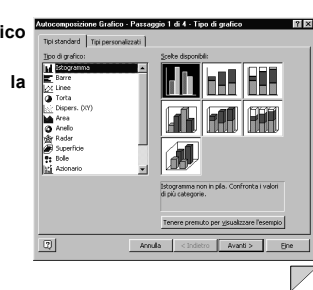

| Passag                                                       | gio 2                                                                              |
|--------------------------------------------------------------|------------------------------------------------------------------------------------|
| Nel secondo passo si definisce<br>l'organizzazione dei dati. | Automorphisms Galace - Pattage/2 2 4 4 - Dah di oligini d 17 2<br>provalo dal Sere |
|                                                              | Annulla < Igdetro Avanti > Eine                                                    |

### Passaggio 3

Nel terzo passo si organizza l'aspetto formale del grafico (titolo, didascalia degli assi, legende, rappresentazione delle tacche, ecc.).

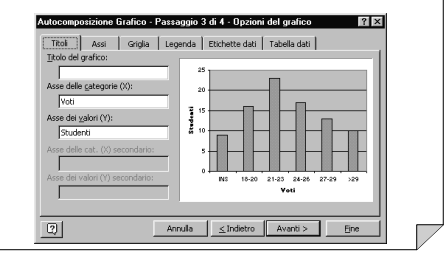

### Passaggio 4

Nell'ultimo passo si stabilisce se il grafico deve essere un oggetto del foglio corrente, oppure un nuovo foglio.

| osiziona gra | afico:             |                         |   |
|--------------|--------------------|-------------------------|---|
|              | Crea guovo foglio: | Srafico1                |   |
|              | C ⊆ome oggetto in: | Sheet1                  | - |
| 1            | Annula             | ≤Indietro Avanti > Eine |   |

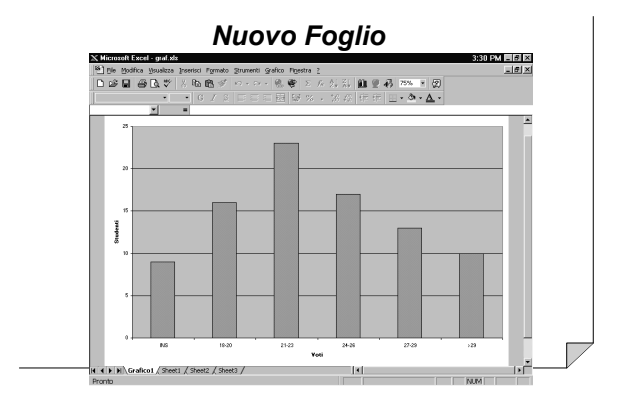

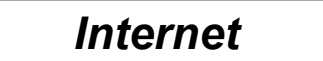

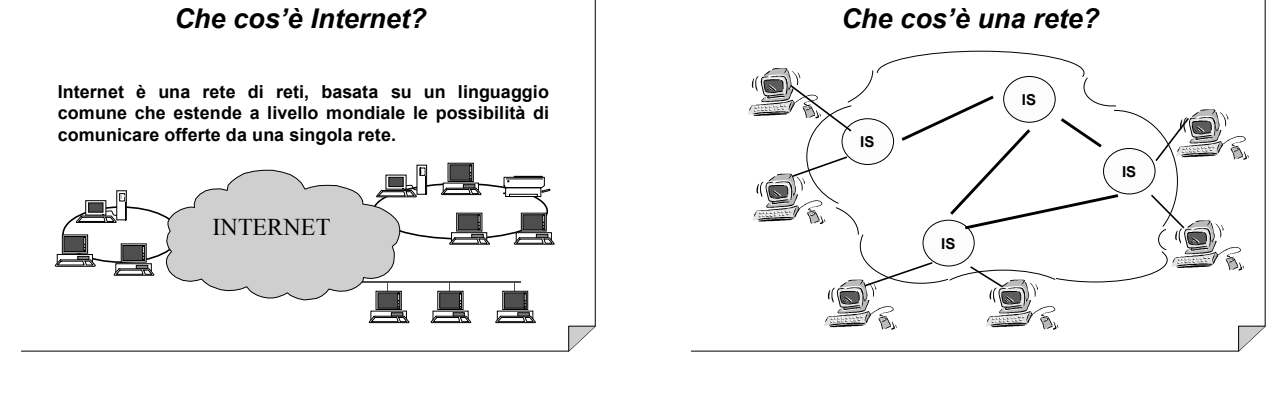

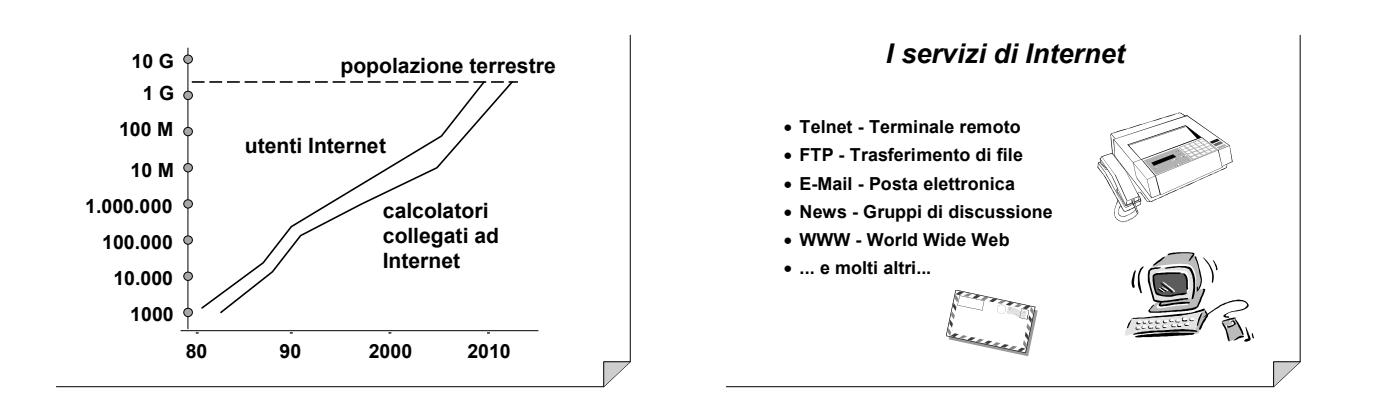

### World Wide Web: accesso universale!

Se un'informazione è disponibile, essa diventa accessibile:

- da qualunque computer
- ovunque nel mondo
- mediante la stessa semplice interfaccia.

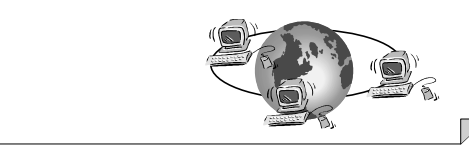

### Leggere e scrivere il WWW

Per visualizzare le pagine Web sono necessari appositi programmi detti browser.

- I browser più diffusi sono:
- Netscape Navigator
- Microsoft Internet Explorer.

Per scrivere una pagina Web si utilizza il linguaggio HTML.

### **Netscape Navigator**

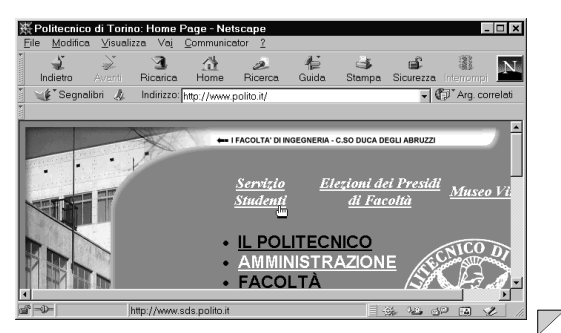

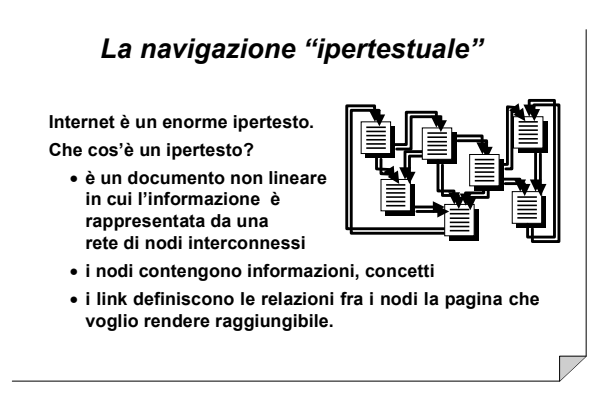

### I collegamenti ipertestuali

Una parte di testo può consentire l'accesso ad un altro documento: link

• con un "click" del mouse cambio pagina Web Anche le immagini possono fungere da aggancio ad altre informazioni.

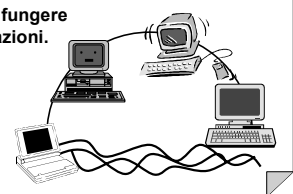

### Cercare le informazioni nel WWW

Esistono moltissimi "motori di ricerca".

I motori di ricerca consentono di localizzare informazioni e classificare concetti.

Ma attenzione...

- la stessa richiesta può generare risultati diversi a seconda del motore di ricerca usato
- la grande mole di informazioni tende a generare sfiducia e distrazione.

I motori di ricerca sono innanzitutto "strumenti per pensare".

### Cercare le informazioni nel WWW

#### Alcuni esempi:

- Altavista: www.altavista.com
- Yahoo: www.yahoo.com
- Infoseek:www.infoseek.com
- Virgilio: www.virgilio.it
- Arianna: www.arianna.it

I siti di grandi dimensioni di solito consentono di fare una ricerca al loro interno.

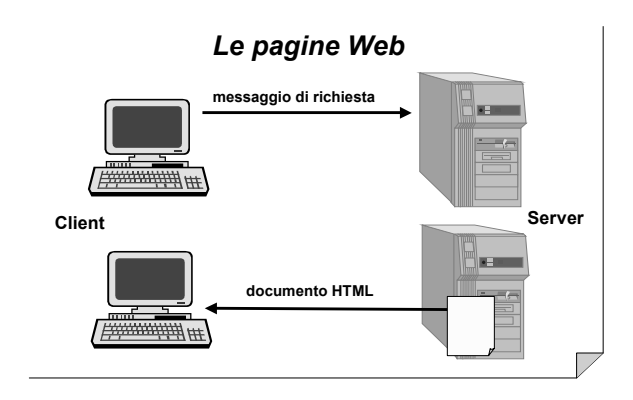

### Come scrivere pagine Web?

Le pagine Web sono documenti scritti in linguaggio HTML.

Per scrivere documenti HTML si può:

- tradurre documenti scritti con altri programmi (ad esempio in Word)
- usare un programma apposito, detto editor HTML
- usare qualunque editor di testi (ad esempio il Blocco Note).

#### Concetti base di HTML

HTML consente di annotare un testo per contrassegnare le parti che lo compongono.

- Esempio: questa parola è il titolo del mio documento, e quest'altra è in grassetto
- Le annotazioni sono realizzate tramite i "tag":
  - i tag sono parole racchiuse tra i simboli di minore (<) e maggiore (>)

 le porzioni di testo sono delimitate da coppie di tag.
 l browser interpretano i tag per visualizzare il testo in modo opportuno.

## Esempio: struttura Generale di un documento HTML

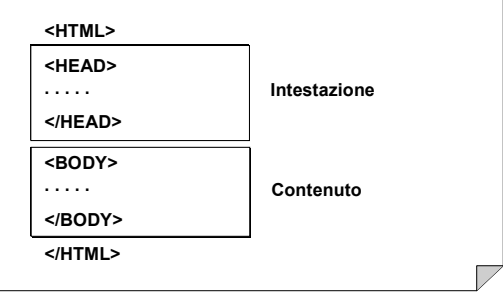

Esempio: file HTML

| <html></html>                                                             |                                                        |                                                                                                    |                  | -       |
|---------------------------------------------------------------------------|--------------------------------------------------------|----------------------------------------------------------------------------------------------------|------------------|---------|
| <head></head>                                                             |                                                        |                                                                                                    |                  |         |
| <title>Esemp</title>                                                      | io di pagin                                            | a HTML                                                                                              |                  |         |
| (BODA>                                                                    |                                                        |                                                                                                    |                  |         |
|                                                                           | 00F1F0 11 1                                            | esto del mio documento.«E                                                                           | (R>              |         |
| Jui posso in                                                              | serrie II i                                            |                                                                                                    |                  |         |
| lui posso in                                                              | serire II (                                            | . la atila dai azmattami                                                                            |                  | - 1     |
| Qui posso in<br>In HTML poss                                              | o modifican                                            | e lo stile dei caratteri,                                                                           | dei              |         |
| Qui posso in<br>In HTML poss<br>paragrafi, p<br>delle tabell              | o modifican<br>osso inseri<br>e. delle in              | e lo stile dei caratteri,<br>re delle liste puntate o<br>magini o dei <i>link</i> .                 | dei<br>numerate, |         |
| Qui posso in<br>In HTML poss<br>paragrafi, p<br>delle tabell<br>          | o modifican<br>osso inseri<br>e, delle in              | re lo stile dei caratteri,<br>re delle liste puntate o<br>magini o dei <i>link</i> .                | dei<br>numerate, |         |
| Qui posso in<br>In HTML poss<br>paragrafi, p<br>delle tabell<br><br>      | o modifican<br>osso inseri<br>e, delle in              | re lo stile dei caratteri,<br>re delle liste puntate o<br>magini o dei <i>link</i> .                | dei<br>numerate, | Room    |
| Qui posso in<br>In HTML poss<br>Daragrafi, p<br>delle tabell<br><br><br>∢ | o modificar<br>osso inseri<br>e, delle in<br>Nomefile: | e lo stile dei caratteri,<br>re delle liste puntate o<br>magini o dei <i>link</i> .<br>esempio.html | dei<br>numerate, | Salva   |
| Qui posso in<br>In HTML poss<br>paragrafi, p<br>delle tabell<br><br><br>≰ | o modificar<br>osso inseri<br>e, delle in<br>Nomefile: | e lo stile dei caratteri,<br>re delle liste puntate o<br>magini o dei <i>link</i> .                 | dei<br>numerate, | Salva R |

### Esempio: visualizzazione

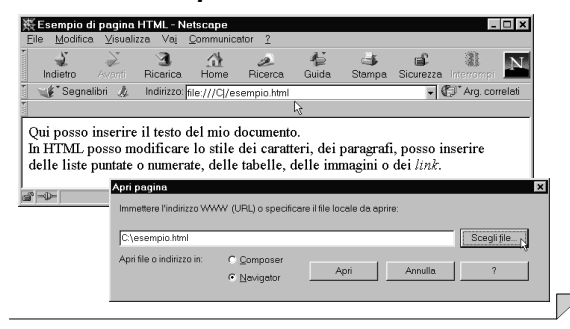

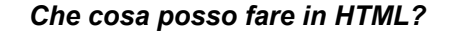

Posso scrivere le mie pagine Web:

- definendo la struttura logica
   capitolo, sezione, ...
- scegliendo l'aspetto dei caratteri
- grassetto, corsivo, font, colore, …
- scegliendo l'aspetto dei paragrafi
- allineati a sinistra, centrati, giustificati, …
- scegliendo lo sfondo
  - colore, immagine di sfondo, …

### Che cosa posso fare in HTML?

Posso scrivere le mie pagine Web:

- inserendo delle liste
  - liste puntate, numerate, ...
- inserendo delle immagini
  - dimensioni, allineamento, ...
- inserendo suoni, filmati, ...
- inserendo delle tabelle
- inserendo dei "link", o collegamenti ipertestuali
- inserendo dei moduli (form) da compilare

### I collegamenti ipertestuali

Per creare un link devo specificare

- come si chiama
- dove si trova

la pagina che voglio rendere raggiungibile.

Le URL (Uniform Resource Locator) specificano come si chiama e dove si trova una pagina Web.

- Una URL comprende fra l'altro:
  - l'indirizzo Internet del sito
- l'indirizzo dell'oggetto all'interno del sito.

Le URL

#### Esempi:

http://www.polito.it/
http://www.polito.it/corsi/to.inf/itinsegn.html
http://altavista.digital.com
www.polito.it

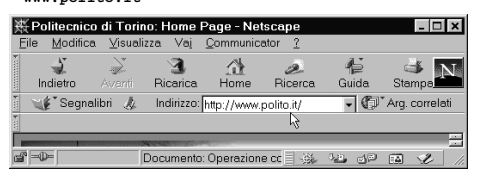

### Il server WWW del Politecnico di Torino

Servizi per gli studenti

- guide dello studente
   guide dei corsi: elenco degli insegnamenti
- orari e aule dei corsi (ricerca)
- orari e aule degli esami (ricerca)
- materiale didattico fornito dai docenti
- materiale didattico fornito dal docenti
   offerte di borse di studio
- offerte di tesi di laurea
- ...

### Il servizio "Politecnico a casa"

- Abbonamento Internet a prezzi convenzionati
- Servizio di assistenza tecnica e di consulenza
- Sito degli studenti: www.poli.studenti.to.it
- Casella di posta elettronica
- Home page personale
- "Comunità virtuale" degli studenti del Politecnico.

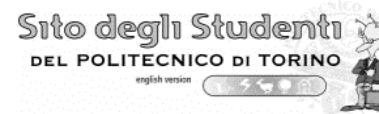

# Schede di laboratorio

Ogni esercitazione comprende lo svolgimento di 6 schede, il cui *fac-simile* è riportato qui sotto. Il tempo richiesto per lo svolgimento di ciascuna scheda è di circa 20 minuti, ed esse sono ordinate per difficoltà crescente.

Gli assistenti di laboratorio sono a disposizione per superare eventuali problemi incontrati.

| SCHEDA X.Y                                        |                                                                          |                |  |
|---------------------------------------------------|--------------------------------------------------------------------------|----------------|--|
| Problema pratico da ri                            | solvere Argomenti appresi nel risolve il problem                         | re<br>na       |  |
| Testo dell'eserciz                                | io                                                                       |                |  |
| Traccia di soluzi<br>centrandosi sulla<br>TRACCIA | one passo passo. Seguire le indicazion<br>logica delle operazioni svolte | i fornite con- |  |
| Domande di verg<br>pagina 81<br>VERIFICA          | fica della comprensione. Le soluzioni                                    | si trovano a   |  |

| Esercitazione 1: Windows 95                                                                                                    |                                        |                                                                                                    |  |
|----------------------------------------------------------------------------------------------------|----------------------------------------|----------------------------------------------------------------------------------------------------|--|
| SCHEDA 1.1                                                                                                    |                                        |                                                                                                    |  |
| Come<br>stre ir                                                                                                    | e si manipolano le fine-<br>n Windows? | Uso dei bottoni di ridimensio-<br>namento delle finestre                                                                                                    |  |
| Aprire una finestra che mostri il contenuto del disco C: in modo che<br>essa occupi la metà sinistra del video.<br>Successivamente espandere tale finestra fino ad occupare l'intero vi-<br>deo.                                                                                                    |                                        |                                                                                                    |  |
| <ul> <li>TESTO</li> <li>1. Accendere il computer ed attendere il caricamento di Window</li> <li>2. Per aprire una finestra che mostri il contenuto di un disco: <ul> <li>aprire "Risorse del Computer" </li> <li>con un'operazione di <i>de click</i> (premere il tasto sinistro del mouse per due volte in resuccessione)</li> <li>individuare l'icona relativa al disco C: </li> <li>ed aprirla</li> <li>notare come, ad ogni finestra aperta, compaia un nuovo elen nella <i>barra delle applicazioni</i></li> </ul> </li> <li>3. Per modificare le dimensioni di una finestra: <ul> <li>portarsi con il mouse sul bordo della finestra</li> <li>il puntatore del mouse assume la forma di una freccia</li> <li>premere il tasto sinistro del mouse e spostarlo fino alla posizi desiderata (l'operazione premi-sposta-rilascia verrà indicat me <i>trascinamento</i> del bordo della finestra)</li> <li>in alternativa, è possibile trascinare l'angolo in basso a ci della finestra, indicato con <i>M</i></li> </ul> </li> <li>4. Per spostare un'intera finestra è sufficiente trascinarne il titolo</li> <li>5. I bottoni in alto a destra hanno il seguente significato: <ul> <li>per ridurre al minimo una finestra usare il bottone –</li> <li>per riaprire la finestra quando è stata ridotta fare un click barra delle applicazioni</li> <li>per ingrandire al massimo una finestra usare il bottone –</li> <li>per riportarla alle dimensioni normali usare il ottone in per riportarla alle dimensioni normali usare il bottone in per riportarla alle dimensioni normali usare il bottone in per chiudere la finestra usare il bottone in per riportarla alle dimensioni normali usare il bottone in per ingrandire al massimo una finestra usare il bottone in per riportarla alle dimensioni normali usare il bottone in per chiudere la finestra usare il bottone in per chiudere la finestra usare il bottone in per chiudere la finestra usare il bottone in per chiudere la finestra usare il bottone in per chiudere la finestra usare il bottone in per chiudere la finestra usare il bottone in per chiudere la finestra</li></ul></li></ul> |                                        | ed attendere il caricamento di Windows 95<br>che mostri il contenuto di un disco:<br>omputer" $\square$ con un'operazione di <i>doppio</i><br>o sinistro del mouse per due volte in rapida<br>lativa al disco C : $\square$ ed aprirla<br>finestra aperta, compaia un nuovo elemento<br><i>licazioni</i><br>nsioni di una finestra:<br>sul bordo della finestra<br>e assume la forma di una freccia<br>ro del mouse e spostarlo fino alla posizione<br>one premi-sposta-rilascia verrà indicata co-<br>bordo della finestra)<br>sibile trascinare l'angolo in basso a destra<br>o con $\mathscr{M}$<br>inestra è sufficiente trascinarne il titolo<br>a hanno il seguente significato:<br>una finestra usare il bottone –<br>a quando è stata ridotta fare un click sulla<br>ni<br>simo una finestra usare il bottone $\square$<br>tensioni normali usare $\square$ |  |
| A ?      | 1. Qual è la differenza tra trascinamento e doppio click?                   |
|----------|-----------------------------------------------------------------------------|
|          | A. il doppio click sposta di una distanza maggiore                          |
| R        | B. nel doppio click le pressioni sono rapide mentre il mouse è fer-         |
| $\land$  | C. nessuna: sono due modi alternativi di fare la stessa cosa                |
|          | 2. Perché non sempre è visibile il bottone □?                               |
| VERIFICA | A. compare solo dopo aver premuto 🗖                                         |
|          | B. compare solo dopo aver fatto un doppio click                             |
|          | C. compare solo su finestre ridotte ad icona                                |
|          | 3. Che cosa succede facendo doppio click sul <i>titolo</i> di una finestra? |
|          | A. è equivalente a premere ×                                                |
|          | B. è equivalente a premere 🗖 o 🗗                                            |
|          | C. si esce da Windows                                                       |
|          | 4. A che cosa serve il bottone – ?                                          |
|          | A. ad ingrandire al massimo una finestra                                    |
|          | B. a spostare la finestra verso il basso                                    |
|          | C. a ridurre al minimo una finestra                                         |

| SCHEDA 1.2                                                                                                    |                                                                           |                                                                          |
|----------------------------------------------------------------------------------------------------|---------------------------------------------------------------------------|--------------------------------------------------------------------------|
|                                                                                                    | Quali programmi posso utiliz-<br>zare in Windows?                         | Uso menù Avvio                                                           |
| TEST                                                                                                    | Trovare la Calcolatrice al<br>calcolare 3+5.<br>Successivamente avviare i | l'interno del menù Avvio ed utilizzarla per<br>l Blocco Note di Windows. |
| <ul> <li>TESTO</li> <li>1. Per utilizzare un programma occorre: <ul> <li>aprire il menù Avvio a con un click</li> <li>aprire il sotto-menù Programmi del menù Avvio</li> <li>aprire il sotto-menù opportuno del sotto-menù Programmi</li> <li>fare un click sulla voce corrispondente al programma desiderato (avviare o lanciare il programma)</li> </ul> </li> <li>2. La Calcolatrice is si trova nel sotto-menù Accessori</li> <li>3. Si consiglia di provare, per esercizio, a lanciare diversi programmi. <ul> <li>ad ogni nuovo programma corrisponde un elemento della barra delle applicazioni</li> <li>se si fa partire un programma non desiderato farlo terminare con un click su ×</li> </ul> </li> <li>4. Per usare la Calcolatrice <ul> <li>premere i bottoni con il mouse</li> <li>i tasti numerici e le 4 operazioni si trovano anche sulla tastiera</li> </ul> </li> </ul> |                                                                           |                                                                          |

| [          | 5 Λ <sup>1</sup> 1 μ 1 μ 1 μ                                                                                                    |
|------------|----------------------------------------------------------------------------------------------------|
|            | 5. Avviare il Biocco Note 🖬 presente nel sotto-menu Accessori                                                                                                    |
|            | 6. Quando ci sono più finestre <i>contemporaneamente aperte</i> (es. Cal-                                                                                                    |
|            | colatrice e Blocco Note):                                                                                                    |
|            | - uno solo dei programmi è <i>attivo</i>                                                                                                    |
|            | <ul> <li>il programma attivo ha la barra del titolo di colore blu e<br/>l'elemento della barra delle applicazioni è evidenziato</li> <li>per rendere attivo un programma fare un click in un qualsiasi<br/>punto della finestra corrispondente oppure sulla barra delle ap-<br/>plicazioni</li> </ul> |
|            | 7 Nota bene: il tasto E1 richiama il manuale in lineal                                                                                                    |
|            | <ul> <li>9. Por spagnera il computer accorre solozionare <i>Chiudi sassiona</i> dal</li> </ul>                                                                                                    |
|            | menù Avvio                                                                                                    |
| <b>A</b> ? | 1. Cosa significa <i>avviare</i> un programma?                                                                                                    |
|            | A. far sì che il computer inizi ad eseguirlo                                                                                                    |
|            | B. far sì che il computer termini di eseguirlo                                                                                                    |
| l K        | C. passare da un programma attivo ad un altro                                                                                                    |
|            | 2. Perché si è fatto click sulla voce corrispondente alla Calcolatrice?                                                                                                    |
| 77         | A. per ingrandire nuovamente la finestra                                                                                                    |
| VERIFICA   | B. per ritornare al menù Avvio                                                                                                    |
|            | C. per lanciare la calcolatrice stessa                                                                                                    |
|            | 3 Che cosa indica il colore della barra del titolo?                                                                                                    |
|            | A, blu: finestra ingrandita: grigio: finestra ridotta                                                                                                    |
|            | B blu: programma attivo: grigio: programma non attivo                                                                                                    |
|            | C blu: menù Avvio: grigio: tutti gli altri                                                                                                    |
|            | 4 Si può usare la tastiera per immettere i numeri nella Calcolatrice?                                                                                                    |
|            | $\Delta$ sì nurché la Calcolatrice sia la finestra attiva                                                                                                    |
|            | B no hisogna necessariamente usare i hottoni                                                                                                    |
|            | C sì il computer se ne accorde automaticamente                                                                                                    |
|            | C. SI, II computer se ne accorge automaticamente                                                                                                    |

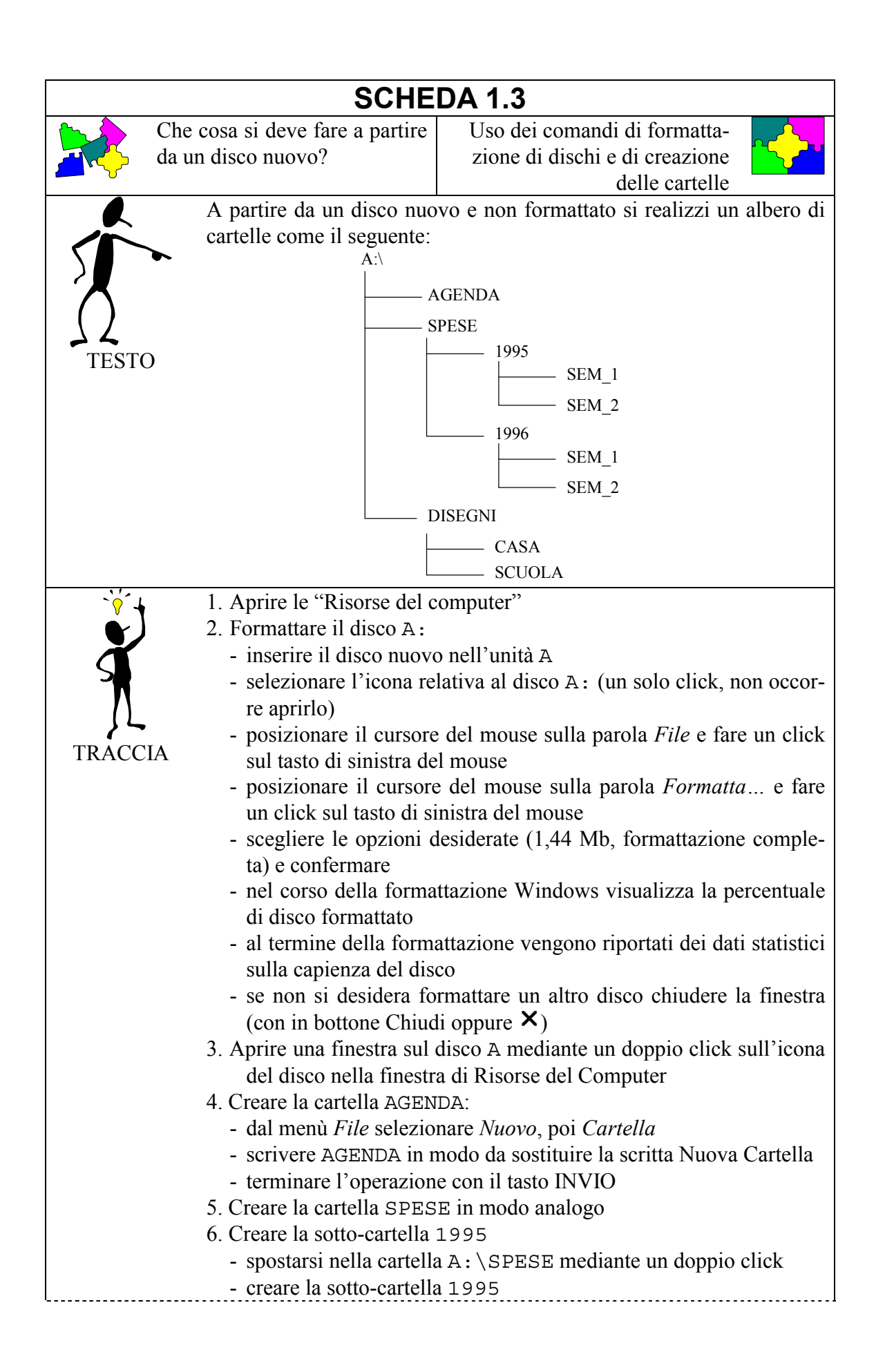

|                                                                    | 7. Creare le sotto-cartelle SEM_1 e SEM_2                                      |  |  |
|--------------------------------------------------------------------|--------------------------------------------------------------------------------|--|--|
|                                                                    | - spostarsi nella sotto-cartella A:\SPESE\1995 mediante un                     |  |  |
|                                                                    | doppio click                                                                   |  |  |
|                                                                    | - creare la sotto-cartella SEM_1                                               |  |  |
|                                                                    | - creare la sotto-cartella SEM_2                                               |  |  |
|                                                                    | 8. Creare la sotto-cartella 1996                                               |  |  |
|                                                                    | - ritrovare la finestra relativa alla cartella A:\SPESE                        |  |  |
| - creare la sotto-cartella 1996                                    |                                                                                |  |  |
| - per ritornare ad una cartella più esterna è anche possibile usar |                                                                                |  |  |
|                                                                    | tasto $\leftarrow$ oppure il bottone 🖆 (se tale tasto non compare selezio-     |  |  |
|                                                                    | nare la voce Barra delle icone dal menù Visualizza)                            |  |  |
|                                                                    | 9. Creare le sotto-cartelle SEM_1 e SEM_2                                      |  |  |
|                                                                    | 10. Creare la cartella DISEGNI:                                                |  |  |
|                                                                    | - spostarsi nella finestra relativa ad A: \                                    |  |  |
|                                                                    | - creare la sotto-cartella DISEGNI                                             |  |  |
|                                                                    | 11. Creare le sotto-cartelle CASA e SCUOLA                                     |  |  |
|                                                                    | - spostarsi nella sotto-cartella A:\DISEGNI                                    |  |  |
|                                                                    | - creare la sotto-cartella CASA                                                |  |  |
|                                                                    | - creare la sotto-cartella SCUOLA                                              |  |  |
|                                                                    | 12. Verificare la correttezza dell'albero delle cartelle generato:             |  |  |
|                                                                    | - chiudere tutte le finestre                                                   |  |  |
|                                                                    | - riaprire le finestre a partire da Risorse del computer fino a rico-          |  |  |
| 2                                                                  | struire l'intero albero di sotto-cartelle                                      |  |  |
| 1. A che cosa serve il comando <i>Formatta</i> ?                   |                                                                                |  |  |
| A. a precedere l'inserimento di un disco nel drive A               |                                                                                |  |  |
| K                                                                  | B. a cancellare il contenuto del disco A                                       |  |  |
|                                                                    | 2. Che aosa è la cartalla radice?                                              |  |  |
|                                                                    | A la prima cartalla croata                                                     |  |  |
| VERIFICA                                                           | A. la plilla calicita cicata<br>B. quella da cui parte l'albero delle cartelle |  |  |
|                                                                    | C quella che contiene niù file                                                 |  |  |
|                                                                    | 3 Quante sotto-cartelle possono essere create?                                 |  |  |
|                                                                    | A al massimo 2                                                                 |  |  |
|                                                                    | B. un numero infinito                                                          |  |  |
|                                                                    | C. dipende dallo spazio libero sul disco                                       |  |  |
|                                                                    | 4. Che cosa fa il comando <i>File/Nuovo/Cartella</i> ?                         |  |  |
|                                                                    | A. crea una sotto-cartella a partire dalla cartella corrente                   |  |  |
|                                                                    | B. permette gli spostamenti da una cartella ad un'altra                        |  |  |
|                                                                    | C. visualizza l'elenco delle cartelle                                          |  |  |

| SCHEDA 1.4 |                                                                                                    |  |
|------------|----------------------------------------------------------------------------------------------------|--|
|            | Come si visualizzano i file in Uso di Gestione Risorse Windows?                                                                                                    |  |
| TESTO      | <ul> <li>Disegnare l'albero delle cartelle del dischetto A: utilizzando il programma Gestione Risorse di Windows.</li> <li>Verificare che esso corrisponda con quanto fatto nella Scheda precedente.</li> </ul>                                                                                                    |  |
| TRACC      | <ol> <li>Avviare il programma Gestione risorse ad dal menù Avvio         <ul> <li>la metà sinistra della finestra indica l'albero delle cartelle</li> <li>la metà destra indica l'elenco dei file e delle sotto-cartelle</li> </ul> </li> <li>Selezionare il disco A: nella metà di sinistra:         <ul> <li>ad ogni disco accessibile corrisponde un diverso bottone</li> <li>con un semplice click si passa a tale disco</li> </ul> </li> <li>Per vedere le cartelle contenute in una cartella:         <ul> <li>nella parte sinistra, fare doppio click sulla cartella</li> <li>se vi sono sotto-cartelle, il disegno dell'albero viene aggiornato</li> <li>questa operazione prende il nome di <i>espansione</i> di un ramo</li> <li>l'espansione è anche possibile agendo sui bottoncini ⊞ e ⊟ posti a fianco di ogni disco e cartella</li> </ul> </li> <li>È possibile visualizzare in modo diverso i file e le sotto-cartelle agendo sulle voci del menù <i>Visualizza</i></li> </ol>                                                                                 |  |
| VERIFIC    | <ol> <li>Che relazione vi è tra le Risorse del Computer ed il programma di<br/>Gestione Risorse?         <ul> <li>A. servono a scopi completamente diversi</li> <li>B. sono la stessa cosa</li> <li>C. la parte destra di Gestione Risorse è simile alle Risorse del<br/>Computer</li> </ul> </li> <li>Come ci si sposta da un disco ad un altro in Gestione Risorse?         <ul> <li>A. selezionando l'icona corrispondente</li> <li>B. selezionando l'icona corrispondente</li> <li>C. ingrandendo la finestra fino a quando il disco non compare</li> </ul> </li> <li>Qual è la <i>cartella aperta</i> in Gestione Risorse?         <ul> <li>A. è la radice del disco</li> <li>B. è la voce evidenziata nella parte sinistra</li> <li>C. è la stessa che si aveva nelle Risorse del computer</li> </ul> </li> <li>Che cosa succede con un doppio click sul nome di una cartella?         <ul> <li>A. si apre una nuova finestra in Gestione risorse</li> <li>B. si espande o si collassa il ramo corrispondente</li> <li>C. si cancella la cartella</li> </ul> </li> </ol> |  |

| SCHEDA 1.5 |                                                                                                    |                                                                                                    |
|------------|----------------------------------------------------------------------------------------------------|----------------------------------------------------------------------------------------------------|
| Co<br>un   | ome si trova e si visualizza<br>file?                                                                                                    | Uso dei comandi di<br>navigazione                                                                                                    |
| TESTO      | Il disco fisso C: contien<br>della cartella c: \window<br>Si vuole sapere qual è la<br>contenuto.                                                                                                    | e un file chiamato reti.txt all'interno<br>vs.<br>dimensione di tale file e visualizzare il suo                                                                                                    |
| TRACCIA    | <ol> <li>Verificare di essere sul         <ul> <li>avviare il programma</li> <li>selezionare il bottone</li> </ul> </li> <li>Verificare il contenuto di analizzare l'elenco de         <ul> <li>verificare che nell'ele</li> <li>Portarsi nella cartella c</li> <li>Analizzare i file presenti             <ul> <li>sono contenuti nella ri</li> <li>per vedere tutto il contrimento</li> <li>una volta trovato il file sesere ricavata selezio</li> <li>Per vedere il contenuto sulla sua icona reti</li> </ul> </li> </ul> </li> </ol> | disco C:<br>di Gestione Risorse<br>relativo al disco C:<br>del disco fisso<br>i file e delle cartelle contenuti in c:\<br>nco compaia WINDOWS<br>:\windows<br>ti<br>netà destra della finestra<br>ntenuto occorrerà agire sulle <i>barre di scor</i> -<br>ile reti.txt, la relativa dimensione può<br>onando <i>Dettagli</i> dal menù <i>Visualizza</i><br>o del file è sufficiente fare un doppio click<br>.txt |
| VERIFICA   | <ol> <li>A che cosa serve il com<br/>A. a visualizzare il cont<br/>B. a visualizzare l'elenc<br/>C. a determinare come v</li> <li>Perché la metà destra di<br/>A. perché ci si trovava i<br/>B. perché ci si trovava i<br/>B. perché il contenuto d<br/>C. perché le cartelle sor</li> <li>Perché è stata aperta la<br/>A. per vedere i file cont<br/>B. per poter impartire d</li> </ol>                                                                                                    | ando Visualizza ?<br>enuto del file<br>to dei file<br>vengono visualizzati i file<br>di Gestione Risorse è cambiata di contenuto?<br>n cartelle diverse<br>lel disco è cambiato<br>no mostrate un poco alla volta<br>cartella windows?<br>enuti nella cartella di nome windows<br>ei comandi a Windows                                                                                                    |

| SCHEDA 1.6 |                                                                                                    |                                                                                                    |
|------------|----------------------------------------------------------------------------------------------------|----------------------------------------------------------------------------------------------------|
| C C        | come si crea un file di testo?                                                                                                    | Uso del programma Blocco No-<br>te                                                                                                    |
| TESTO      | Si crei un file contenente<br>luogo e data di nascita, re<br>rizzi nella cartella a : \ag                                                                                                    | ; i propri dati anagrafici (nome e cognome,<br>sidenza e numero di telefono) e lo si memo-<br>genda assegnandogli il nome io.txt.                                                                                                    |
| TRACCIA    | <ol> <li>Eseguire il programma di scrittura <i>Blocco Note</i>, presente nel sottomenù Accessori del menù <i>Avvio</i></li> <li>Assegnare un nome al file:         <ul> <li>selezionare <i>Salva con nome</i> dal menù <i>File</i></li> <li>nella finestra che compare scrivere il nome del nuovo file:</li></ul></li></ol>                                                                          |                                                                                                    |
|            | <ul> <li>scrivere il testo</li> <li>scrivere il testo a pa<br/>tastiera come semplio</li> <li>4. Registrazione del file s</li> <li>selezionare Salva dal</li> <li>verrà usato lo stesso</li> <li>5. Uscita dal programma a</li> <li>selezionare Esci dal r</li> </ul>                                                                                                    | urtire dalla posizione del cursore usando la<br>ce macchina da scrivere<br>u disco:<br>menù <i>File</i><br>nome dato in precedenza<br><i>Blocco Note</i> :<br>menù <i>File</i> oppure usare il bottone ×                                                                                            |
|            | <ol> <li>Che cosa rappresenta la<br/>A. la casa costruttrice d<br/>B. il nome provvisorio<br/>C. il comando su cui s<br/>nome al file</li> </ol>                                                                                                    | a parola <i>Senza titolo</i> :<br>lel programma <i>Blocco Note</i><br>del file che si sta scrivendo<br>i deve andare con il mouse per assegnare il                                                                                                    |
| VERIFICA   | <ul> <li>2. Che cosa significa effet<br/>A. ripristinare il suo co<br/>cellato</li> <li>B. memorizzarlo su dis<br/>C. assegnargli il nome</li> <li>3. Come si fa ad assegnar<br/>A. attraverso il comand<br/>B. ritornando al sistema<br/>C. tramite il bottone X</li> <li>4. Che cosa succede se si<br/>A. non è possibile uscin<br/>B. si danneggia irrimed<br/>C. si perdono le modifi</li> </ul> | intenuto dopo che è stato erroneamente can-<br>co<br>le il nome ad un file?<br>lo <i>Salva con nome</i><br>a operativo<br>esce da <i>Blocco Note</i> senza salvare il file?<br>re da <i>Blocco Note</i> senza salvare il file<br>liabilmente il file<br>che fatte a partire dall'ultimo salvataggio |

| SCHEDA 2.1                                                                                                    |                                                                                                    |                                                                                                    |
|----------------------------------------------------------------------------------------------------|----------------------------------------------------------------------------------------------------|----------------------------------------------------------------------------------------------------|
| Come s<br>modific                                                                                                    | si copia un file e se ne<br>ca il nome?                                                                                                    | Operazioni di Rinomina, Copia<br>e Incolla tra file                                                                                                    |
| TESTO                                                                                                    | lodificare il nome del fil<br>opiare il file mio.txt<br>ce del disco a: ed alla<br>sistere: in tal caso, crearl<br>opiare il file mio<br>:\agenda\mio2.txt | <pre>le a:\agenda\io.txt in mio.txt.   dalla cartella a:\agenda alla cartella ra- a cartella f:\tmp (la cartella potrebbe non la). a.txt in a:\agenda\mio1.txt e st.</pre> |
| <ul> <li>TESTO</li> <li>a: \agenda\mio2.txt.</li> <li>I. Modificare il nome del file a:\agenda\io.txt in a:\agenda\mio.txt</li> <li>posizionarsi nella cartella a:\agenda con il programma Gestione Risorse</li> <li>selezionare il file io.txt</li> <li>eseguire il comando <i>Rinomina</i> dal menù <i>File</i></li> <li>scrivere mio.txt al posto del nome precedente</li> <li>premere INVIO per confermare</li> <li>Copiare il file mio.txt nella cartella radice</li> <li>selezionare il file mio.txt nella cartella radice</li> <li>eseguire il comando <i>Copia</i> dal menù <i>Modifica</i> oppure premere i bottone aprire la cartella a:\</li> <li>eseguire il comando <i>Incolla</i> dal menù <i>Modifica</i> oppure premere il bottone aprire la cartella a:\</li> <li>copiare il file mio.txt nella cartella f:\tmp (dopo eventual mente averla creata) con la stessa procedura (<i>Copia</i> seguito da <i>Incolla</i>)</li> <li>Copiare il file mio.txt nella stessa cartella con nomi diversi:</li> <li>se si cerca di incollare una copia del file mio.txt nella cartella</li> </ul> |                                                                                                    |                                                                                                    |
|                                                                                                    | <ul> <li>a: \agenda, dove ta<br/>con nome copia d:</li> <li>in seguito si rinomini</li> <li>si ripeta la stessa oper</li> </ul>                            | ale file esiste già, Gestione risorse lo incolla<br>i mio.txt<br>i copia di mio.txt come mio1.txt<br>grazione per ottenere mio2.txt                                        |

| <ul> <li>1. A che cosa serve il bottone <i>Copia</i>?</li> <li>A. a completare l'operazione di copia di un file</li> <li>B. ad indicare quale file dovrà essere incollato in seguito</li> <li>C. a spostare un file in una cartella diversa</li> <li>2. A che cosa serve il comando <i>Incolla</i>?</li> <li>A. a copiare un file da una cartella ad un'altra</li> <li>B. a copiare un file all'interno della stessa cartella</li> <li>C. a cambiare il nome di un file</li> <li>3. Come si possono fare due copie del file io.txt nella stessa cartella con lo stesso nome?</li> <li>A. con i comandi <i>Copia</i>, <i>Incolla</i> e <i>Rinomina</i></li> <li>4. Che cosa succede se si impartisce il comando <i>Copia</i> dimenticandosi di selezionare poi <i>Incolla</i>?</li> <li>A. il file viene incollato nella cartella corrente</li> <li>B. il file viene incollato con il nome "copia di"</li> <li>C. il file non viene incollato</li> </ul> |                                                                                                    |                                                                              |
|----------------------------------------------------------------------------------------------------|----------------------------------------------------------------------------------------------------|------------------------------------------------------------------------------|
|                                                                                                    |                                                                                                    |                                                                              |
|                                                                                                    | SCHEI                                                                                                    | JA 2.2                                                                       |
|                                                                                                    | Come si sposta un file e come Operazioni Taglia, Incolla su file e selezioni multiple                                                                                                    |                                                                              |
| TESTO                                                                                                    | Copiare tutti i file dalla can<br>Spostare i file mio1.txt<br>alla cartella f:\tmp.                                                                                                    | tella a:\agenda alla cartella f:\tmp.<br>emio2.txt dalla cartella a:\disegni |
| TRACC                                                                                                    | <ol> <li>Per copiare più file da una cartella ad un'altra occorre selezionarli<br/>tutti contemporaneamente         <ul> <li>posizionarsi nella cartella a : \agenda con Gestione Risorse</li> <li>tenere premuto il tasto Ctrl e fare click, uno ad uno, sui file che<br/>interessa copiare (verranno selezionati tutti)</li> <li>a questo punto procedere con i comandi <i>Copia e Incolla</i></li> </ul> </li> <li>L'operazione di <i>spostare</i> i file è analoga a quella di <i>copiarli</i>, con la<br/>differenza che nello spostamento i file vengono cancellati dalla<br/>posizione originaria. Vi sono due modi:             <ul> <li>effettuare una copia, ed in seguito cancellare gli originali. Per</li> </ul> </li> </ol> |                                                                              |

- effettuare una copia, ed in seguito cancellare gli originali. Per cancellare un file occorre selezionarlo ed eseguire il comando *Elimina* dal menù *File*, oppure premere il tasto CANC
- usare il comando *Taglia* del menù *Modifica* (bottone ) anziché il comando *Copia*: in tal caso la successiva operazione *Incolla* cancellerà il file dalla sua collocazione originaria

| <b>A</b> <sup>?</sup> | 1. È possibile spostare più file contemporaneamente?                     |
|-----------------------|--------------------------------------------------------------------------|
|                       | A. no, solo copiarli                                                     |
|                       | B. no, occorre spostarli uno ad uno                                      |
|                       | C. sì, selezionandoli uno ad uno                                         |
|                       | 2. Quale sequenza di operazioni può equivalere a Taglia-Incolla?         |
| 75                    | A. Elimina-Copia-Incolla                                                 |
| VERIFICA              | B. Copia-Incolla-Elimina                                                 |
|                       | C. Copia-Incolla-Rinomina                                                |
|                       | 3. Era necessario premere il tasto Ctrl?                                 |
|                       | A. sì, per selezionare più file contemporaneamente                       |
|                       | B. no, si sarebbero potuti selezionare uno ad uno con il mouse           |
|                       | C. no, si sarebbe potuto premere il tasto Alt                            |
|                       | 4. Che cosa succede eseguendo più volte il comando Copia seguito         |
|                       | dal comando Incolla?                                                     |
|                       | A. tutti i file copiati vengono incollati                                |
|                       | B. solo l'ultimo file copiato viene incollato                            |
|                       | C. per incollare tutti i file copiati è necessario eseguire più volte di |
|                       | seguito il comando Incolla                                               |

| SCHEDA 2.3                                                                                                    |                                                                                                    |  |
|----------------------------------------------------------------------------------------------------|----------------------------------------------------------------------------------------------------|--|
| Come si modifica un file?                                                                                                    | Uso del programma <i>Blocco No-</i><br><i>te</i>                                                                                                    |  |
| Si modifichi il file<br>a:\agenda in modo da<br>tenente gli studi svolti e l<br>riga contenente il numero                                                                                                    | mio.txt memorizzato nella cartella<br>aggiungere un breve <i>curriculum vitae</i> con-<br>e lingue straniere conosciute e cancellare la<br>di telefono.                                                                                                    |  |
| 1. Aprire il file a : \agent<br>- trovare il file usando<br>- aprire il file con un de<br>- in modo alternativo s<br><i>File</i> dopo aver esegui<br>2. Modificare il file: aggiu<br>- spostare il cursore: po<br>zione desiderata e far<br>- aggiungere le informa<br>3. Modificare il file: cance<br>- selezione del testo da<br>muto il tasto sinistro<br>modo da evidenziare<br>- posizionare il puntato<br>- posizionare il puntato<br>4. Salvare il file | <ol> <li>Aprire il file a:\agenda\io.txt         <ul> <li>trovare il file usando Gestione Risorse</li> <li>aprire il file con un doppio click</li> <li>in modo alternativo si può utilizzare il comando Apri nel menu<br/>File dopo aver eseguito il programma Blocco Note</li> </ul> </li> <li>Modificare il file: aggiunta di testo         <ul> <li>spostare il cursore: posizionare il puntatore del mouse nella posizione desiderata e fare un click</li> <li>aggiungere le informazioni richieste relative al curriculum vitae</li> <li>Modificare il file: cancellazione di testo                 <ul></ul></li></ul></li></ol> |  |

| <u> </u>   |                                                                                          |
|------------|------------------------------------------------------------------------------------------|
|            | 1. Come si può aprire un file memorizzato su disco:                                      |
|            | A. non si può                                                                            |
|            | B. si avvia il programma <i>Blocco Note</i>                                              |
| l <b>F</b> | C. si scrive direttamente il nome del file                                               |
|            | 2. Perché è stato utilizzato il puntatore del mouse per scrivere del te-                 |
| VERIFICA   | A. per spostare il cursore                                                               |
|            | B. per sottolineare la parte desiderata                                                  |
|            | C. per dare il comando di apertura di un file già esistente                              |
|            | 3. Come si fa a cancellare una parte del testo?                                          |
|            | A. attraverso il comando Esci                                                            |
|            | B. selezionando il testo con il mouse e facendo un click sul tasto di destra             |
|            | C. attraverso il comando Taglia del menu Modifica                                        |
|            | 4. Che cosa succede se si esce da <i>Blocco Note</i> con una parte di testo selezionata? |
|            | A. non è possibile                                                                       |
|            | B. nulla                                                                                 |
|            | C. si cancella automaticamente la parte selezionata                                      |

|                                                                                                    | SCHE                                                                                                    | DA 2.4                                                                                                    |
|----------------------------------------------------------------------------------------------------|----------------------------------------------------------------------------------------------------|----------------------------------------------------------------------------------------------------|
| Come copia un gru<br>telle?                                                                                                    | ppo di car-                                                                                                    | Operazioni di Copia e Incolla<br>tra cartelle                                                                                                    |
| Si faccia una<br>schetto vuoto<br>dovesse danne<br>È possibile "p<br>TESTO                                                                                                    | copia dell'ir<br>, per evitare<br>eggiarsi.<br>archeggiare'                                                                                                    | ntero contenuto del dischetto su un altro di-<br>di perdere i dati nel caso in cui il dischetto<br>" temporaneamente i dati sul disco F :                                                                                                    |
| 1. Formattare<br>che conti-<br>2. Creare la c<br>amente i<br>3. Copiare tut<br>gio<br>3. Copiare tut<br>gio<br>- inserire i<br>del comp<br>- seleziona<br>uno ad un<br><i>Modifical</i><br>- eseguire i<br>- portarsi s<br>- eseguire i<br>- ogniqualy<br>file e tutt | il nuovo dis<br>ene i dati!)<br>artella F:\p<br>dati<br>to il contenu<br>l dischetto e<br>uter o il prog<br>re tutti i file<br>no oppure u<br>l comando <i>l</i><br>volta si copi<br>e le cartelle j | schetto (attenzione a non formattare quello<br>parcheggio per memorizzare temporane-<br>nto del primo dischetto nell'area di parcheg-<br>ed aprire la cartella A: \ (usando le Risorse<br>gramma Gestione Risorse)<br>e e tutte le cartelle presenti (selezionandoli<br>sando il comando <i>Seleziona tutto</i> dal menù<br><i>Copia</i> dal menù <i>Modifica</i><br>di parcheggio<br><i>Incolla</i> dal menù <i>Modifica</i><br>a una cartella, vengono copiati anche tutti i<br>in essa contenuti |

| [        | 1 Directore l'energiene conjunde tette il contenute dell'energiene         |
|----------|----------------------------------------------------------------------------|
|          | 4. Kipetere i operazione copiando tutto il contenuto dell'area di par-     |
|          | cheggio sul dischetto appena formattato                                    |
|          | 5. Cancellare l'area di parcheggio                                         |
|          | - selezionare la cartella F:\parcheggio (senza aprirla) ed ese-            |
|          | guire il comando Elimina dal menù File                                     |
|          | - ogniqualvolta si elimina una cartella, vengono eliminati anche           |
|          | tutti i file e tutte le cartelle in essa contenuti                         |
| ?        | 1. Perché è stata eliminata la cartella F:\parcheggio?                     |
|          | A. se non l'avessimo fatto, l'avrebbe eliminata automaticamente windows    |
| l K      | B. per non occupare inutilmente spazio su disco                            |
|          | C, per dire a windows che i file si trovano su dischetto                   |
| 77       | 2. A che cosa serve il comando <i>Seleziona tutto</i> ?                    |
| VERIFICA | A. a selezionare le sotto-cartelle di una cartella data                    |
|          | B. a selezionare i file e le cartelle visualizzati                         |
|          | C. a selezionare i file presenti nelle sotto-cartelle                      |
|          | 3. Era possibile evitare l'uso dell'area di parcheggio?                    |
|          | A sì con il comando <i>Conia</i> sul dischetto vecchio ed il comando       |
|          | Incolla sul dischetto nuovo                                                |
|          | B sì con il comando <i>Incolla</i> durante la formattazione                |
|          | C no                                                                       |
|          | 4 Si sarebbe notuto ottenere lo stesso effetto con il comando <i>Conia</i> |
|          | disco del menù Filo?                                                       |
|          | A sì specificando l'erec di perchaggio                                     |
|          | A. si, specification i area un parcheggio                                  |
|          |                                                                            |
|          | C. si, senza usare l'area di parcheggio                                    |

## SCHEDA 2.5

|       | Come scrivere documenti in Windows?                                                                                                    | Uso elementare di Microsoft<br>Word                                                                                                    |
|-------|----------------------------------------------------------------------------------------------------|----------------------------------------------------------------------------------------------------|
| TESTO | Si crei un file contenente<br>luogo e data di nascita, re<br>rizzi nella directory a : \w                                                                                                    | i propri dati anagrafici (nome e cognome,<br>esidenza e numero di telefono) lo si memo-<br>ord assegnandogli il nome io.doc.                                                                                                    |
| TRACC | <ol> <li>Creare la cartella a : \<br/>Risorse"</li> <li>Lanciare il programma</li> <li>Creare un nuovo docum         <ul> <li>selezionare <i>File/Nuov</i></li> <li>scegliere <i>Normale</i> nella</li> </ul> </li> <li>Salvare ed assegnare un         <ul> <li>selezionare <i>File/Salva</i></li> <li>indicare a : \word\id</li> </ul> </li> </ol> | word utilizzando il programma "Gestione<br>Word dal <i>Menu Avvio</i><br>nento vuoto<br><i>vo</i> dal menù<br>Il'elenco dei modelli disponibili<br>n nome al file<br><i>u con nome</i> dal menù<br>Lo. doc nella casella <i>Nome</i> |

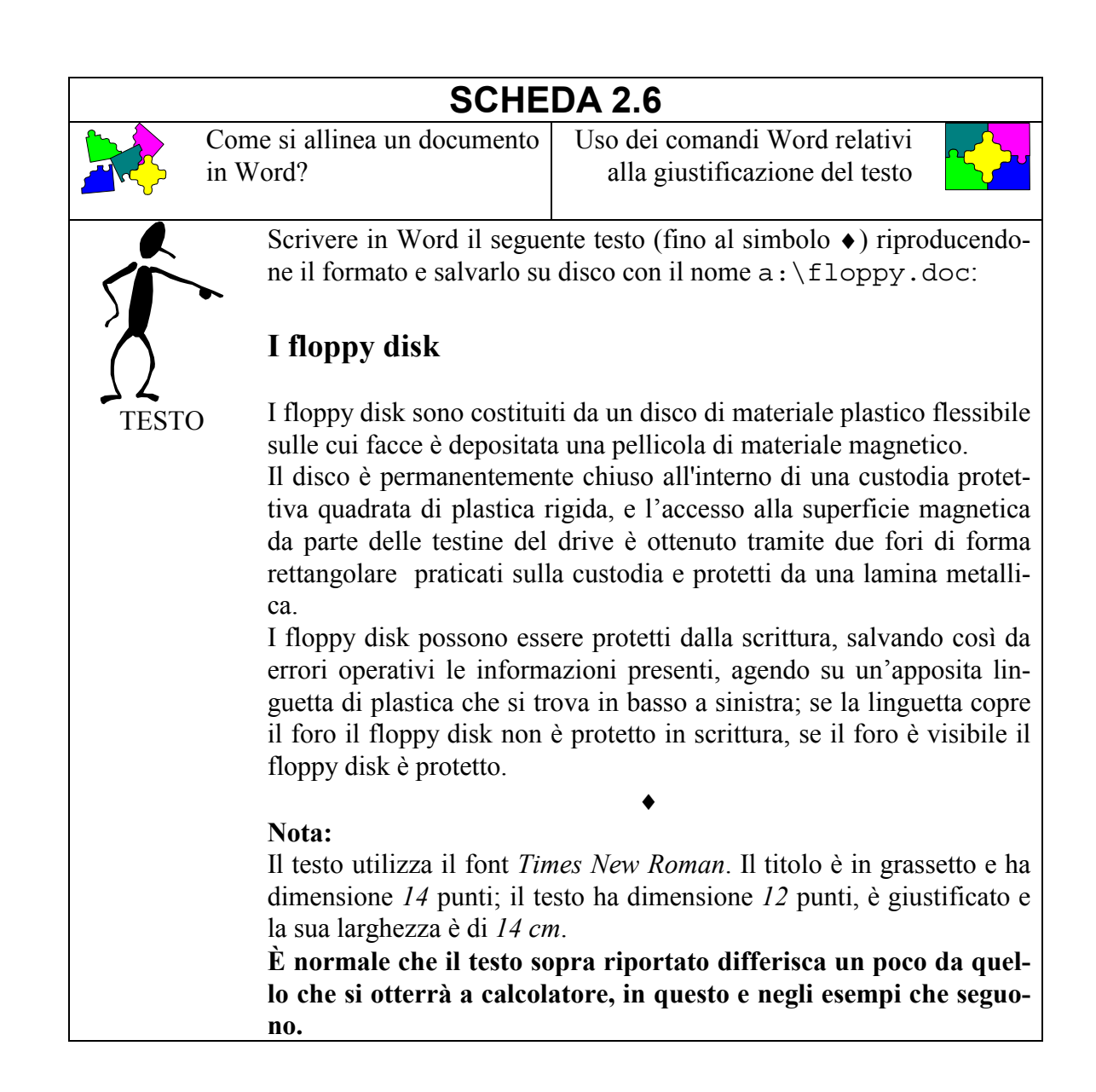

| · · · · · · · · · · · · · · · · · · · | 1. Scrivere il documento senza preoccuparsi della formattazione                       |
|---------------------------------------|---------------------------------------------------------------------------------------|
|                                       | - utilizzare la tastiera come una macchina da scrivere senza andare                   |
| l d                                   | a capo a fine riga (questo avviene in modo automatico)                                |
|                                       | 2. Cambiare il formato del titolo                                                     |
|                                       | - selezionare il titolo                                                               |
| 7~                                    | - scegliere Times New Roman 14                                                        |
| TRACCIA                               | - premere il bottone <b>G</b> (grassetto)                                             |
|                                       | 3. Cambiare il formato del testo                                                      |
|                                       | - selezionare tutto il testo                                                          |
|                                       | - scegliere <i>Times New Roman</i> e 12 dalle caselle in alto                         |
|                                       | 4. Giustificare il testo                                                              |
|                                       | - selezionare tutto il testo                                                          |
|                                       | - scepliere Paragrafo dal menù Formato                                                |
|                                       | - nella finestra che annare scegliere <i>Giustificato</i> nel primo menù a            |
|                                       | tendina ( <i>Allingamento</i> ) e premere il bottone <i>OK</i>                        |
|                                       | 5 Aggiustare la larghezza del testo                                                   |
|                                       | - se non è visibile il righello, scegliere <i>Righello</i> dal menù <i>Visugliz</i> - |
|                                       |                                                                                       |
|                                       | 20<br>solozionaro tutto il dogumento                                                  |
|                                       | - selezionare il triangolino a dostra del righello fino alla tacca corri              |
|                                       | spondente ai 14 cm                                                                    |
| - 2                                   | 1 Come si selezione une rige?                                                         |
|                                       | 1. Come si seleziona una figa?                                                        |
|                                       | A. scegliendo <i>Seleziona tutto</i> dal menu <i>Moalfica</i>                         |
| K                                     | B. premendo una volta con n'mouse a simistra della figa                               |
|                                       | C. con due pressioni consecutive veloci del mouse in un qualsiasi                     |
|                                       | punto della riga                                                                      |
| VERIFICA                              | 2. Come si seleziona un testo?                                                        |
| V LIGHTON                             | A. con due pressioni consecutive veloci del mouse in un qualsiasi                     |
|                                       | punto del testo                                                                       |
|                                       | B. premendo una volta con il mouse a sinistra della prima riga                        |
|                                       | C. posizionando il mouse in alto a sinistra del testo, premendolo e                   |
|                                       | poi trascinandolo fino all'estremo in basso a destra                                  |
|                                       | 3. Come si cambiano font e dimensioni di una porzione di testo sele-                  |
|                                       | zionata?                                                                              |
|                                       | A. utilizzando i menù a tendina all'interno della barra degli stru-                   |
|                                       | menti                                                                                 |
|                                       | B. utilizzando la finestra che appare scegliendo Carattere dal                        |
|                                       | menù Formato                                                                          |
|                                       | C. entrambe le soluzioni sono corrette                                                |
|                                       | 4. Che cosa si intende per "giustificare" un testo?                                   |
|                                       | A. effettuare un controllo ortografico sul testo                                      |
|                                       | B. spaziare le parole del testo in modo che sia allineato sia a destra                |
|                                       | che a sinistra                                                                        |
|                                       | C. modificare la larghezza del testo                                                  |

## **Esercitazione 3: Word**

| SCHEDA 3.1 |                                |                                               |
|------------|--------------------------------|-----------------------------------------------|
|            | Come si cambia lo stile dei    | Uso dei comandi Word relativi                 |
|            | caratteri in Word?             | allo stile dei caratteri (normale,            |
|            |                                | grassetto, corsivo, sottolineato)             |
|            | Scrivere in Word il seguer     | nte testo riproducendone il formato:          |
| 5          | Speciale viaggi                |                                               |
|            | Le nostre offerte di viaggi    | o comprendono                                 |
|            | <u>Europa</u>                  |                                               |
|            | <b>Parigi:</b> speciale tariff | fa weekend                                    |
| 1601       | <b>Irlanda:</b> in piena lib   | ertà con la formula fly & drive               |
|            | Madrid: soggiorno d            | i 6 giorni in hotel di prima categoria        |
|            | Nord America                   |                                               |
|            | Costa Ovest: tour de           | lla California e dei grandi parchi            |
|            | New York: viaggio a            | ereo e soggiorno di 9 giorni                  |
|            | Florida: speciali pace         | chetti viaggio per Disneyworld!               |
|            | <u>Egitto</u>                  |                                               |
|            | Crociera sul Nilo: 9           | giorni con cene e pernottamenti a bordo       |
|            | Mar Rosso: sistemaz            | ione in bungalow con aria condizionata        |
|            |                                | <ul> <li>↓</li> </ul>                         |
|            | Nota:                          |                                               |
|            | Il titolo è in grassetto, uti  | lizza il font Times New Roman 14; il testo    |
|            | ha dimensione 12; i parag      | grafi sono separati da 0.5 righe; le località |
|            | sono precedute da un cara      | ttere di tabulazione.                         |

| - 7        | 1. Scrivere il documento senza pensare alla formattazione                  |
|------------|----------------------------------------------------------------------------|
|            | - inserire il carattere di tabulazione (usando il tasto) dove necessa-     |
|            | rio                                                                        |
|            | 2. Cambiare il formato del titolo                                          |
|            | 3. Separare i paragrafi di 0.5 righe                                       |
| } <u>-</u> | - selezionare il documento (escluso il titolo)                             |
| TRACCIA    | - scegliere Paragrafo dal menù Formato                                     |
|            | - nella finestra che appare scrivere 0,5 ri (cioè 0,5 righe) nel           |
|            | campo <i>Spaziatura Prima</i> : e premere il bottone OK                    |
|            | 4 Sottolineare dove richiesto                                              |
|            | - selezionare la parola o le parole da sottolineare                        |
|            | - premere il bottone S della barra degli strumenti                         |
|            | - in alternativa dono la selezione scegliere <i>Carattere</i> dal menù     |
|            | <i>Formato</i> , e nella finestra che annare selezionare singola nel me-   |
|            | rormato, c'hena mestra ene appare selezionare singola nel me-              |
|            | 5. Trasformara il testo in grassotto dova riabiasto                        |
|            | 5. Hasiofinare la parele e le parele de trasfermare in grassette           |
|            | - selezionale la parola o le parole da trasformare il grassetto            |
|            | - premere il bolione G della barra degli strumenti                         |
|            | - in alternativa, dopo la selezione scegliere <i>Carattere</i> dal menu    |
|            | <i>Formato</i> , e nella finestra che appare selezionare il quadratino re- |
|            | lativo a <i>Grassetto</i> e premere il bottone <i>OK</i>                   |
|            | 6. Trasformare il testo in corsivo dove richiesto                          |
|            | - selezionare la parola o le parole da trasformare in corsivo              |
|            | - premere il bottone I della barra degli strumenti                         |
|            | - in alternativa, dopo la selezione scegliere <i>Carattere</i> dal menù    |
|            | <i>Formato</i> , e nella finestra che appare selezionare il quadratino re- |
|            | lativo a <i>Corsivo</i> e premere il bottone <i>OK</i>                     |
|            | 1. Come si seleziona una parola?                                           |
|            | A. con due pressioni consecutive veloci del mouse in un qualsiasi          |
| R          | punto della parola                                                         |
|            | B. posizionando il mouse a sinistra della parola, premendolo e poi         |
|            | trascinandolo fino al termine della parola stessa                          |
|            | C. entrambe le soluzioni sono corrette                                     |
| VENITICA   | 2. E possibile selezionare più parole contemporaneamente?                  |
|            | A. no, mai                                                                 |
|            | B. sì, sempre                                                              |
|            | C. sì, ma solo se sono adiacenti                                           |
|            | 3. E possibile far sì che una parola sia contemporaneamente in gras-       |
|            | setto ed in corsivo?                                                       |
|            | A. no                                                                      |
|            | B. sì, basta selezionare la parola e premere sia il bottone G sia il       |
|            | bottone I                                                                  |
|            | C. sì, ma solo all'interno di un titolo                                    |
|            | 4. Se si vuole riportare una parola in grassetto al formato normale        |
|            | A. si seleziona la parola e si preme di nuovo il bottone G                 |
|            | B. bastano due pressioni consecutive veloci del mouse in un qual-          |
|            | siasi punto della parola                                                   |
|            | C. non si può                                                              |

|                        | SCHE                               | DA 3.2                                      |
|------------------------|------------------------------------|---------------------------------------------|
|                        | Come si spostano o copiano         | Uso dei comandi Word Taglia,                |
|                        | porzioni di testo in un docu-      | Copia & Incolla                             |
|                        | Scrivere in Word il seguer         | te indice analitico:                        |
|                        | Serivere in word in seguer         |                                             |
| $\sum$                 | monitor, 12                        |                                             |
|                        | maiuscole, 16                      |                                             |
| ()                     | tastiera, 15                       |                                             |
|                        | reinizializzazione, 47             |                                             |
| IESIO                  | prompt, 35                         |                                             |
|                        | spaziatura, 19                     |                                             |
|                        | stampa, 52                         |                                             |
|                        | personal computer, 2               |                                             |
|                        | unità controlo 5                   |                                             |
|                        | mouse 23                           |                                             |
|                        | comandi DOS 40                     |                                             |
|                        | accensione 31                      |                                             |
|                        | ricerca file, 45                   |                                             |
|                        | memoria, 9                         |                                             |
|                        | floppy disk, 25                    |                                             |
|                        | hard disk, 26                      |                                             |
|                        | variabili, 41                      |                                             |
|                        | bootstrap, 32                      |                                             |
|                        | byte, 10                           |                                             |
|                        |                                    | •                                           |
|                        | riscriverlo al fondo dello         | stesso documento rispettando l'ordine alfa- |
|                        | betico degli argomenti:            |                                             |
|                        | accensione, 31                     |                                             |
|                        | bootstrap, 32                      |                                             |
|                        |                                    |                                             |
|                        |                                    | ◆                                           |
|                        | e secondo l'ordine in cu           | ui appaiono gli argomenti con il seguente   |
|                        | formato:                           |                                             |
|                        | nag 2. personal comp               | iter                                        |
|                        | nag 5: unità centrale              |                                             |
|                        | pug. 5. unitu centrale             |                                             |
| ·``.                   | 1. Scrivere il documento o         | riginale                                    |
| Š                      | 2. Fare una copia di tutto i       | l testo                                     |
| $\boldsymbol{\lambda}$ | - scegliere Seleziona tu           | tto dal menù Modifica                       |
|                        | - scegliere Copia dal m            | enù <i>Modifica</i>                         |
| []                     | - posizionare il cursore           | e all'inizio di una nuova riga al fondo del |
|                        | documento                          |                                             |
| IKACCIA                | • - scegliere <i>Incolla</i> dal n | nenù <i>Modifica</i>                        |

|            | 3 Ordinare alfabeticamente l'indice                                               |
|------------|-----------------------------------------------------------------------------------|
|            | - selezionare la prima riga in ordine alfabetico                                  |
|            | - scegliere Taglia dal menù Modifica                                              |
|            | - posizionare il cursore immediatamente prima del punto in cui la                 |
|            | riga deve essere inserita                                                         |
|            | saagliere Incolle del menù Medifier                                               |
|            | - scegnere incona dai menu Modifica                                               |
|            | - procedere in modo analogo fino a completare i ordinamento                       |
|            | 4. In alternativa al passo 3.                                                     |
|            | - selezionare la prima riga in ordine alfabetico                                  |
|            | - trascinare con il mouse la riga selezionata fino al punto in cui                |
|            | deve essere inserita                                                              |
|            | - procedere in modo analogo fino a completare l'ordinamento                       |
|            | 5. Riselezionare il testo originale e farne una nuova copia al fondo              |
|            | del documento                                                                     |
|            | 6. Ordinare l'indice secondo il numero di pagina                                  |
|            | - procedere come al passo 3. o al passo 4.                                        |
|            | 7. Modificare il testo di ciascuna riga                                           |
|            | - si può usare Taglia e Incolla per spostare il numero di pagina dal              |
|            | fondo all'inizio della riga                                                       |
|            | - si può scrivere "pag." nella prima riga ed usare Copia e Incolla                |
|            | per copiarlo nelle altre                                                          |
| <b>A</b> ? | 1. Quale è la differenza fra i comandi <i>Taglia</i> e <i>Copia</i> ?             |
|            | A. con <i>Taglia</i> il testo selezionato scompare, con <i>Copia</i> rimane i-    |
|            | nalterato                                                                         |
| K          | B. <i>Copia</i> può essere utilizzato solo su una parola. <i>Taglia</i> anche su  |
|            | porzioni di testo più grandi                                                      |
| 77         | C. <i>Incolla</i> ha effetto solo dopo un comando di <i>Taglia</i> e non dopo     |
| VERIFICA   | uno di <i>Copia</i>                                                               |
|            | 2. Con il comando <i>Incolla</i> viene scritta?                                   |
|            | A l'ultima porzione di testo su cui era stato dato il comando Ta-                 |
|            | glia                                                                              |
|            | B l'ultima porzione di testo su cui era stato dato il comando <i>Conia</i>        |
|            | C l'ultima porzione di testo su cui era stato dato il comando $Ta$ -              |
|            | glia oppure il comando <i>Conia</i>                                               |
|            | 3 È possibile dare il comando <i>Taglia</i> senza selezionare una parte di        |
|            | testo?                                                                            |
|            | A no in questo caso è disabilitato                                                |
|            | B sì ma non ha alcun effetto                                                      |
|            | C sì e scompare tutto il testo                                                    |
|            | 4 Lo stesso effetto di scegliere <i>Conia</i> dal menù <i>Modifica</i> può essere |
|            | ottenuto ?                                                                        |
|            | A premendo contemporaneamente i tasti <i>Shift</i> e <i>C</i>                     |
|            | B premendo contemporaneamente i tasti <i>Ctrl</i> e <i>C</i>                      |
|            | C. non può essere ottenuto in altro modo                                          |

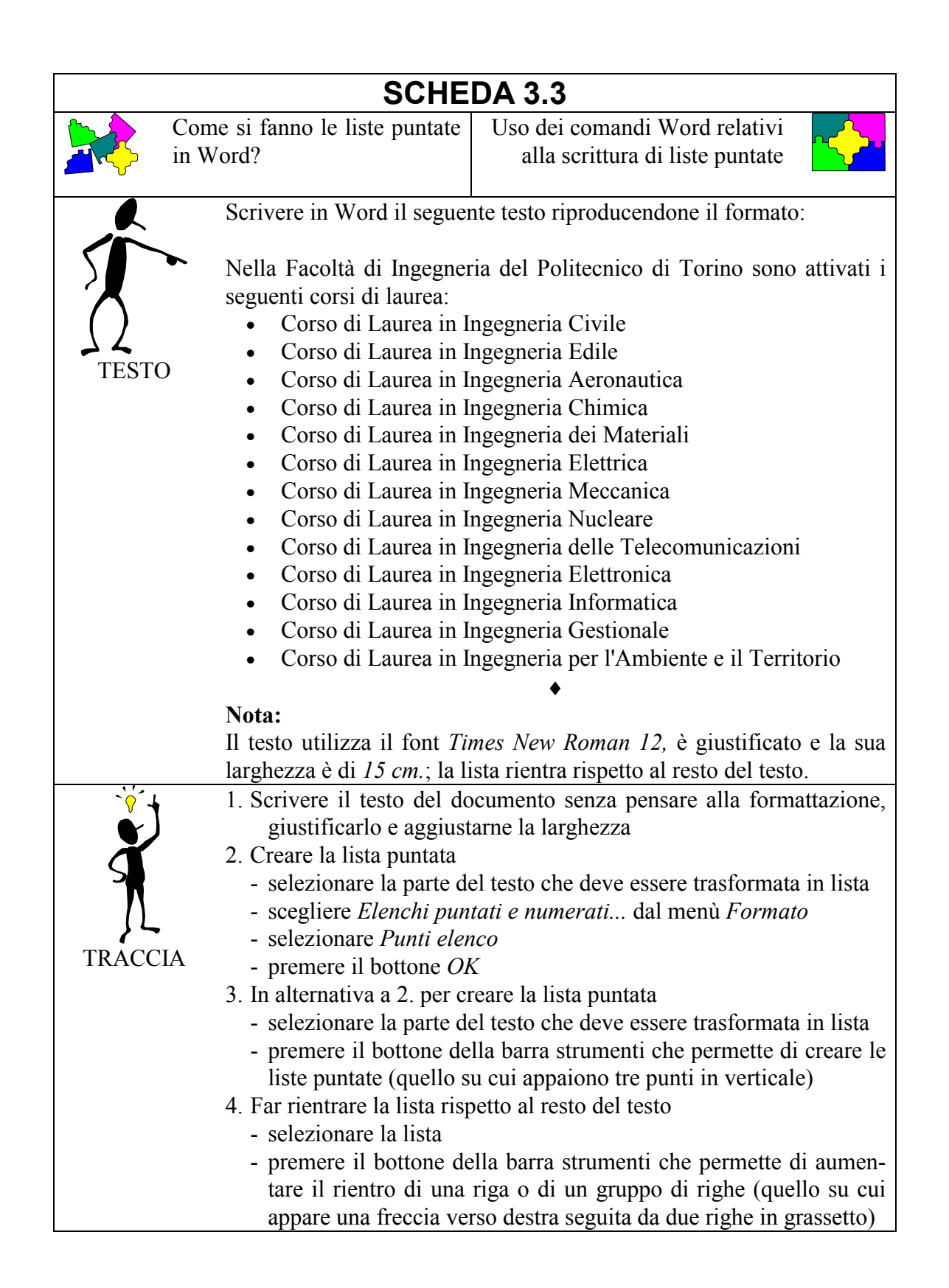

| - 2      | 1 È naggibila gaagliara il ting di nunta in una lista nuntata?                    |
|----------|-----------------------------------------------------------------------------------|
|          | 1. E possibile scegnere il tipo di punto il una fista puntata?                    |
|          | A. no, e sempre lo stesso                                                         |
|          | B. sì, utilizzando la finestra che appare scegliendo <i>Elenchi puntati</i>       |
|          | e numerati dal menù Formato                                                       |
|          | C. sì, utilizzando la finestra che appare scegliendo <i>Simbolo</i> dal           |
| 75       | menù Inserisci                                                                    |
| VERIFICA | 2. Una volta creata una lista puntata, è possibile ritornare indietro,            |
|          | cioè riottenere il testo normale?                                                 |
|          | A. no, è impossibile                                                              |
|          | B. sì, premendo Annulla nella finestra che appare scegliendo Elen-                |
|          | chi puntati e numerati dal menù Formato                                           |
|          | C. sì, premendo <i>Rimuovi</i> nella finestra che appare scegliendo <i>Elen</i> - |
|          | chi puntati e numerati dal menù Formato                                           |
|          | 3. Che cosa succede se si seleziona solo una parte del testo che si vo-           |
|          | leva trasformare in lista puntata?                                                |
|          | A. il testo rimane inalterato                                                     |
|          | B. tutto il testo diventa una lista puntata                                       |
|          | C. solo il testo selezionato diventa una lista puntata                            |
|          | 4. È possibile iniziare la numerazione da un elemento diverso dal                 |
|          | primo?                                                                            |
|          | A. sì, sempre                                                                     |
|          | B. sì, ma solo se il simbolo è un numero e non una lettera                        |
|          | C. no, è impossibile                                                              |

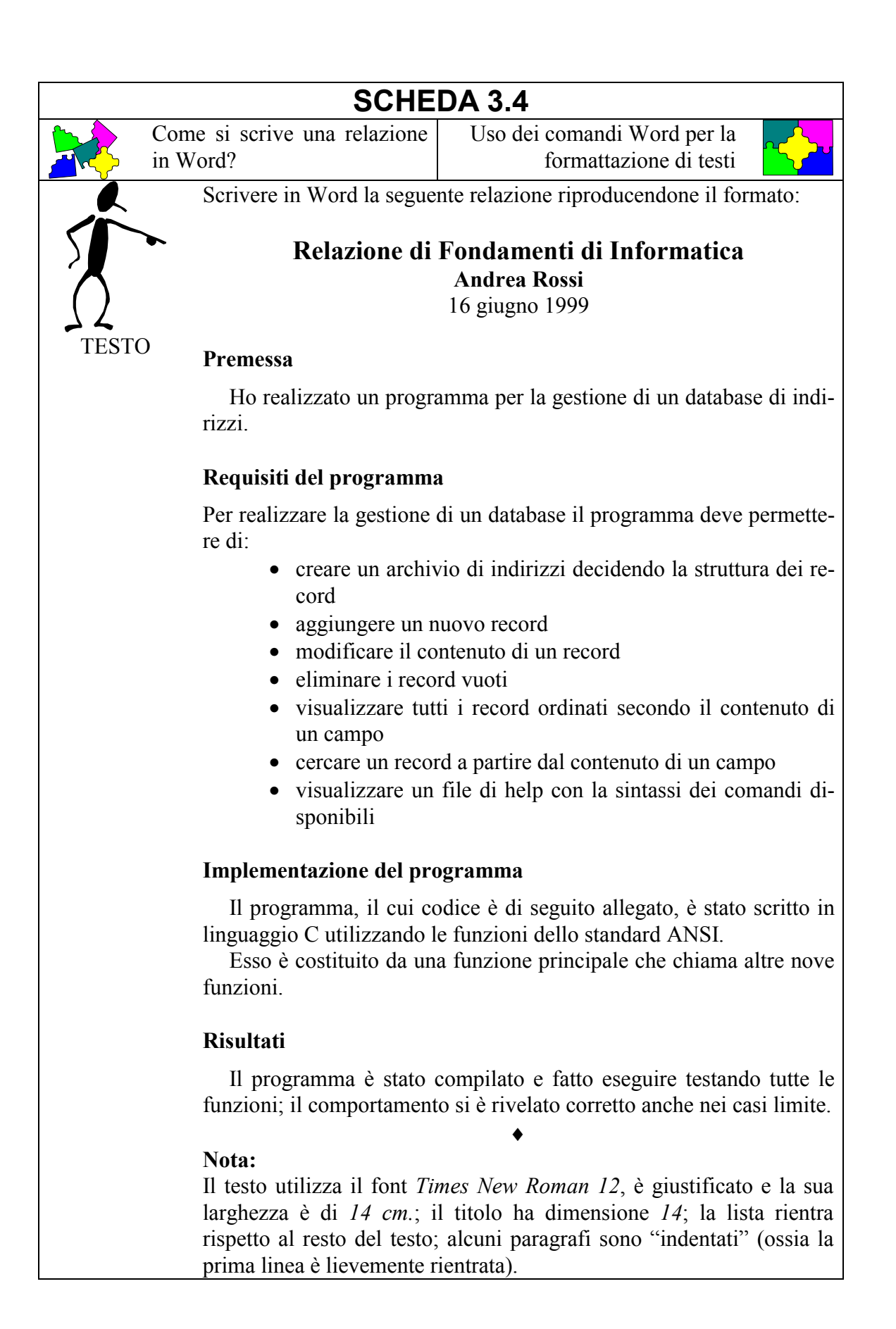

| -` <mark>`</mark> `+ | 1. Scrivere il testo del documento senza pensare alla formattazione                                                                                                    |
|----------------------|----------------------------------------------------------------------------------------------------|
|                      | 2. Giustificare il testo e aggiustarne la larghezza                                                                                                    |
| <b>Č</b>             | 3. Modificare il testo in grassetto dove richiesto                                                                                                    |
|                      | 4. Creare la lista puntata                                                                                                    |
|                      | 5. Far rientrare la lista rispetto al resto del testo                                                                                                    |
|                      | 6. Indentare i paragrafi dove necessario                                                                                                    |
| I KACCIA             |                                                                                                    |
|                      | 1. In un testo giustificato le parole sono spaziate in modo che il testo                                                                                                    |
|                      | sia allineato sia a destra che a sinistra?                                                                                                    |
| R                    | A. sempre                                                                                                    |
|                      | B. mai                                                                                                    |
| ()                   | C. quando la riga non termina con un <i>a capo</i>                                                                                                    |
|                      | 2. É possibile cambiare colore ad una porzione di testo?                                                                                                    |
| VERIFICA             | A. no                                                                                                    |
|                      | B. sì, scegliendo Carattere dal menù Formato                                                                                                    |
|                      | C. sì, scegliendo Paragrafo dal menù Formato                                                                                                    |
|                      | <ol> <li>In quali casi è meglio usare una lista puntata invece che numerata?</li> <li>A. non esiste una regola generale, dipende dal testo del documento</li> <li>B. quando il numero di elementi della lista è inferiore a tre</li> </ol> |
|                      | C. guando il numero di elementi della lista è superiore a dieci                                                                                                    |
|                      | 4. Che cosa succede scegliendo Annulla dal menù Modifica per due                                                                                                    |
|                      | volte consecutive?                                                                                                    |
|                      | A. si annulla l'effetto dell'ultima azione                                                                                                    |
|                      | B. si annulla l'effetto delle ultime due azioni                                                                                                    |
|                      | C. il secondo Annulla annulla l'effetto del primo e si rimane nello                                                                                                    |
|                      | stato di partenza                                                                                                    |

|                                                                                                    | SCHEDA 3.5                             |                                                              |         |        |        |  |
|----------------------------------------------------------------------------------------------------|----------------------------------------|--------------------------------------------------------------|---------|--------|--------|--|
| Come si costruisce una tabella<br>in Word?                                                                                                    |                                        | Uso dei comandi Word relativi<br>alla costruzione di tabelle |         |        |        |  |
|                                                                                                    | Costruire in Word la seguente tabella: |                                                              |         |        |        |  |
|                                                                                                    | Nazione                                | Oro                                                          | Argento | Bronzo | Totale |  |
| $  \cap$                                                                                                    | Stati Uniti                            | 44                                                           | 32      | 25     | 101    |  |
| 177                                                                                                    | Russia                                 | 26                                                           | 21      | 16     | 63     |  |
| TESTO                                                                                                    | Germania                               | 20                                                           | 18      | 27     | 65     |  |
|                                                                                                    | Rep. Pop. Cina                         | 16                                                           | 22      | 12     | 50     |  |
|                                                                                                    | Francia                                | 15                                                           | 7       | 15     | 37     |  |
|                                                                                                    | Italia                                 | 13                                                           | 10      | 12     | 35     |  |
|                                                                                                    | Australia                              | 9                                                            | 9       | 23     | 41     |  |
|                                                                                                    | Cuba                                   | 9                                                            | 8       | 8      | 25     |  |
|                                                                                                    | Ucraina                                | 9                                                            | 2       | 12     | 23     |  |
|                                                                                                    | Corea                                  | 7                                                            | 15      | 5      | 27     |  |
| Nota:         I dati utilizzano il font <i>Times New Roman</i> e hanno dimensione 12; i titoli delle colonne, inoltre, sono in grassetto.         I. Creare la tabella ed inserire i dati         - scegliere Inserisci tabella dal menù Tabella         - scegliere il numero di colonne (5)         - scegliere il numero di righe (11)         - inserire i dati nelle celle         2. Mettere a posto i font         - selezionare la tabella e scegliere <i>Times New Roman</i> 12         - selezionare la prima riga e premere il bottone G (grassetto)         3. Allineare i dati in modo adeguato         - selezionare la prima colonna e allineare il testo a sinistra         - selezionare le colonne         - con il mouse trascinare i bordi verticali di ciascuna colonna fino a raggiungere la dimensione desiderata         5. Inserire i bordi         - selezionare la prima riga e scegliere Bordo dal menù Formato         - scegliere l'opzione Griglia e scegliere di nuovo Bordo dal menù Formato         - selezionare la prima riga e scegliere di nuovo Bordo dal menù Formato |                                        |                                                              |         |        |        |  |

| 2                | 1. Come si seleziona una tabella?                                                                  |
|------------------|----------------------------------------------------------------------------------------------------|
|                  | A. con il mouse posizionato in qualunque punto della pagina si                                     |
|                  | sceglie Seleziona Tabella dal menù Tabella                                                         |
|                  | B. con il mouse posizionato all'interno della tabella si sceglie Sele-                             |
|                  | ziona Tabella dal menù Tabella                                                                     |
| ے کے<br>VERIFICA | C. con due pressioni consecutive veloci del mouse all'interno della tabella                        |
|                  | 2. Come si seleziona una riga di una tabella?                                                      |
|                  | A. con il mouse posizionato all'interno della riga si sceglie Sele-<br>ziona riga dal menù Tabella |
|                  | B. con la pressione del mouse a sinistra della riga da selezionare                                 |
|                  | C. entrambe le soluzioni sono corrette                                                             |
|                  | 3. Come si passa da una cella alla successiva?                                                     |
|                  | A. con il carattere di spazio                                                                      |
|                  | B. con il carattere di Invio                                                                       |
|                  | C. con il carattere di tabulazione                                                                 |
|                  | 4. Che forma assume il cursore in fase di dimensionamento delle co-                                |
|                  | lonne?                                                                                             |
|                  | A. due barre verticali                                                                             |
|                  | B. una manina                                                                                      |
|                  | C. una freccia verso il basso                                                                      |

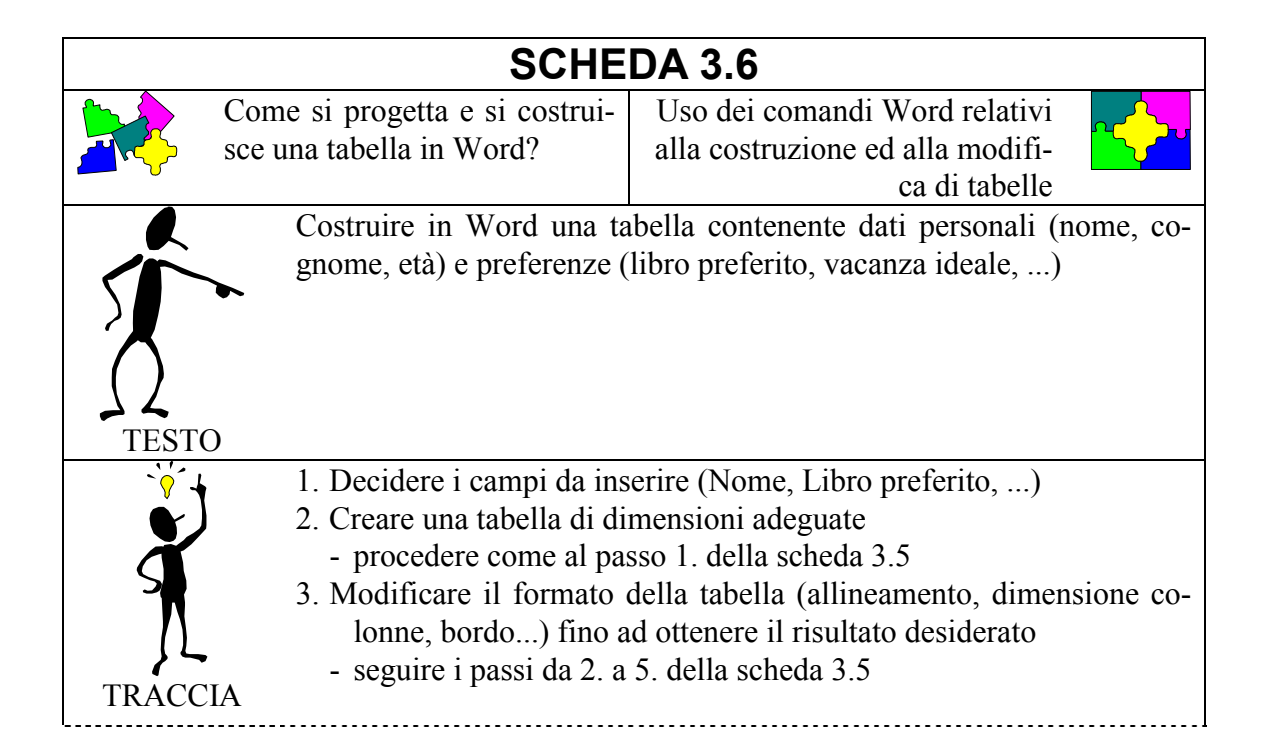

|          | La tabella potrà esse                                                                                                    | re del tipo:                                                                                                    |  |
|----------|----------------------------------------------------------------------------------------------------|----------------------------------------------------------------------------------------------------|--|
|          | Nome Andrea                                                                                                    |                                                                                                    |  |
|          | Cognome Rossi                                                                                                    |                                                                                                    |  |
|          | <b>Età</b> 18                                                                                                    |                                                                                                    |  |
|          | Hobby                                                                                                    | Modellismo                                                                                                    |  |
|          | Sport preferito                                                                                                    | Nuoto                                                                                                    |  |
|          | Libro preferito                                                                                                    | "Il signore degli anelli" di Tolkien                                                                                                    |  |
|          | Film preferito                                                                                                    | "Frankenstein junior"                                                                                                    |  |
|          | Piatto preferito                                                                                                    | Acciughe al verde                                                                                                    |  |
|          | Vacanza ideale                                                                                                    | In giro per il mondo                                                                                                    |  |
| VERIFICA | <ol> <li>Se la tabella ha 10<br/>più, che cosa si de<br/>A. cancellare la ta<br/>B. inserire una nue<br/>C. inserire una nue<br/>C. inserire una nue</li> <li>Come si inserisce<br/>A. non si può, si d<br/>B. si seleziona la d<br/>glie <i>Inserisci coloni</i><br/>C. si seleziona la d<br/>glie <i>Inserisci co</i></li> <li>Come si cancella ta<br/>A. si seleziona la t<br/>B. si preme il tast<br/>punto della tabe<br/>C. si seleziona la t<br/><i>la</i></li> <li>È possibile creare<br/>A. no, ogni docum<br/>B. sì, ma solo se h<br/>C. sì sempre</li> </ol> | The final of the first second state of the first second state of the first second state of the first second second state of the first second second state of the first second second state of the first second second seco |  |

## **Esercitazione 4: Excel**

|         |                                                                                                    | SCHED                              | )A 4.1                                |                                              |              |                 |
|---------|----------------------------------------------------------------------------------------------------|------------------------------------|---------------------------------------|----------------------------------------------|--------------|-----------------|
|         | ome si scrive una tabella ccel?                                                                                                    |                                    | Operazioni elementari in <i>Excel</i> |                                              |              | l <mark></mark> |
|         | Si generi un<br>guenti informa                                                                                                    | file di nome                       | a:\atl                                | anta.xl                                      | s che cont   | enga le se-     |
|         | Buenci interim                                                                                                    | Nazione                            | Oro                                   | Argento                                      | Bronzo       |                 |
|         |                                                                                                    | Stati Uniti                        | 44                                    | 32                                           | 25           |                 |
| ()      |                                                                                                    | Russia                             | 26                                    | 21                                           | 16           |                 |
|         |                                                                                                    | Germania                           | 20                                    | 18                                           | 27           |                 |
| TESTO   |                                                                                                    | Cina                               | 16                                    | 22                                           | 12           |                 |
|         |                                                                                                    | Francia                            | 15                                    | 7                                            | 15           |                 |
|         |                                                                                                    | Italia                             | 13                                    | 10                                           | 12           |                 |
|         |                                                                                                    | Australia                          | 9                                     | 9                                            | 23           |                 |
|         |                                                                                                    | Cuba                               | 9                                     | 8                                            | 8            |                 |
|         |                                                                                                    | Ucraina                            | 9                                     | 2                                            | 12           |                 |
|         |                                                                                                    | Corea                              | 7                                     | 15                                           | 5            |                 |
| TRACCIA | <ol> <li>Lanciare il programma <i>Excel</i></li> <li>Il file è organizzato come una matrice di celle costituita da colonne<br/>etichettate con A, B, C, e da righe etichettate con 1, 2, 3,<br/>Ciascuna cella è univocamente identificata da coordinate carte-<br/>siane del tipo <i>carattere-numero</i> (ad es. la cella A1 è quella posi-<br/>zionata in alto a sinistra). Per scrivere un dato occorre seleziona-<br/>re una cella muovendosi con il mouse oppure con i tasti cursore.<br/>La cella selezionata è caratterizzata da un bordo nero più spesso<br/>rispetto alle altre celle.</li> <li>La compilazione della tabella va fatta scrivendo nella colonna A le<br/>nazioni, nella colonna B il numero di medaglie d'oro, nella co-<br/>lonna C il numero di medaglie d'argento e nella colonna D il nu-<br/>mero di medaglie di bronzo. Il dato nella cella viene memorizza-<br/>to dopo aver battuto il tasto ENTER (o INVIO) oppure non ap-<br/>pena il cursore si sposta su un'altra cella.</li> <li>Salvare il file:         <ul> <li>posizionare il cursore del mouse sul tasto <i>File</i></li> <li>posizionare il cursore del mouse sul tasto <i>Salva con nome</i></li> <li>effettuare un click sul tasto di sinistra del mouse</li> <li>nella finestra <i>Unità</i> selezionare il drive a:</li> <li>nella finestra <i>Nome File</i> scrivere atlanta.xls</li> </ul> </li> </ol> |                                    |                                       |                                              |              |                 |
|         | <ul> <li>4. Oscile dal j</li> <li>posiziona</li> <li>posiziona</li> </ul>                                                                                                    | re il cursore c<br>re il cursore c | lel mouse<br>lel mouse                | e sul tasto <i>F</i><br>e sul tasto <i>E</i> | File<br>Esci |                 |

| A ?      | 1. Che cosa appare dopo aver lanciato <i>Excel</i> ?      |
|----------|-----------------------------------------------------------|
|          | A. un foglio da disegno                                   |
|          | B. una matrice di celle                                   |
|          | C. una calcolatrice                                       |
|          | 2. Che cosa può essere scritto in ogni cella?             |
| <u> </u> | A. numeri e testo                                         |
| VERIFICA | B. solo numeri                                            |
|          | C. formule trigonometriche                                |
|          | 3. Come si fa a memorizzare un'informazione in una cella? |
|          | A. con il comando Salva                                   |
|          | B. con il tasto funzione F1                               |
|          | C. premendo il tasto ENTER                                |
|          | 4. Quale è l'estensione che caratterizza i file Excel?    |
|          | A. doc                                                    |
|          | B. xls                                                    |
|          | C. exc                                                    |

|         | SCHE                                                                                                    | DA 4.2                                                                                                    |
|---------|----------------------------------------------------------------------------------------------------|----------------------------------------------------------------------------------------------------|
|         | Come si effettua la somma di<br>lue variabili?                                                                                                    | Operatore di somma in <i>Excel</i>                                                                                                    |
| TESTO   | Si voglia eseguire in <i>Excel</i><br>c = a + b<br>Provare a modificare il va<br>somma viene calcolata con<br>Si assegni a tale file il non                                                                                                    | <i>l</i> il calcolo della seguente espressione:<br>llore delle variabili a e b e verificare che la<br>rrettamente.<br>ne a : \somma.xls.                                                                                                    |
| TRACCIA | <ol> <li>Lanciare il programma</li> <li>Definizione della variali         <ul> <li>si selezioni la cella A:</li> <li>si scriva un numero a</li> </ul> </li> <li>Definizione della variali         <ul> <li>si selezioni la cella B:</li> <li>si selezioni la cella B:</li> <li>si selezioni la cella B:</li> <li>si selezioni la cella C:</li> <li>si selezioni la cella C:</li> <li>si definisca l'operato seguenti formule:                 <ul> <li>=A1+B1</li> <li>=SOMMA (A1;B1)</li> <li>=SOMMA (A1:B1)</li> <li>tangolo avente com effettuata esclusivationa</li> </ul> </li> </ul> </li> </ol> | Excel<br>pile a:<br>piacere al suo interno<br>pile b:<br>piacere al suo interno<br>pile c:<br>re di somma scrivendo, a scelta, una delle<br>ossia somma la cella A1 e la cella B1<br>ossia somma tutte le celle comprese nel ret-<br>ne vertici opposti A1 e B1 (in pratica viene<br>mente la somma di A1 e B1)<br>contenuto delle celle A1 e B1 e verificare<br>venga aggiornato<br>dal programma |

1. Che cosa sarebbe successo se le due variabili a e b fossero state scritte rispettivamente nelle celle A1 e A2? A. assolutamente nulla B. si sarebbe dovuto cambiare la definizione della variabile c (ad es. =A1+A2) C. sarebbe stato visualizzato un messaggio d'errore: la variabile b VERIFICA deve stare nella colonna B 2. Che cosa sarebbe successo se non fosse stato scritto il carattere =? A. la cella non sarebbe stata interpretata come formula, ma come testo B. sarebbe stato visualizzato un messaggio d'errore C. sarebbe stato ugualmente corretto: il carattere = è opzionale 3. Che significato ha il carattere ; all'interno della formula? A. è un errore B. serve a delimitare l'intervallo di celle C. serve a elencare le celle su cui deve essere applicata la formula 4. Quando viene aggiornato il contenuto della cella C1? A. ogni volta che si riapre il file B. ogni volta che si modifica una delle celle A1 o B1 C. ogni volta che si preme il tasto funzione F5 **SCHEDA 4.3** 

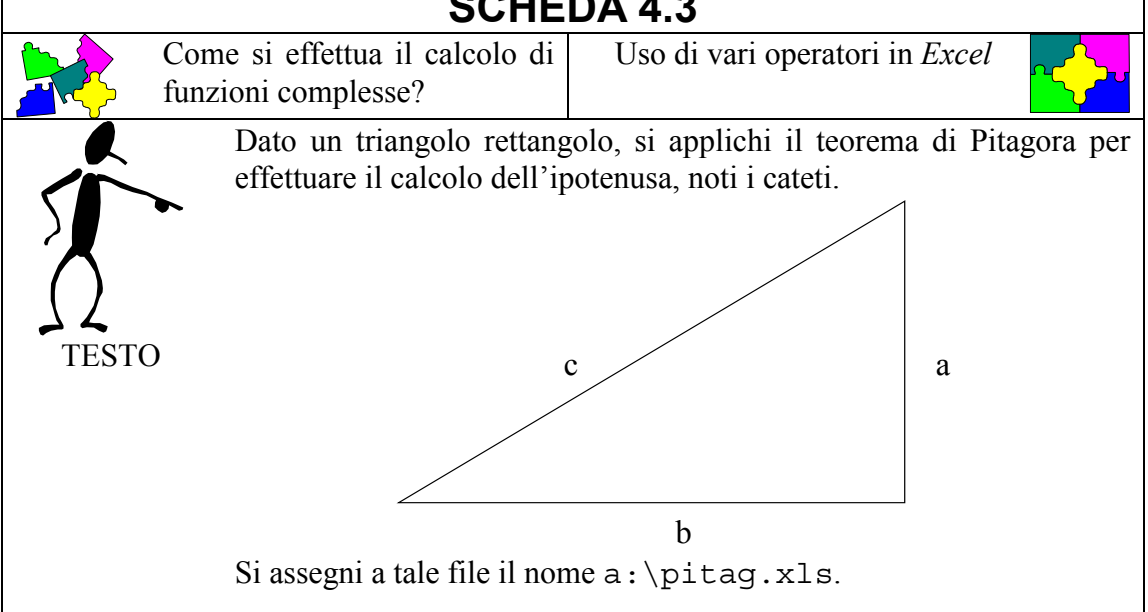

|                          | 1 Longiano il programmo Eucol                                           |  |
|--------------------------|-------------------------------------------------------------------------|--|
|                          | 2. Definizione del estate e:                                            |  |
|                          | 2. Definizione del caleto a:                                            |  |
| $\boldsymbol{\varsigma}$ | - si selezioni la cella A1 e si scriva a                                |  |
|                          | - si selezioni la cella A2 e si scriva un numero a piacere al suo in-   |  |
|                          | terno                                                                   |  |
|                          | 3. Definizione del cateto b:                                            |  |
| INACCIA                  | - si selezioni la cella B1 e si scriva b                                |  |
|                          | - si selezioni la cella B2 e si scriva un numero a piacere al suo in-   |  |
|                          | terno                                                                   |  |
|                          | 4. Definizione dell'espressione a2:                                     |  |
|                          | - si selezioni la cella C1 e si scriva a^2                              |  |
|                          | - si selezioni la cella C2 e si definisca l'operatore di potenza di 2   |  |
|                          | scrivendo a scelta una delle seguenti formule.                          |  |
|                          | $-=$ $A2 \times A2$                                                     |  |
|                          | = = POTENZA(A2)                                                         |  |
|                          | 5 Definizione dell'espressione b2:                                      |  |
|                          | si selezioni la cella D1 e si soriva b^2                                |  |
|                          | si solozioni la colla D2 o si definisce l'operatore di potenza di 2     |  |
|                          | - si selezioni la cena Dz e si definisca i operatore di potenza di z    |  |
|                          | scrivendo a scena una dene seguenti formule.                            |  |
|                          | $-=B2^BZ$                                                               |  |
|                          | -= POTENZA (B2, 2)                                                      |  |
|                          | 6. Calcolo dell'espressione a2 + b2:                                    |  |
|                          | - si selezioni la cella E1 e si scriva $a^2 + b^2$                      |  |
|                          | - si selezioni la cella E2 e si definisca l'operatore di somma scri-    |  |
|                          | vendo a scelta una delle seguenti formule:                              |  |
|                          | - =C2+D2                                                                |  |
|                          | - = SOMMA(C2;D2)                                                        |  |
|                          | 7. Calcolo dell'ipotenusa c:                                            |  |
|                          | - si selezioni la cella F1 e si scriva c                                |  |
|                          | - si selezioni la cella F2 e si definisca l'operatore di radice quadra- |  |
|                          | ta scrivendo la seguente formula:                                       |  |
|                          | -=RADQ(E2)                                                              |  |
|                          | 8. Provare a modificare il contenuto delle celle A2 e B2                |  |
|                          | 9. Salvare il file                                                      |  |
|                          | 10.Uscire dal programma                                                 |  |

|          | 1. Esiste qualche numero che non può essere scritto nella cella A2 e   |
|----------|------------------------------------------------------------------------|
|          | causa un messaggio di errore di sintassi?                              |
|          | A. sì, i numeri negativi                                               |
|          | B. no, qualunque numero è accettato                                    |
|          | C. sì, i numeri reali                                                  |
| 77       | 2. Che cosa sarebbe successo se non fosse stato scritto il testo nelle |
| VERIFICA | celle A1, B1, C1, D1, E1, F1?                                          |
|          | A. nulla                                                               |
|          | B. sarebbe stato visualizzato un messaggio d'errore di sintassi        |
|          | C. sarebbe stato calcolato erroneamente il valore delle celle C2.      |
|          | D2, E2 e F2                                                            |
|          | 3. Che cosa sarebbe successo se per il calcolo della variabile a2 si   |
|          | fosse applicata la funzione POTENZA (2, A2)?                           |
|          | A. sarebbe stato corretto: non conta l'ordine dei parametri            |
|          | B. sarebbe stato visualizzato un messaggio d'errore di sintassi        |
|          | C. sarebbe stato calcolato 2 elevato ad a                              |
|          | 4. Esistevano soluzioni alternative allo stesso problema?              |
|          | A. no, era l'unica soluzione possibile                                 |
|          | B. sì, utilizzando la seguente formula: =RADQ (A2*A2+B2*B2)            |
|          | C. sì, utilizzando la seguente formula: =IPOT (A2; B2)                 |

## SCHEDA 4.4

|      | Come si calcola la media tra numeri?                                                                                                    | Funzioni <i>Excel</i> che agiscono su più variabili                                                        |
|------|----------------------------------------------------------------------------------------------------|----------------------------------------------------------------------------------------------------|
| TEST | <ul> <li>Data il seguente elenco di operazioni:         <ul> <li>calcolare la media dei vo</li> <li>calcolare il voto più alto</li> <li>calcolare il voto più bassiono</li> </ul> </li> <li>Analisi Matematica I<br/>Chimica<br/>Fisica I<br/>Fondamenti di Informatica<br/>Geometria</li> <li>Si assegni a tale file il nominica</li> </ul> | i esami sostenuti, si effettuino le seguenti<br>ti<br>o.<br>25<br>26<br>20<br>27<br>23<br>ne a:\media.xls. |
|      |                                                                                                    |                                                                                                    |

| · · · ·               | 1. Lanciare il programma <i>Excel</i>                                |
|-----------------------|----------------------------------------------------------------------|
|                       | 2. Caricamento dei dati:                                             |
| l d                   | - nella colonna A (da A1 a A5) si scrivano i nomi degli esami        |
| 2                     | - nella colonna B (da B1 a B5) si scrivano i voti ottenuti           |
|                       | 3. Calcolo della media:                                              |
|                       | - nella cella A10 si scriva Media                                    |
| IRACCIA               | - nella cella B10 si scriva la formula =MEDIA (B1:B5)                |
|                       | 4. Calcolo del voto più alto:                                        |
|                       | - nella cella A12 si scriva Voto più alto                            |
|                       | - nella cella B12 si scriva la formula =MAX (B1:B5)                  |
|                       | 5. Calcolo del voto più basso:                                       |
|                       | - nella cella A14 si scriva Voto più basso                           |
|                       | - nella cella B14 si scriva la formula =MIN (B1:B5)                  |
|                       | 6. Provare a modificare il contenuto delle celle da B1 a B5          |
|                       | 7. Salvare il file                                                   |
|                       | 8. Uscire dal programma                                              |
| <b>A</b> <sup>2</sup> | 1. Perché la media è stata scritta nella riga 10?                    |
|                       | A. per fare spazio per altri esami                                   |
|                       | B. lo impone la sintassi di <i>Excel</i>                             |
|                       | C. è stato uno sbaglio                                               |
|                       | 2. Che cosa sarebbe successo se la formula del voto più alto fosse   |
|                       | stata la seguente =MAX (B1:B10)?                                     |
| VERIFICA              | A. il risultato non sarebbe cambiato anche se la formula è sbagliata |
|                       | B. sarebbe stato visualizzato un messaggio d'errore di sintassi      |
|                       | C. sarebbe sicuramente cambiato il risultato                         |
|                       | 3. Utilizzando la formula =SOMMA(B1:B5)/5 che risultato si sa-       |
|                       | rebbe ottenuto?                                                      |
|                       | A. un risultato corretto                                             |
|                       | B. un risultato errato in quanto gli esami sostenuti sono 6          |
|                       | C. la formula presenta un errore di sintassi                         |
|                       | 4. Se si dovesse aggiungere un esame nella riga 6 quale operazione   |
|                       | A non è possibile fare alcuna modifica                               |
|                       | B l'unico modo possibile è modificare la formula nel seguente        |
|                       | modo: =MEDIA (B1:B5:B6)                                              |
|                       | C. modificare la formula nel seguente modo: =MEDIA(B1:B6)            |

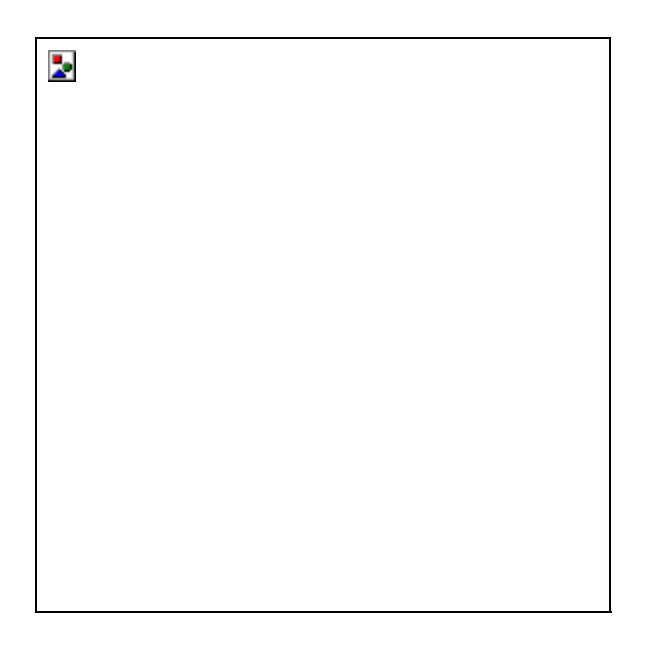

|                              | SCHED                                         | A 4.5           |           |                     |                      |
|------------------------------|-----------------------------------------------|-----------------|-----------|---------------------|----------------------|
| Come risolve<br>complesso co | ere un problema<br>on <i>Excel</i> ?          | Funzion         | i avanza  | ate di <i>Excel</i> | <mark>∼</mark>       |
| Si realiz                    | zzi una tabella <i>Excel</i>                  | in modo da      | organiz   | zzare un prez       | zario per            |
|                              | 0210.<br>Ila dava contanara na                | . agni prada    | tto i co  | monti dati.         |                      |
|                              | na deve contenere per                         | ogni prode      | buo i seg | guenti dati.        |                      |
|                              | - nome del prodotto                           |                 |           |                     |                      |
| 1 2 2                        | - prezzo i v A esciusa<br>- aliquota IVA      |                 |           |                     |                      |
| TESTO                        | - anguota i v A<br>- prezzo IVA compres       | sa (da calco    | lare)     |                     |                      |
|                              | - eventuale sconto o a                        | umento (es      | nresso (  | come variazio       | one %)               |
|                              | - prezzo al pubblico (                        | da calcolare    | e)        |                     | )iie 70)             |
| A titolo                     | di esempio si propon                          | e la seguen     | te tabel  | la di dati:         |                      |
|                              | prodotto                                      | prezzo          | IVA       | variazione          |                      |
|                              | P                                             | P               |           | %                   |                      |
|                              | maglia                                        | 80000           | 19        | -30                 | 1                    |
|                              | pantaloni                                     | 110000          | 19        | -25                 |                      |
|                              | coltelli                                      | 12000           | 30        | +3,5                |                      |
|                              | giacca a vento                                | 65000           | 19        | +4,5                |                      |
|                              | costumi da bagno                              | 25000           | 19        | -40                 |                      |
|                              | pallone                                       | 9000            | 19        | 0                   |                      |
|                              | racchette                                     | 120000          | 19        | -5                  |                      |
|                              | surf                                          | 350000          | 25        | -10                 |                      |
|                              |                                               |                 |           |                     |                      |
| Si asseg                     | gni a tale file il nome                       | a:\negoz        | io.xl     | .s.                 |                      |
| 1. Lanc                      | iare il programma Exe                         | cel             |           |                     |                      |
| 2. Caric                     | amento dei dati: si or                        | ganızzı la g    | riglia n  | el modo segu        | ente:                |
|                              | a $\perp$ : intestazione della                | i tabella (no   | me pro    | aotto, IVA, e       | cc.)                 |
|                              | onna A: nomi dei prod                         |                 |           |                     |                      |
|                              | onna B. prezzi IVA es                         | sciusa          |           |                     |                      |
| TRACCIA - col                | onna D: temporaneam                           | ente vuota      |           |                     |                      |
| - col                        | onna E: variazioni ne                         | rcentuali       |           |                     |                      |
| 3 Calco                      | olo dei prezzi IVA co                         | mnresa          |           |                     |                      |
| - scr                        | ivere nella cella D1 P                        | rezzo IV        | 7A con    | noresa              |                      |
| - sel                        | ezionare la cella                             | D2              | e scri    | vere la             | formula <sup>.</sup> |
| =B                           | 2*(1+C2/100)                                  | ~ 、             |           |                     | 101110101            |
| - ada                        | ttamento della formu                          | ula alle alti   | e righe   | con il trasc        | inamento             |
| del                          | la cella D2 fino a D9                         |                 | -         |                     |                      |
| 4. Calco                     | olo del prezzo al pubb                        | olico:          |           |                     |                      |
| - scr                        | ivere nella cella F1 P                        | rezzo al        | . pubk    | olico               |                      |
| - sele<br>= I                | ezionare la cella<br>NT(D2*(100+E2),          | a F2 6<br>/100) | e scri    | vere la             | formula:             |
| - ada<br>del                 | ttamento della formi<br>la cella F2 fino a F9 | ula alle alti   | e righe   | con il trasc        | inamento             |
| 5. Salva                     | are il file e uscire dal                      | programma       |           |                     |                      |

| <b>A</b> ? | 1. Se si volesse calcolare il prezzo più alto tra le colonne D e F quale  |
|------------|---------------------------------------------------------------------------|
|            | funzione si dovrebbe scrivere?                                            |
|            | A.=MAX(D2:F9)                                                             |
| <b>X</b>   | B. non è possibile in quanto le colonne non sono adiacenti                |
| ()         | C. =MAX (D2:D9;F2:F9)                                                     |
|            | 2. Per calcolare la variazione media sull'insieme di tutti i prezzi quale |
| VERIFICA   | funzione si dovrebbe scrivere?                                            |
|            | A. = MEDIA(E2:E9)                                                         |
|            | B. = (SOMMA(F2:F9)/SOMMA(D2:D9)-1)*100                                    |
|            | C. = MEDIA(F2:F9)                                                         |
|            | 3. Che cosa sarebbe cambiato se si fossero invertite le colonne D e E?    |
|            | A. non era possibile calcolare la colonna dei prezzi al pubblico          |
|            | B. nulla                                                                  |
|            | C. occorreva definire diversamente le funzioni                            |
|            | 4. Se si volesse calcolare l'incremento percentuale medio di prezzo       |
|            | dovuto all'IVA quale funzione occorrerebbe definire?                      |
|            | A. occorre aggiungere una colonna in cui si calcola il prodotto           |
|            | IVA*prezzo (ad es. H2=B2*C2), e quindi assegnare alla cella               |
|            | H14 la funzione =SOMMA (H2:H9) /SOMMA (B2:B9)                             |
|            | B. non è possibile                                                        |
|            | C. = MEDIA(C2:C9)                                                         |

|      | Come si possono visualiz<br>i dati su un grafico?                                                                                                    | zare                                                            | Grafici in <i>Excel</i>                                                                                 |  |
|------|----------------------------------------------------------------------------------------------------|-----------------------------------------------------------------|----------------------------------------------------------------------------------------------------|--|
| TEST | Si realizzi un grafico<br>cietà Aqualung SpA<br>Tantum<br>Quantum<br>Famiglia Quattrini<br>Banche Unite<br>Fondo Scottish<br>PIAT<br>Altri azionisti | 9 "a to<br>utiliz<br>33%<br>21%<br>16%<br>11%<br>9%<br>5%<br>5% | orta" che riporti le quote azionarie della so-<br>izando i seguenti dati:<br>/o<br>/o<br>/o<br>/o<br>/o |  |
|      |                                                                                                    |                                                                 |                                                                                                    |  |

| · · · · ·  | 1 Lanciare il programma <i>Excel</i>                                          |  |  |
|------------|-------------------------------------------------------------------------------|--|--|
|            | 2 Caricamento dei dati                                                        |  |  |
|            | 3 Selezione di tutti i dati tenendo premuto il tasto sinistro del mouse       |  |  |
| S          | 4 Eseguire il comando <i>Grafico</i> dal menu <i>Inserisci</i>                |  |  |
|            | 5. Sceniere il tino di grafico, selezionando la riga indicanto il tino        |  |  |
| }4         | "Torta"                                                                       |  |  |
| TRACCIA    | 6. Passare il passaggio 2, facendo un click sul tasto Avanti                  |  |  |
|            | 7. Nel passaggio 3, provando a visualizzare le etichette e la legenda         |  |  |
|            | agendo sulle finestre <i>Legenda</i> ed <i>Etichette Dati</i> .               |  |  |
|            | 8. Nel passaggio 4 attivare <i>Come oggetto in</i> e fare un click sul botto- |  |  |
|            | ne Fine.                                                                      |  |  |
|            | 9. Salvare il file con un nome a scelta ed uscire dal programma               |  |  |
| <b>A</b> ? | 1. In un grafico Excel è possibile inserire il titolo al grafico?             |  |  |
|            | A nel passaggio 1                                                             |  |  |
|            | B nel passaggio 3                                                             |  |  |
| K          | C No                                                                          |  |  |
|            | 2 La modifica dei dati memorizzati in un file Excel aggiorna un gra-          |  |  |
| 77         | fico che utilizza tali dati?                                                  |  |  |
| VERIFICA   | A Sì ma solo se il grafico è visualizzato nello stesso foglio                 |  |  |
|            | B No                                                                          |  |  |
|            | C Sì                                                                          |  |  |
|            | 3 Che cosa è un istogramma?                                                   |  |  |
|            | A un tipo di grafico che può essere visualizzato in Excel                     |  |  |
|            | B l'unico tipo di grafico che non può essere visualizzato in Excel            |  |  |
|            | C un grafico a torta bidimensionale                                           |  |  |
|            | 4 Che cosa svolge l'operazione svolta nell'ultimo nassaggio                   |  |  |
|            | dell'inserimento di un grafico?                                               |  |  |
|            | A la definizione del tino di grafico                                          |  |  |
|            | B l'organizzazione dell'aspetto formale del grafico                           |  |  |
|            | C la scelta tra inserire il grafico in un nuovo foglio oppure                 |  |  |
|            | all'interno del foglio corrente                                               |  |  |
|            |                                                                               |  |  |
| Esercitazione 5: Internet |                                                                                                    |                                                                                                    |  |  |
|---------------------------|----------------------------------------------------------------------------------------------------|----------------------------------------------------------------------------------------------------|--|--|
| SCHEDA 5.1                |                                                                                                    |                                                                                                    |  |  |
| Con<br>Wie                | ne si "naviga" nel World<br>de Web?                                                                                                    | Navigazione ipertestuale                                                                                                    |  |  |
|                           | All'interno del server W<br>dalla sua home page, trov<br>generale I" del Corso di L                                                                                                    | WW del Politecnico di Torino, e partendo<br>are il programma del corso "L1901 - Fisica<br>aurea in Ingegneria Informatica di Torino.                                                                                                    |  |  |
| TRACCIA                   | <ol> <li>Avviare il programma /</li> <li>Collegarsi all'home<br/>(http://www.pol:</li> <li>Seguire il link: "DIDAT</li> <li>Seguire il link: "Corsi d</li> <li>Seguire il link: "Torino<br/>[ Mondovì   Torino ]"</li> <li>Seguire il link: "Insegna</li> <li>Cercare il corso "L1901<br/>- sfogliare e leggere i n<br/>- scegliere <i>Trova nella</i><br/>L1901 nella finestra</li> <li>Seguire il link: "L1901"</li> <li>Seguire il link: "Descriz</li> </ol>                                                   | Netscape Navigator<br>page del Politecnico di Torino<br>ito.it)<br>TTICA"<br>di Laurea"<br>o" che compare in "Ingegneria Informatica<br>amenti"<br>I - Fisica generale I" nell'elenco riportato<br>omi dei corsi oppure<br>a pagina dal menu Modifica e scrivere<br>di dialogo che compare<br>"<br>zione del corso"                                                                                                    |  |  |
| VERIFICA                  | <ol> <li>Segure II IIIK: PROC<br/>1. Come faccio a seguire u<br/>A. con un click sul tasta<br/>B. con un click sul tasta<br/>C. con un doppio click i<br/>2. Come faccio a tornare i<br/>ta?<br/>A. non posso, devo rico<br/>B. premendo il tasto <i>Ina</i><br/>3. Quale di questi indirizz<br/>A. www.polito.it/<br/>B. http://www.pol<br/>C. internet://www</li> <li>4. Come faccio a vedere i<br/>stata scritta questa pagi<br/>A. devo scegliere <i>Info p</i><br/>B. devo scegliere <i>Sorge</i></li> </ol> | In link?<br>In link?<br>In link?<br>In destro del mouse<br>In sinistro del mouse<br>Indietro alla pagina precedentemente visita-<br>minciare da capo<br><i>cerca</i> di Netscape Navigator<br><i>dietro</i> di Netscape Navigator<br><i>dietro</i> di Netscape Navigator<br><i>i</i> Internet è sbagliato?<br><i>'corsi/</i><br>.ito.it/corsi<br><i>n</i> .polito.it/corsi<br>il documento HTML sorgente, cioè come è<br>na Web?<br><i>bagina</i> dal menu <i>Visualizza</i><br><i>internet pagina</i> dal menu <i>Visualizza</i> |  |  |

|          | SCHE                                                                                                    | DA 5.2                                                                                                    |
|----------|----------------------------------------------------------------------------------------------------|----------------------------------------------------------------------------------------------------|
|          | Come si cercano le informa-<br>zioni nel World Wide Web?                                                                                                    | Motori di ricerca                                                                                                    |
| TESTO    | All'interno del server W<br>formazioni sull'esistenza<br>imparare le lingue stranier                                                                                                    | WW del Politecnico di Torino cercare in-<br>e sulle caratteristiche di un laboratorio per<br>e.                                                                                                    |
| TRACCIA  | <ol> <li>Avviare il programma /</li> <li>Collegarsi all'home<br/>(http://www.pol:</li> <li>Seguire il link: "STRUI</li> <li>Seguire il link: "Ricerca</li> <li>Eseguire la ricerca</li> <li>inserire la frase da ce<br/>pio "laboratorio ling</li> <li>scegliere "Politecnico</li> <li>premere il bottone Ce</li> <li>Esplorare i risultati segu</li> <li>Eventualmente cambiar</li> </ol>                                                                                                    | Netscape Navigator<br>page del Politecnico di Torino<br>ito.it)<br>MENTI DI RICERCA"<br>a su questo Server"<br>rcare nella riga Testo da cercare (ad esem-<br>gue")<br>" nel campo Solo sul server<br>rca<br>uendo i link trovati<br>e la frase con cui fare la ricerca                                                                                                    |
| VERIFICA | <ol> <li>Come si chiama il labo<br/>no?         <ul> <li>A. LLPT</li> <li>B. CLPT</li> <li>C. CLA</li> </ul> </li> <li>Inserendo la frase "labo<br/>alla pagina dei risultati<br/>AND lingue". Che cosa<br/>A. significa che sono st<br/>contemporaneament<br/>"lingue"</li> <li>B. significa che sono st<br/>la parola "laboratori<br/>C. significa che sono st<br/>contemporaneament<br/>e la parola "lingue"</li> <li>Se volessi cercare infon<br/>nica o ingegneria meco<br/>datta?         <ul> <li>A. elettronica AND meco</li> <li>B. elettronica OR meco</li> <li>C. elettronica mecoanic</li> </ul> </li> </ol> | pratorio linguistico del Politecnico di Tori-<br>pratorio lingue" e premendo <i>Cerca</i> , in cima<br>compare un campo con scritto "laboratorio<br>a significa?<br>ati cercati tutti i documenti che contengono<br>te sia la parola "laboratorio" che la parola<br>ati cercati tutti i documenti che contengono<br>to", la parola "lingue" o tutte e due<br>ati cercati tutti i documenti che contengono<br>te, la parola "laboratorio", la parola "AND"<br>rmazioni che riguardano ingegneria elettro-<br>canica, quale di queste frasi sarebbe più a-<br>ccanica<br>anica |

- 4. Se volessi ottenere un maggior numero di risultati della mia ricerca, cosa posso fare?
  - A. cambiare la frase da cercare
  - B. scegliere il campo vuoto in Solo sul server
  - C. Aumentare il numero nel campo *Numero massimo di risultati* (oggetti+linee) ammesso

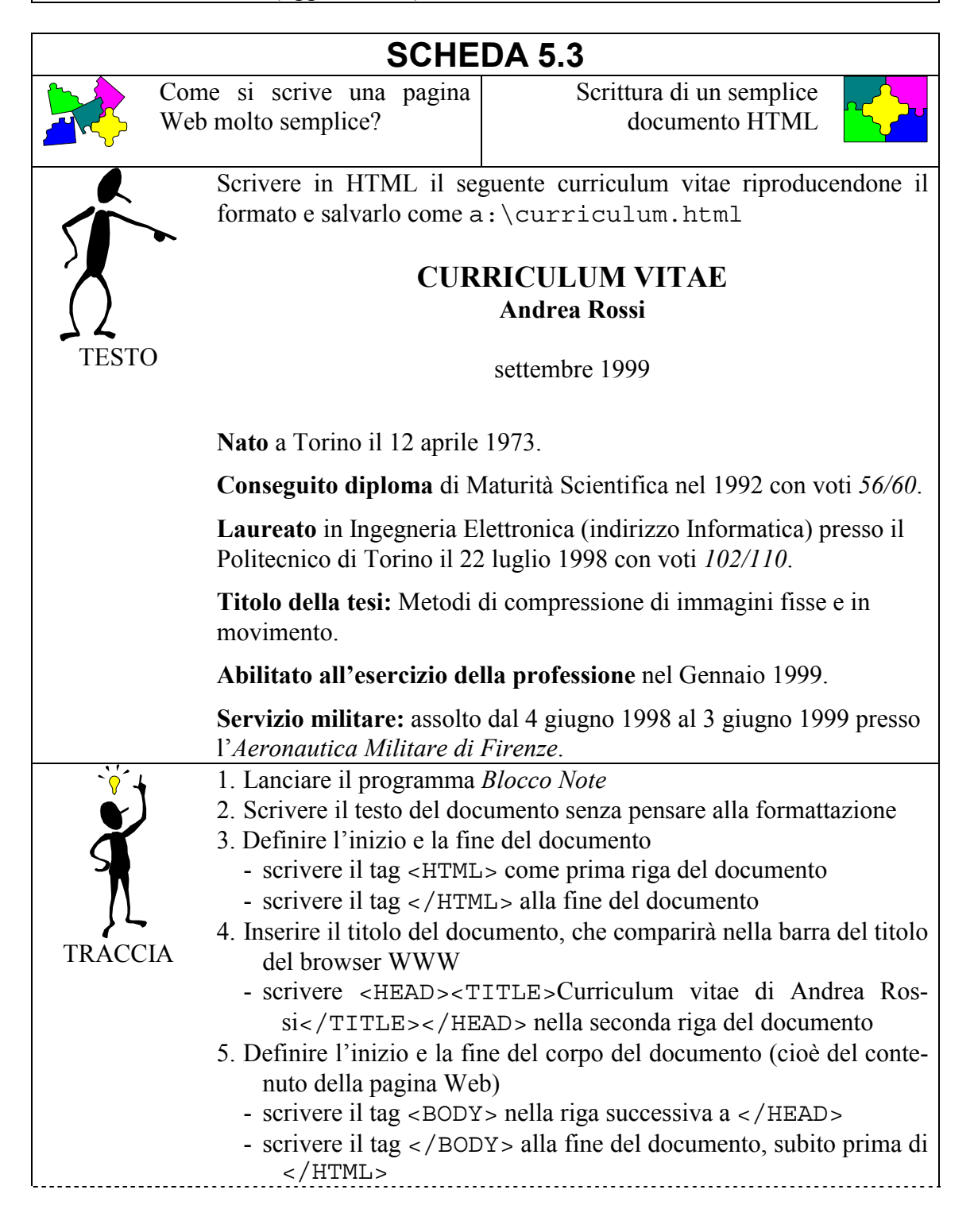

| <u></u>                                |                                                                                  |  |  |
|----------------------------------------|----------------------------------------------------------------------------------|--|--|
|                                        | 6. Formattare il titolo della pagina Web                                         |  |  |
|                                        | - centrare il testo, scrivendo il tag <center> prima di</center>                 |  |  |
|                                        | CURRICULUM ed il tag  dopo 1999                                                  |  |  |
|                                        | - andare a capo dopo VITAE inserendo il tag<br>                                  |  |  |
|                                        | - definire i livelli delle intestazioni, scrivendo il tag <h1> prima</h1>        |  |  |
|                                        | di CURRICULUM ed il tag  dopo Rossi, il tag <h2></h2>                            |  |  |
|                                        | prima di settembre ed il tag  dopo 1999                                          |  |  |
| 7. Identificare e separare i paragrafi |                                                                                  |  |  |
|                                        | - inserire il tag <p> all'inizio ed il tag </p> alla fine di ciascun             |  |  |
| paragrafo                              |                                                                                  |  |  |
|                                        | 8 Trasformare il testo in grassetto o in corsivo dove richiesto                  |  |  |
|                                        | - inserire il tag <b> all'inizio ed il tag </b> alla fine di ciascuna            |  |  |
|                                        | parola o frase da trasformare in grassetto                                       |  |  |
|                                        | - inserire il tag $< T >$ all'inizio ed il tag $< /T >$ alla fine di ciascuna    |  |  |
|                                        | narola o frase da trasformare in corsivo                                         |  |  |
|                                        | 9 Salvare il documento nel disco $\Delta \cdot$ con il nome                      |  |  |
|                                        | curriculum.html                                                                  |  |  |
|                                        | 10. Controllare il risultato con Netscape Navigator                              |  |  |
|                                        | - aprire il programma Netscape Navigator                                         |  |  |
|                                        | - selezionare Apri pagina dal menu File                                          |  |  |
|                                        | - scrivere a:\curriculum.html nella finestra di dialogo e                        |  |  |
|                                        | premere Apri                                                                     |  |  |
| • ?                                    | 1. Se invece di <center> avessi scritto <center>, che cosa sa-</center></center> |  |  |
|                                        | rebbe successo?                                                                  |  |  |
|                                        | A, andaya ugualmente bene, pur di aver scritto $$ alla                           |  |  |
| l K                                    | fine del testo da centrare                                                       |  |  |
|                                        | B. andava ugualmente bene, è indifferente scrivere i tag in caratteri            |  |  |
| 77                                     | minuscoli o maiuscoli                                                            |  |  |
| VERIFICA                               | C. il testo contenuto non sarebbe stato centrato                                 |  |  |
|                                        | 2. Come faccio ad andare a capo all'interno di un paragrafo?                     |  |  |
|                                        | A. inserendo un tag<br>nel punto in cui voglio andare a capo                     |  |  |
|                                        | B. inserendo direttamente un a capo all'interno del documento                    |  |  |
|                                        | C. in uno qualsiasi dei due modi precedenti                                      |  |  |
|                                        | 3. Volendo, potrei scrivere una parola contemporaneamente in gras-               |  |  |
|                                        | setto ed in corsivo?                                                             |  |  |
|                                        | A. no, non è consentito                                                          |  |  |
|                                        | B. sì, scrivendo <b><i> prima della parola e </i></b> dopo                       |  |  |
|                                        | C. sì, scrivendo <b><i> prima della parola e </i></b> dopo                       |  |  |
|                                        | 4. Se il mio documento non viene visualizzato come dovrebbe, cosa                |  |  |
|                                        | devo fare?                                                                       |  |  |
|                                        | A. cercare di capirne il motivo, modificare il file con il Blocco No-            |  |  |
|                                        | te e guardare con Netscape se le modifiche hanno avuto l'effetto                 |  |  |
|                                        | desiderato                                                                       |  |  |
|                                        | B. cercare di capirne il motivo, modificare il file con il Blocco No-            |  |  |
|                                        | te, salvarlo e guardare con Netscape se le modifiche hanno avu-                  |  |  |
|                                        | to l'effetto desiderato dopo aver premuto il bottone Ricarica                    |  |  |
|                                        | C. seguire le istruzioni che compaiono al fondo della pagina visua-              |  |  |
|                                        | lizzata                                                                          |  |  |

| SCHEDA 5.4                                                                                                    |                                                                                                    |                                                                                                    |  |
|----------------------------------------------------------------------------------------------------|----------------------------------------------------------------------------------------------------|----------------------------------------------------------------------------------------------------|--|
| Come si fanno le liste in una pagina Web?                                                                                                    |                                                                                                    | Creazione di liste in un<br>documento HTML                                                              |  |
|                                                                                                    | Modificare il file a : \cur<br>seguenti informazioni:                                                                                      | rriculum.html aggiungendo al fondo le                                                                   |  |
| TESTO                                                                                                    | <ul> <li>Conoscenza delle lingue:</li> <li>Ottima conoscenza</li> <li>Buona conoscenza o</li> <li>Conoscenza scolast</li> </ul>            | della lingua inglese scritta e parlata.<br>della lingua francese.<br>ica della lingua tedesca.          |  |
|                                                                                                    | <ul> <li>Conoscenze informatiche</li> <li>1. Conoscenza dei sis</li> <li>VMS.</li> <li>2. Conoscenza dei lintran, Basic, Assemb</li> </ul> | e:<br>stemi operativi MS-DOS, Windows, Unix,<br>nguaggi di programmazione Pascal, C, For-<br>bler 8086. |  |
| <ul> <li>tran, Basic, Assembler 8086.</li> <li>1. Lanciare il programma <i>Blocco Note</i></li> <li>2. Aprire il file a : \curriculum.html</li> <li>3. Aggiungere il testo richiesto al fondo del documento (ma prima ), senza pensare alla formattazione</li> <li>4. Identificare e separare i 2 nuovi paragrafi (vedi scheda precedente)</li> <li>6. Creare la lista puntata <ul> <li>inserire il tag <ul> nella riga precedente il primo elemento de lista, ed il tag </ul> nella riga successiva al terzo e ultimo lemento</li> <li>inserire il tag <li> prima di ciascun elemento della lista</li> </li></ul> </li> <li>7. Creare la lista numerata <ul> <li>inserire il tag </li> <li>nella riga precedente il primo elemento de lista, ed il tag </li> </ul> </li> </ul> |                                                                                                    |                                                                                                    |  |
| 9. Controllare il risultato con Netscape Navigator                                                                                                    |                                                                                                    |                                                                                                    |  |

| <b>A</b> <sup>?</sup> | 1. È possibile annidare una lista all'interno di un'altra lista?        |  |  |
|-----------------------|-------------------------------------------------------------------------|--|--|
|                       | A. sì, per qualunque tipo di lista                                      |  |  |
|                       | B. sì, ma solo se sono dello stesso tipo (o tutte e due puntate o tutte |  |  |
| <b>F</b>              | e due numerate)                                                         |  |  |
|                       | C. no, mai                                                              |  |  |
| アイ                    | 2. È possibile creare una lista numerata partendo da un numero n di-    |  |  |
| VERIFICA              | verso da 1?                                                             |  |  |
|                       | A. no, è impossibile                                                    |  |  |
|                       | B. sì, specificando il numero di partenza come attributo del tag        |  |  |
|                       | <ol>(<ol start="n">)</ol></ol>                                          |  |  |
|                       | C. sì, specificando il numero di partenza come attributo del tag        |  |  |
|                       | <li>(<li start="n">)</li></li>                                          |  |  |
|                       | 3. È possibile giustificare un paragrafo?                               |  |  |
|                       | A. sì, scrivendo <justify> all'inizio del paragrafo e</justify>         |  |  |
|                       | alla fine                                                               |  |  |
|                       | B. sì, aggiungendo l'attributo ALIGN al tag <p> (<li< th=""></li<></p>  |  |  |
|                       | ALIGN=JUSTIFY>)                                                         |  |  |
|                       | C. non si può, si può solo allineare a destra, a sinistra o al centro   |  |  |
|                       | 4. Quanto può essere lungo al massimo un documento HTML?                |  |  |
|                       | A. al massimo 100 righe                                                 |  |  |
|                       | B. al massimo 200 Kbyte                                                 |  |  |
|                       | C. non ci sono limiti                                                   |  |  |

| SCHEDA 5.5                                                                                                    |                                                                                   |  |  |
|----------------------------------------------------------------------------------------------------|-----------------------------------------------------------------------------------|--|--|
| Come si fanno i collegamenti<br>ipertestuali?                                                                                                    | Creazione di link in un<br>documento HTML                                         |  |  |
| Modificare il file a:\c:<br>all'home page del Politec<br>"Politecnico di Torino":                                                                                                    | urriculum.html aggiungendo un link<br>nico di Torino, accessibile con un click su |  |  |
| Laureato in Ingegneria ETESTOTESTO                                                                                                    | lettronica (indirizzo Informatica) presso il<br>2 luglio 1998 con voti 102/110.   |  |  |
| <ul> <li>1. Lanciare il programma Blocco Note</li> <li>2. Aprire il file a : \curriculum.html</li> <li>3. Inserire il collegamento ipertestuale         <ul> <li>inserire il tag <a> prima della frase che deve essere resa attiva ed il tag </a> alla fine</li> <li>inserire la destinazione del collegamento, scrivendo l'indirizz della pagina di destinazione all'interno del tag </li> <li>A HREF="http://www.polito.it/index.html"&gt;</li> </ul> </li> <li>Salvare nuovamente il documento</li> <li>Controllare il risultato con Netscape Navigator         <ul> <li>passando sulla "parola attiva" si modifica la forma del cursore</li> <li>seguire il link</li> </ul> </li> </ul> |                                                                                   |  |  |

| 2        |                                                                            |  |  |  |
|----------|----------------------------------------------------------------------------|--|--|--|
|          | 1. Quanti link ipertestuali posso inserire in una pagina Web?              |  |  |  |
|          | A. al massimo uno                                                          |  |  |  |
|          | B. al massimo cinque                                                       |  |  |  |
|          | C. un numero a piacere                                                     |  |  |  |
|          | 2. Posso modificare il colore dei link?                                    |  |  |  |
| 75       | A. sì, con l'attributo COLOR="#RRGGBB" all'interno del tag <a></a>         |  |  |  |
| VERIFICA | B. sì, con l'attributo LINK="#RRGGBB" all'interno del tag<br><body></body> |  |  |  |
|          | C. no, i link sono sempre colorati in blu                                  |  |  |  |
|          | 3. Che cosa significa = "#RRGGBB" ?                                        |  |  |  |
|          | A. che un colore è definito dalle sue componenti di rosso, verde e         |  |  |  |
|          | blu espresse come numeri esadecimali                                       |  |  |  |
|          | B, che un colore è definito dalle sue componenti di rosso verde e          |  |  |  |
|          | blu, espresse come numeri decimali                                         |  |  |  |
|          | C, che un colore è definito dalle sue componenti di rosso, verde e         |  |  |  |
|          | blu, espresse come numeri binari                                           |  |  |  |
|          | 4. Se volessi inserire un link ad un documento che contiene l'elenco       |  |  |  |
|          | dei miei hobby come dovrei fare?                                           |  |  |  |
|          | A. dovrei scrivere un nuovo file. a:\hobby.html. e creare in               |  |  |  |
|          | a:\curriculum.html un link del tino.                                       |  |  |  |
|          | <a< math=""> HREE="http://hobby.html"&gt;Ecco.i miei hob-</a<>             |  |  |  |
|          | $hv! < /\Delta >$                                                          |  |  |  |
|          | B dovrei scrivere un nuovo file a:\hobby.html e creare in                  |  |  |  |
|          | esso un link del tino.                                                     |  |  |  |
|          | $<\Delta$ HREE="curriculum html">Ecco i miei hobbyl                        |  |  |  |
|          | C dovrei scrivere un nuovo file $a:\bobby html e creare in$                |  |  |  |
|          | a.\curriculum html un link del tino:                                       |  |  |  |
|          | $\sim \lambda \ \text{UPFE}_{\text{hobby}} \ http://$                      |  |  |  |
|          | A  IREF = 10000 y.HCull >ECC01 Intel 10000 y!                              |  |  |  |

## SCHEDA 5.6

Come si inseriscono le imma-<br/>gini in una pagina Web?Inserimento di immagini in un<br/>documento HTML

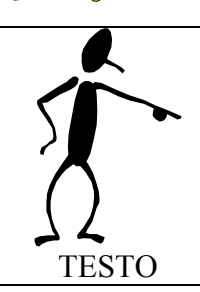

Modificare il file a:\curriculum.html in modo che la parola calda "Politecnico di Torino" colleghi ad una pagina che contiene un'immagine del Politecnico di Torino:

Laureato in Ingegneria Elettronica (indirizzo Informatica) presso il <u>Politecnico di Torino</u> il 22 luglio 1998 con voti *102/110*.

| - <mark>\</mark> | 1. Lanciare il programma Blocco Note                                              |  |  |
|------------------|-----------------------------------------------------------------------------------|--|--|
|                  | 2. Creare la struttura di un nuovo documento HTML                                 |  |  |
| <b>X</b>         | - inserire i tag <html>, <head> e <body> nelle posizioni ap-</body></head></html> |  |  |
|                  | propriate                                                                         |  |  |
|                  | - intitolare la pagina "Immagine del Politecnico di Torino" (vedi                 |  |  |
| } <b>-</b>       | scheda 5.3)                                                                       |  |  |
| TRACCIA          | 3. Trovare l'immagine da inserire                                                 |  |  |
|                  | - con Nescape Navigator collegarsi all'home page del Politecnico                  |  |  |
|                  | (http://www.polito_it)                                                            |  |  |
|                  | - sequire i link: "IL POLITECNICO" - "Sedi" - "Corso Duca degli                   |  |  |
|                  | Abruzzi": in questa pagina si trova l'immagina da insorira                        |  |  |
|                  | A Salvare l'immagine                                                              |  |  |
|                  | fare click sull'immagine con il tasto destro del mouse                            |  |  |
|                  | del monu che compare coordiere Salua immagine con nome                            |  |  |
|                  | - dai menu che compare scegnere saiva immagine con nome                           |  |  |
|                  | - selezionare il disco A: e salvare come locopoli. jpg                            |  |  |
|                  | 5. Inserire i immagine                                                            |  |  |
|                  | - inserire il tag <1MG> all'interno del corpo del documento                       |  |  |
|                  | - inserire il nome dell'immagine come attributo del tag <img/> :                  |  |  |
|                  | <img src="fotoPol1.jpg"/>                                                         |  |  |
|                  | 6. Salvare il file come nel disco A: come PoliTo.html                             |  |  |
|                  | 7. Aprire il file a: \curriculum.html                                             |  |  |
|                  | 8. Modificare il link                                                             |  |  |
|                  | - nella frase "Politecnico di Torino" sostituire all'indirizzo esi-               |  |  |
|                  | stente quello del file che contiene l'immagine:                                   |  |  |
|                  | <a href="PoliTo.html"></a>                                                        |  |  |
|                  | 9. Controllare il risultato con Netscape Navigator                                |  |  |
|                  | - seguire il link "Politecnico di Torino"                                         |  |  |
|                  | 1. E possibile rimpicciolire o ingrandire le immagini?                            |  |  |
|                  | A. no, le dimensioni sono fisse                                                   |  |  |
|                  | B. sì, specificandone l'altezza e la larghezza in numero di pixel                 |  |  |
|                  | con gli attributi HEIGHT e WIDTH del tag <img/>                                   |  |  |
|                  | C. sì, specificandone l'altezza e la larghezza in centimetri con gli              |  |  |
| 75               | attributi HEIGHT e WIDTH del tag <img/>                                           |  |  |
| VERIFICA         | 2. È possibile rendere "sensibile" un'immagine, cioè farla diventare              |  |  |
|                  | un collegamento ipertestuale?                                                     |  |  |
|                  | B. sì, racchiudendo l'immagine fra i tag <a href=""> e </a>                       |  |  |
|                  | B. sì, ma solo se contiene delle parole al suo interno                            |  |  |
|                  | C. sì, inserendo l'attributo HREF= direttamente nel tag < IMG>                    |  |  |
|                  | 3. Come si mette un'immagine sullo sfondo di una pagina Web?                      |  |  |
|                  | A. si usa il tag <img src=""/> all'interno della parte di intesta-                |  |  |
|                  | zione (cioè fra <head> <math>e &lt; /HEAD&gt;</math>)</head>                      |  |  |
|                  | B si usa l'attributo $< BACKGROUND = >$ del tag $< BODY >$                        |  |  |
|                  | C si usa l'attributo < $PGCOLOP = $ del tag < $PODV$                              |  |  |
|                  | 4 Quale fra le sequenti operazioni non nuò essere fatta in HTMI ?                 |  |  |
|                  | A cambiare il colore di una parola di testo                                       |  |  |
|                  | R inserire un'interruzione di nagina                                              |  |  |
|                  | C inserire un filmete                                                             |  |  |
| •                |                                                                                   |  |  |

## Soluzioni alle domande di verifica

|        | Domanda |   |   |   |
|--------|---------|---|---|---|
| Scheda | 1       | 2 | 3 | 4 |
| 1.1    | В       | Α | В | С |
| 1.2    | Α       | С | В | Α |
| 1.3    | С       | В | С | Α |
| 1.4    | С       | Α | В | В |
| 1.5    | С       | Α | Α | Α |
| 1.6    | В       | В | Α | С |
| 2.1    | В       | Α | В | С |
| 2.2    | С       | В | Α | В |
| 2.3    | В       | Α | С | В |
| 2.4    | В       | В | С | С |
| 2.5    | Α       | Α | Α | С |
| 2.6    | В       | С | С | В |
| 3.1    | С       | С | В | Α |
| 3.2    | Α       | С | Α | В |
| 3.3    | В       | С | С | Α |
| 3.4    | С       | В | Α | В |
| 3.5    | В       | С | С | Α |
| 3.6    | В       | В | Α | С |
| 4.1    | В       | Α | С | В |
| 4.2    | В       | Α | С | В |
| 4.3    | В       | Α | С | В |
| 4.4    | Α       | Α | Α | С |
| 4.5    | С       | В | С | Α |
| 4.6    | В       | С | Α | С |
| 5.1    | В       | С | С | В |
| 5.2    | С       | Α | В | С |
| 5.3    | В       | Α | С | В |
| 5.4    | А       | В | В | С |
| 5.5    | С       | В | Α | С |
| 5.6    | В       | Α | В | В |

| 1  | A quale categoria di di-       | A. dispositivi di output                      |
|----|--------------------------------|-----------------------------------------------|
|    | spositivi appartiene il letto- | B. dispositivi di input                       |
|    | re di floppy?                  | C. memoria di massa                           |
|    |                                | D. CPU - central processing unit              |
| 2  | Che cosa significa "lancia-    | A. ingrandire al massimo la sua finestra      |
|    | re" un programma?              | B. far sì che il computer inizi ad eseguirlo  |
|    |                                | C. modificare un documento esistente          |
|    |                                | D. attivare la funzionalità di stampa         |
| 3  | Che differenza vi è tra un     | A. il CD-ROM non può essere trasportato       |
|    | Hard Disk ed un CD-            | B. il CD-ROM non può essere letto             |
|    | ROM?                           | C. solo il CD-ROM può contenere filmati       |
|    |                                | D. il CD-ROM non può essere scritto           |
| 4  | Quante directory "radice"      | A. un numero grande a piacere                 |
|    | esistono in un computer?       | B. una per ogni disco                         |
|    |                                | C. una per ogni computer                      |
|    |                                | D. una per ogni file                          |
| 5  | Quando occorre formatta-       | A. ogni volta che si inserisce un disco nel   |
|    | re un dischetto?               | drive                                         |
|    |                                | B. su un disco protetto in scrittura          |
|    |                                | C. su un disco appena acquistato              |
|    |                                | D. solamente sui CD-ROM                       |
| 6  | Qual è l'uso principale del    | A. gestire l'inizio delle operazioni          |
|    | menù Avvio?                    | B. copiare i file                             |
|    |                                | C. lanciare i programmi                       |
|    |                                | D. installare le periferiche                  |
| 7  | Che cosa si intende con il     | A. la velocità di stampa                      |
|    | termine "drive"?               | B. il lettore e contenitore del disco         |
|    |                                | C. il tipo di processore                      |
|    | <b>•••</b>                     | D. la dimensione della pagina                 |
| 8  | Che cosa significa "aprire     | A. caricarne il contenuto nel programma       |
|    | un file"?                      | B. vedere se è danneggiato                    |
|    |                                | C farne una copia di sicurezza su disco       |
|    | <u></u>                        | D. registrarlo su un disco                    |
| 9  | Che cosa si intende per        | A. Il simbolo §                               |
|    | "paragrato" in Word?           | B. Il testo tra due pressioni dei tasto ENTER |
|    |                                | C. Il testo tra due punti .                   |
|    |                                |                                               |
| 10 |                                | A. nessuna, sono lo stesso programma          |
|    |                                | B. non sono assolutamente confrontabili       |
|    | vvora?                         | C. word permette di lare sonsticate elabo-    |
|    |                                |                                               |
|    |                                | ZIUIII, ECC.)                                 |
|    |                                | b. word permette i operazione di ricerca nel  |
|    |                                | testo                                         |

| 11 | Che cosa si indica con il<br>termine "Taglia e Incolla"?                                 | <ul> <li>A. l'operazione che permette di cancellare<br/>del testo e di ricopiarlo in un'altra zona</li> <li>B. l'operazione che permette di duplicare<br/>del testo</li> <li>C. l'operazione di doppio click</li> <li>D. ha senso solo a partire da Windows 98</li> </ul> |
|----|------------------------------------------------------------------------------------------|----------------------------------------------------------------------------------------------------|
| 12 | A che cosa serve Excel?                                                                  | A. a gestire una rete di Personal Computer<br>B. a calcolare lo spazio su disco in eccesso<br>C. ad elaborare numeri<br>D. a scrivere documenti                                                                                                    |
| 13 | Che cosa indica la formula<br>"=SOMMA(A2:A4)" in un<br>foglio elettronico?               | <ul> <li>A. calcola A2 + A4</li> <li>B. calcola A2 + A3 + A4</li> <li>C. è un errore</li> <li>D. calcola A2 : A4 e lo somma al valore della cella corrente</li> </ul>                                                                                                    |
| 14 | Che cos'è un link in<br>HTML?                                                            | <ul> <li>A. il comando per trovare le pagine</li> <li>B. il comando per inserire delle figure</li> <li>C. il comando per definire il titolo</li> <li>D. il comando per effettuare dei collega-<br/>menti ad altre pagine</li> </ul>                                       |
| 15 | Come si scrive a grandi<br>lettere il titolo di una pagi-<br>na all'inizio della stessa? | A. mediante il tag <h1><br/>B. mediante il tag <title><br/>C. mediante il tag <b> ripetuto più volte<br/>D. mediante il tag <center></center></b></title></h1>                                                                                                    |

| Soluzioni |   |   |   |   |   |   |   |   |    |    |    |    |    |    |
|-----------|---|---|---|---|---|---|---|---|----|----|----|----|----|----|
| 1         | 2 | 3 | 4 | 5 | 6 | 7 | 8 | 9 | 10 | 11 | 12 | 13 | 14 | 15 |
| С         | В | D | В | С | С | В | Α | В | С  | Α  | С  | В  | D  | Α  |